# Sohvac

# Modicon M168 Controller Hardware Guide

03/2011

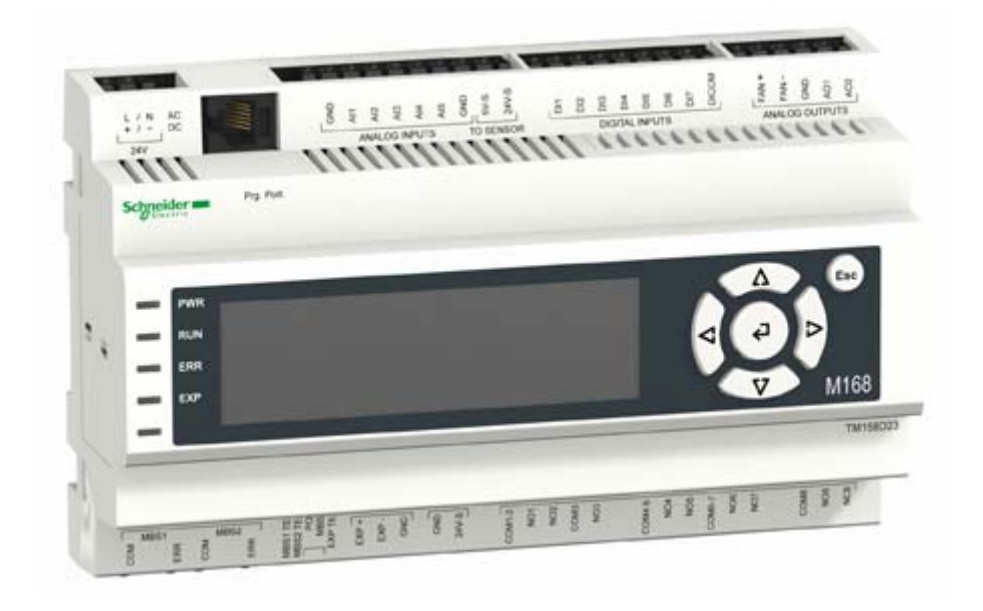

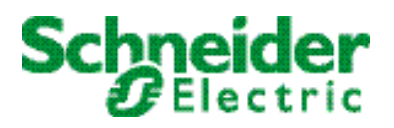

www.schneider-electric.com

The information provided in this documentation contains general descriptions and/or technical characteristics of the performance of the products contained herein. This documentation is not intended as a substitute for and is not to be used for determining suitability or reliability of these products for specific user applications. It is the duty of any such user or integrator to perform the appropriate and complete risk analysis, evaluation and testing of the products with respect to the relevant specific application or use thereof. Neither Schneider Electric nor any of its affiliates or subsidiaries shall be responsible or liable for misuse of the information contained herein. If you have any suggestions for improvements or amendments or have found errors in this publication, please notify us.

No part of this document may be reproduced in any form or by any means, electronic or mechanical, including photocopying, without express written permission of Schneider Electric.

All pertinent state, regional, and local safety regulations must be observed when installing and using this product. For reasons of safety and to help ensure compliance with documented system data, only the manufacturer should perform repairs to components.

When devices are used for applications with technical safety requirements, the relevant instructions must be followed.

Failure to use Schneider Electric software or approved software with our hardware products may result in injury, harm, or improper operating results.

Failure to observe this information can result in injury or equipment damage.

© 2011 Schneider Electric. All rights reserved.

### **Table of Contents**

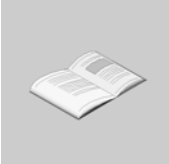

| 1. | M168   | OFFER INTRODUCTION 13                                        |
|----|--------|--------------------------------------------------------------|
|    | 1.1.   | Controllers 13                                               |
|    | 1.1.1. | Main Features 14                                             |
|    | 1.2.   | Expansions 15                                                |
|    | 1.2.1. | Main Features 16                                             |
|    | 1.3.   | BMS Connectivity 17                                          |
|    | 1.4.   | Parameter key······ 19                                       |
| 2. | CONT   | ROLLERS AND I/O EXPANSIONS20                                 |
|    | 2.1.   | Controller and Expansion Range 20                            |
|    | 2.2.   | Physical Description of a Controller 21                      |
|    | 2.3.   | Physical Description of an I/O Expansion 23                  |
|    | 2.4.   | Installation 25                                              |
|    | 2.4.1. | Installation and Maintenance Requirements25                  |
|    | 2.4.2. | First Start-Up 29                                            |
|    | 2.4.3. | Installation on DIN Rail 29                                  |
|    | 2.4.4. | Environmental Features 30                                    |
|    | 2.4.5. | Housing ······ 31                                            |
|    | 2.5.   | I/O and Connections 32                                       |
|    | 2.5.1. | Controller Base Wiring Connection Descriptions 32            |
|    | 2.5.2. | TM168E17 I/O Expansion Module Wiring Connection Descriptions |
|    | 2.5.3. | Cabling Length 37                                            |
|    | 2.6.   | Electrical Characteristics 39                                |
|    | 2.6.1. | Power Supply                                                 |

|    | 2.6.2. Analog Inputs ······                                  | · 40 |
|----|--------------------------------------------------------------|------|
|    | 2.6.3. Digital Inputs ·····                                  | · 44 |
|    | 2.6.4. Dry Contact Digital Inputs                            | · 44 |
|    | 2.6.5. Digital Outputs ······                                | · 46 |
|    | 2.6.6. Analog (Fan) Outputs [reserved for future evolutions] | · 52 |
|    | 2.7. Serial Ports ·····                                      | · 56 |
|    | 2.7.1. Modbus Serial Ports                                   | · 56 |
|    | 2.7.1.1. Modbus Serial Port MBS1                             | · 56 |
|    | 2.7.1.2. Modbus Serial Port MBS2                             | · 58 |
|    | 2.7.1.3. Modbus Settings and Supported Functions             | · 62 |
|    | 2.7.1.4. Modbus Cabling                                      | · 63 |
|    | 2.7.2. Expansion Bus Serial Port                             | · 64 |
|    | 2.7.3. Programming Port                                      | · 66 |
|    | 2.8. Configuration Screens                                   | · 67 |
|    | 2.8.1. Built-in User Interface                               | · 67 |
|    | 2.8.2. TM168D23 • Configuration Screens ·····                | · 69 |
|    | 2.8.3. TM168E17 Configuration Screens                        | · 81 |
|    | 2.8.4. Memory ·····                                          | · 86 |
|    | 2.8.5. RTC (Real Time Clock) ······                          | · 87 |
| 3. | DISPLAYS ·····                                               | ·88  |
|    | 3.1. Overview ·····                                          | · 88 |
|    | 3.2. Physical Description                                    | - 88 |
|    | 3.3. Installation ·····                                      | · 89 |
|    | 3.3.1. Installation and Maintenance Requirements             | · 89 |
|    | 3.3.2. Environmental Features                                | · 90 |
|    | 3.3.3. Housing                                               | · 90 |
|    | 3.4. Display Connections                                     | · 91 |
|    | 3.4.1. Display Wiring Layout (Product Backside)              | · 91 |
|    | 3.4.2. Expansion Bus Designations                            | · 92 |
|    | 3.4.3. Cabling Length ······                                 | · 92 |

|    | 3.5.   | Power Supply Characteristics                                  | 92 |
|----|--------|---------------------------------------------------------------|----|
|    | 3.6.   | Configuration Screens                                         | 93 |
|    | 3.6.1. | Preliminary Information                                       | 93 |
|    | 3.6.2. | Configuring the Interface                                     | 93 |
|    | 3.6.3. | Display Configuration Parameters                              | 96 |
|    | 3.6.4. | Configuring a device                                          | 98 |
|    | 3.7.   | Display Operations                                            | 99 |
|    | 3.7.1. | Configuration Memory                                          | 99 |
|    | 3.7.2. | RTC (Real Time Clock) ······                                  | 99 |
| 4. | ELEC   | TRONIC VALVE EXPANSION MODULE1                                | 00 |
|    | 4.1.   | Overview ······1                                              | 00 |
|    | 4.2.   | Physical Description of a TM168DEVCM Module1                  | 00 |
|    | 4.3.   | Installation 1                                                | 01 |
|    | 4.3.1. | Dimensions 1                                                  | 01 |
|    | 4.3.2. | Installation on Din Rail ···································· | 01 |
|    | 4.3.3. | Environmental Features 1                                      | 02 |
|    | 4.3.4. | Housing 1                                                     | 03 |
|    | 4.4.   | I/O and Connections 1                                         | 03 |
|    | 4.4.1. | Connection Rules 1                                            | 03 |
|    | 4.4.2. | TM168DEVCM Wiring Diagram ·······1                            | 05 |
|    | 4.4.3. | TM168DEVCM Wiring Description 1                               | 05 |
|    | 4.5.   | Electrical Characteristics 1                                  | 80 |
|    | 4.5.1. | Power Supply (Connector 4) 1                                  | 80 |
|    | 4.5.2. | Digital Output (Connector 1)1                                 | 80 |
|    | 4.5.3. | High-Voltage Digital Input (Connector 1)······ 1              | 80 |
|    | 4.5.4. | Dry Contact Digital Input (connector 4)1                      | 09 |
|    | 4.5.5. | Battery Back-up Power Supply Input (Connector 4)              | 09 |
|    | 4.5.6. | NTC Input (Connector 4) ······1                               | 09 |
|    | 4.5.7. | Pressure Input (Connector 4) 1                                | 10 |
|    | 4.5.8. | Valve Output (Connector 2) 1                                  | 10 |

|     | 4.6.   | User Interface 110                                            |
|-----|--------|---------------------------------------------------------------|
|     | 4.6.1. | Interface Definition 110                                      |
|     | 4.6.2. | Main Screen 112                                               |
|     | 4.6.3. | Default Display 113                                           |
|     | 4.6.4. | Setting the Operating Set-point 113                           |
|     | 4.6.5. | Setting the Configuration Parameters 113                      |
|     | 4.6.6. | Restore the Default Value of the Configuration Parameters 115 |
|     | 4.6.7. | Displaying the Firmware ID 115                                |
|     | 4.7.   | Valve Monitoring and Operation 116                            |
|     | 4.7.1. | Enabling Valve Control 116                                    |
|     | 4.7.2. | Manual Operation 116                                          |
|     | 4.7.3. | Valve Status                                                  |
|     | 4.7.4. | Diagnostics 118                                               |
|     | 4.7.5. | Parameter Sets 120                                            |
|     | 4.8.   | Parameters List 120                                           |
|     | 4.9.   | Modbus Communication 133                                      |
|     | 4.9.1. | Communication Accessory 133                                   |
|     | 4.9.2. | Addressing Conventions 133                                    |
|     | 4.9.3. | Implemented Modbus Function Codes 133                         |
|     | 4.9.4. | Data Exchange Examples 134                                    |
|     | 4.10.  | Backup Battery Module 135                                     |
| API | PEND   | IX - 1 ······137                                              |
| API | PEND   | IX - 2 ·····143                                               |
| API | PEND   | IX - 3 ·····150                                               |
| IND | EX     |                                                               |

### **Safety Information**

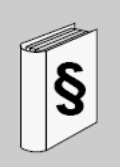

#### Important Information

#### NOTICE

Read these instructions carefully, and look at the equipment to become familiar with the device before trying to install, operate, or maintain it. The following special messages may appear throughout this documentation or on the equipment to warn of potential hazards or to call attention to information that clarifies or simplifies a procedure.

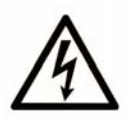

The addition of this symbol to a Danger or Warning safety label indicates that an electrical hazard exists, which will result in personal injury if the instructions are not followed.

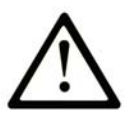

This is the safety alert symbol. It is used to alert you to potential personal injury hazards. Obey all safety messages that follow this symbol to avoid possible injury or death.

# DANGER

**DANGER** indicates an imminently hazardous situation which, if not avoided, will result in death or serious injury.

# WARNING

**WARNING** indicates a potentially hazardous situation which, if not avoided, **can result in** death or serious injury.

# 

**CAUTION** indicates a potentially hazardous situation which, if not avoided, **can result in** minor or moderate injury.

# CAUTION

**CAUTION**, used without the safety alert symbol, indicates a potentially hazardous situation which, if not avoided, **can result in** equipment damage.

#### PLEASE NOTE

Electrical equipment should be installed, operated, serviced, and maintained only by qualified personnel. No responsibility is assumed by Schneider Electric for any consequences arising out of the use of this material.

A qualified person is one who has skills and knowledge related to the construction and operation of electrical equipment and the installation, and has received the safety training necessary to recognize and avoid the hazards involved.

### About the Book

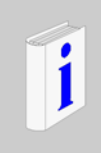

#### At a Glance

#### **Document Scope**

This document describes the M168 controller, expansions, and accessories including installation and wiring information.

#### Validity Note

This document is valid for SoHVAC V1.0.

#### **Related Documents**

| Title of Documentation                                                                                               | Reference<br>Number |
|----------------------------------------------------------------------------------------------------|---------------------|
| Air Handling Units Parametric Controllers User<br>Manual                                                             | TM168 UMAHU101      |
| Single and Twin Circuit Scroll Compressors<br>Chiller Parametric Controllers User Manual                             | TM168 UMCHL1        |
| SoHVAC Development Environment for<br>Programmable Controllers Introduction Manual<br>for the C Programming Language | EIO000000536        |
| SoHVAC Software User Manual                                                                                          | EIO000000537        |
| SoHVAC Standard Library User Guide                                                                                   | EIO000000538        |
| TM16823• and TM168E17 Instruction sheet                                                                              | S1A71258            |
| TM168GD●● Instruction sheet                                                                                          | S1A78528            |
| TM168DEVCM/TM168AVCM Instruction sheet                                                                               | S1A78530            |
| Network Connectivity Modules for M168 controllers                                                                    | S1A42781            |

You can download these technical publications and other technical information from our website at www.schneider-electric.com.

#### **Product Related Information**

## 

#### HAZARD OF ELECTRIC SHOCK, EXPLOSION OR ARC FLASH

- Disconnect all power from all equipment including connected devices, prior to removing any covers or doors, or installing or removing any accessories, hardware, cables, or wires.
- Always use a properly rated voltage sensing device to confirm the power is removed.
- Replace and secure all covers, accessories, hardware, cables, and wires and confirm that a proper ground connection exists before applying power to the unit.
- Use only the specified voltage when operating this equipment and any associated products.

# Failure to follow these instructions will result in death or serious injury.

The application of this product requires expertise in the design and programming of control systems. Only the user or integrator can be aware of all the conditions and factors present during installation and setup, operation, and maintenance of the application, and can therefore determine the automation and associated equipment and the related safeties and interlocks which can be effectively and properly used. When selecting automation and control equipment, and any other related equipment or software, for a particular application, the user or integrator must also consider any applicable local, regional or national standards and/or regulations.

### **A** WARNING

#### **REGULATORY INCOMPATIBILITY**

Be sure that all equipment applied and systems designed comply with all applicable local, regional and national regulations and standards.

Failure to follow these instructions can result in death, serious injury, or equipment damage.

This equipment has been designed to operate outside of any hazardous location. Only install this equipment in zones known to be free of hazardous atmosphere.

### 

#### **EXPLOSION HAZARD**

This equipment is suitable for use in non-hazardous locations only.

Failure to follow these instructions will result in death or serious injury.

### **A** WARNING

#### LOSS OF CONTROL

- The designer of any control scheme must consider the potential failure modes of control paths and, for certain critical control functions, provide a means to achieve a safe state during and after a path failure. Examples of critical control functions are emergency stop and overtravel stop, power outage and restart.
- Separate or redundant control paths must be provided for critical control functions.
- System control paths may include communication links. Consideration must be given to the implications of unanticipated transmission delays or failures of the link.
- Observe all accident prevention regulations and local safety guidelines.<sup>1</sup>
- Each implementation of this equipment must be individually and thoroughly tested for proper operation before being placed into service.

# Failure to follow these instructions can result in death, serious injury, or equipment damage.

<sup>1</sup> For additional information, refer to NEMA ICS 1.1 (latest edition), "Safety Guidelines for the Application, Installation, and Maintenance of Solid State Control" and to NEMA ICS 7.1 (latest edition), "Safety Standards for Construction and Guide for Selection, Installation and Operation of Adjustable-Speed Drive Systems" or their equivalent governing your particular location.

### **A** WARNING

#### UNINTENDED EQUIPMENT OPERATION

- Only use software approved by Schneider Electric for use with this equipment.
- Update your application program every time you change the physical hardware configuration.

Failure to follow these instructions can result in death, serious injury, or equipment damage.

#### **User Comments**

We welcome your comments about this document. You can reach us by e-mail at techcomm@schneider-electric.com.

### 1. M168 Offer Introduction

The M168 controller family includes:

- Programmable Controllers and parametric controllers that are pre-programmed for specific machines and machine applications. The controllers are programmed with SoHVAC in a simple and intuitive way using the function blocks.
- I/O expansion module.
- Dedicated displays.
- Specific modules such as expansion valve control modules and other accessories.

### 1.1. Controllers

The M168 range includes programmable controllers with the following options:

- Built-in display
- Network connectivity slot
- The ability to execute solution-based application function blocks (AFB). This
  applies to S-Type controllers only--indicated by an 'S' at the end of the controller
  reference.

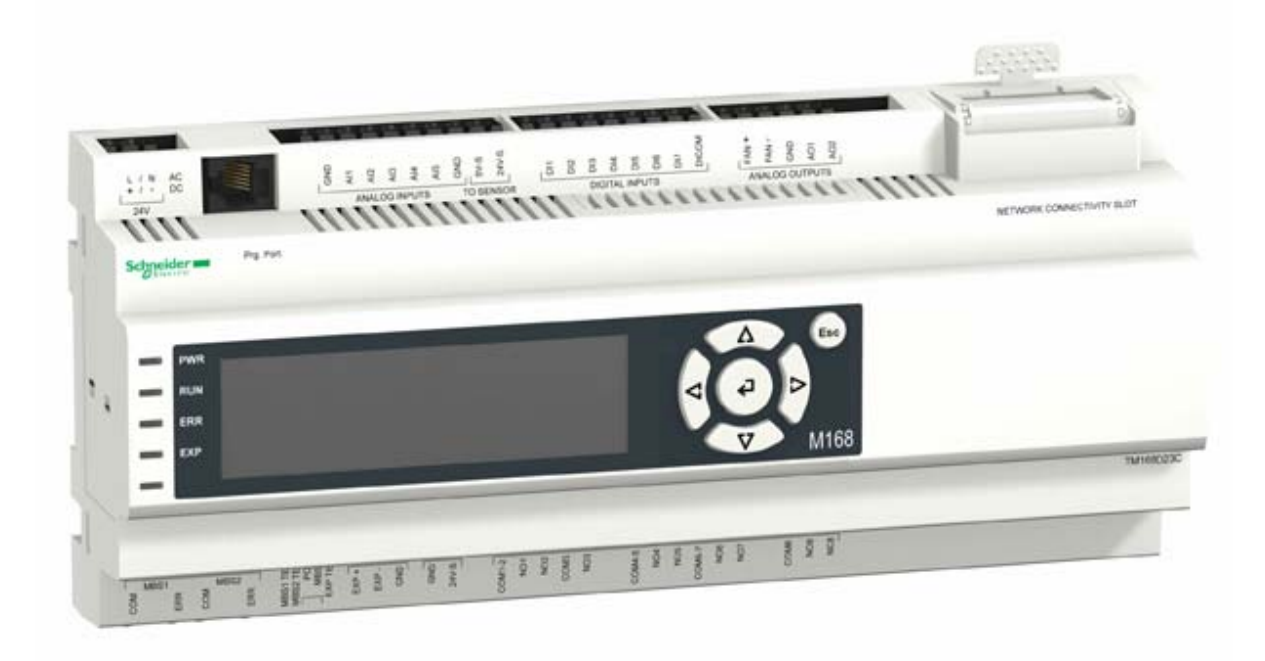

### 1.1.1. Main Features

#### **Analog Inputs**

The TM168•23 controller has 5 analog inputs that are configurable by software for the:

- NTC probes: -50...120 °C (-58...248 °F) (10 KΩ ±1% at 25 °C (77 °F))
- PTC probes: -50...150 °C (-58...302 °F) (990 Ω ±1% at 25 °C (77 °F))
- PT1000 probes: -100...200 °C (-148...392 °F)
- 0...5 Vdc ratiometric transducers
- 0...10 Vdc transducers
- 0...20 mA transducers
- 4...20 mA transducers

#### **Digital Inputs**

The TM168•23 is equipped with 7 isolated low-voltage digital inputs.

#### **Digital Outputs**

The TM168•23 is equipped with 8 digital outputs:

- 7 NO relays
- 1 CO relay

#### **Analog Outputs**

The TM168•23 is equipped with 3 analog outputs:

- 2 configurable:
  - o 0...10 Vdc
  - o 0...20 mA
  - o 4...20 mA
- 1 output reserved for future expansions of functionality.

#### **Serial Ports**

The controllers have the following serial communication ports:

- 2 Modbus serial ports:
  - 1 RS-485 for use with the Modbus protocol (Slave only)
  - 1 RS-485 for use with the Modbus protocol (Master or Slave)
- 1 serial port for connecting expansion modules (ExpBus)
- 1 programming port

In addition the TM168•23C• controllers have:

1 network slot for Building Management System (BMS) connectivity

#### **User Interface (Optional)**

2 versions of controllers are available:

- TM168D23•• with built-in user interface
- TM168B23•• without built-in user interface

The built-in user interface has:

- 120\*32 graphic LCD display with backlight
- keypad with 6 keys and 4 signal LEDs

| PWR |  |
|-----|--|
| RUN |  |
| ERR |  |
| EXP |  |
|     |  |
|     |  |

#### RTC

A Real Time Clock is embedded in the controller.

#### 1.2. Expansions

The M168 controller expansions allow you to add a display module and/or increase the number of inputs and outputs available to your application.

**NOTE**: The TM168E17 I/O expansion module only operates when connected to the expansion bus of an M168 controller. It does not operate with other controllers.

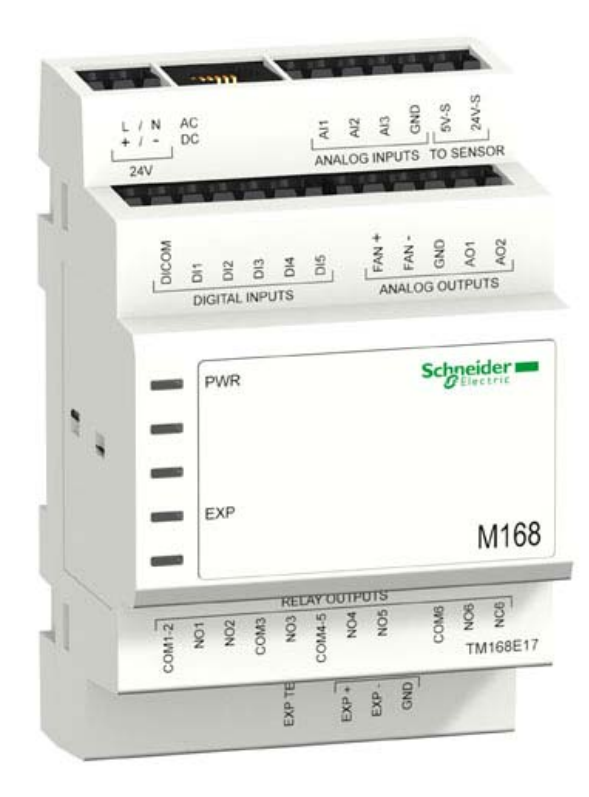

### 1.2.1. Main Features

#### Analog Input

The TM168E17 expansion is equipped with 3 analog inputs that you can configure using the SoHVAC software:

- NTC probes: 50...120 °C (-58...248 °F) (10 KΩ±1% at 25 °C (77 °F))
- PTC probes: -50...150 °C (-58...302 °F) (990 Ω±1% at 25 °C (77 °F))
- 0...5 Vdc ratiometric transducers / 0...10 Vdc transducers
- 0...20 mA transducers / 4...20 mA transducers
- PT1000: -100...200 °C (-148...392 °F)

#### **Digital Input**

The TM168E17 expansion is equipped with 5 non-isolated dry contact digital inputs. The module supplies the dry contact inputs voltage.

Do not use an external power supply to provide power to devices connected to these inputs. The use of an external power supply with these inputs can damage your TM168E17 I/O Expansion Module.

### CAUTION

#### **INOPERABLE EQUIPMENT**

Do not connect an external power supply to the dry contact inputs of the I/O Expansion Module.

Failure to follow these instructions can result in equipment damage.

#### **Digital Output**

The TM168E17 expansion is equipped with 6 digital outputs:

- 5 NO relays
- 1 CO relay

#### **Analog Output**

The TM168E17 expansion is equipped with 3 analog outputs:

- 2 configurable by software through SoHVAC for 0...10 Vdc, or 0...20 mA, or 4...20 mA
- 1 for PWM

#### **Serial Ports**

The expansions have the following serial communication ports:

- 1 serial port for connecting to the controller and additional I/O expansion modules (expansion bus)
- 1 port for firmware updates

#### Displays

The M168 range includes 2 external displays:

- TM168GDB and
- TM168GDTS

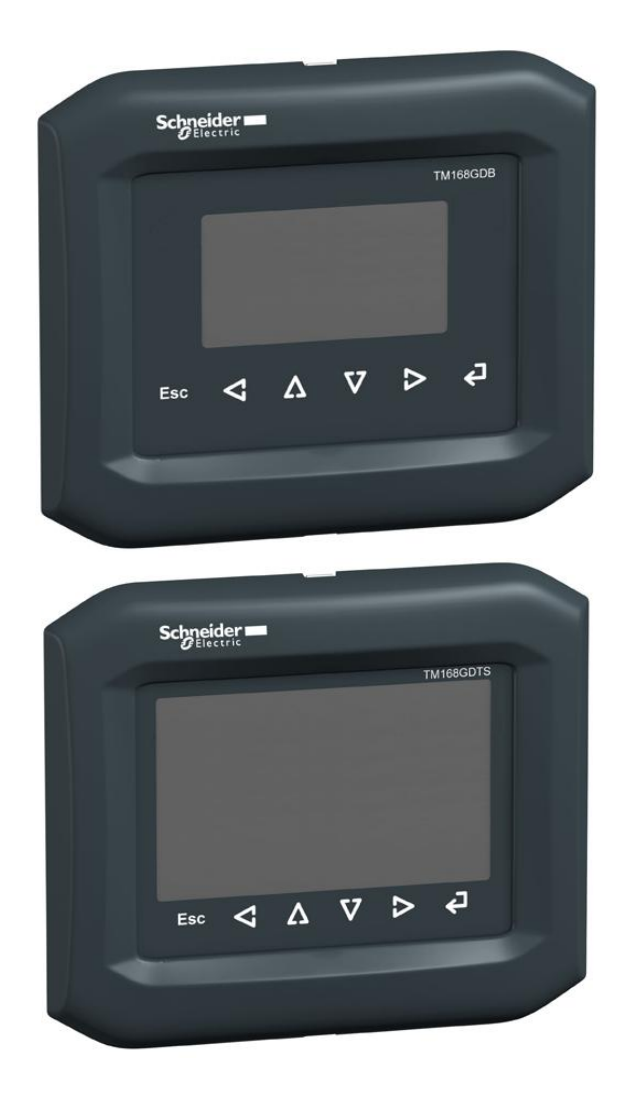

### 1.3. BMS Connectivity

The M168 **TM168**•23C• controllers include a network connectivity slot into which you can install a module supporting Building Management System (BMS) connections.

Controller with a BMS connectivity module installed:

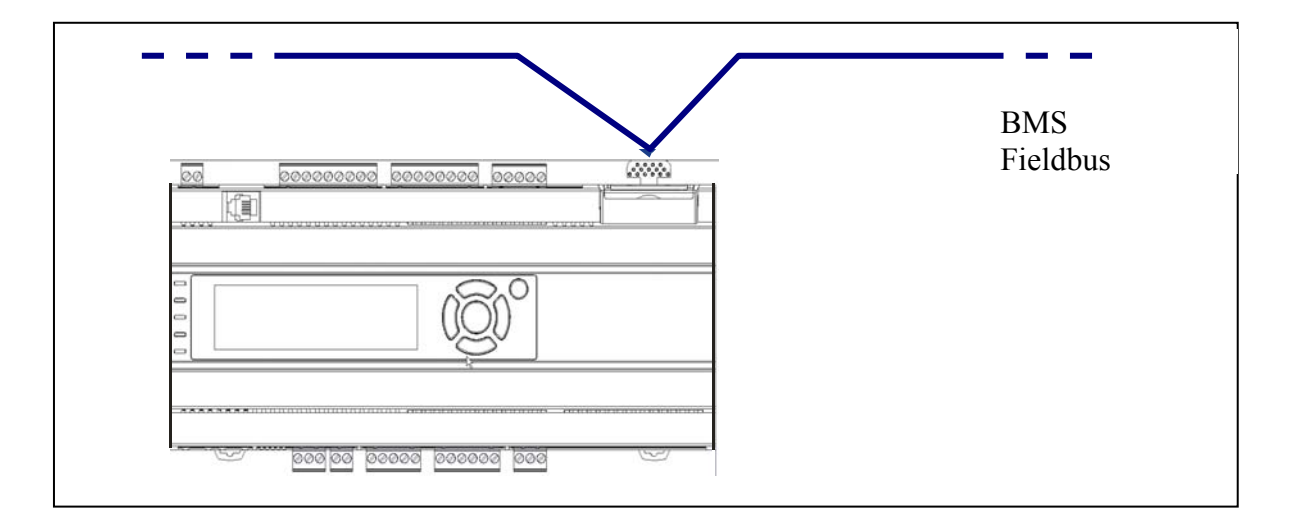

BACnet MS/TP module example:

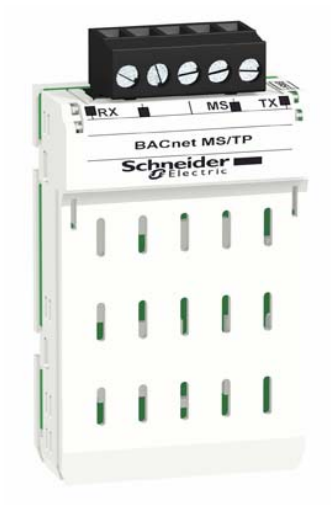

For more information on how to connect your module to the BMS network, see the Network Connectivity Modules for M168 Controllers User Guide.

### 1.4. Parameter key

The Parameter Key TM168APARAKEY allows you to transfer your controller configuration parameters rapidly to several machines:

- copy parameters and data from the controller to the Parameter Key (upload)
- copy parameters from Parameter Key to the controller (download)

**NOTE**: The download of parameters from the key to the controller is allowed only if data in the controller and the key match.

The controller needs to be connected to a power supply to use the Parameter Key.

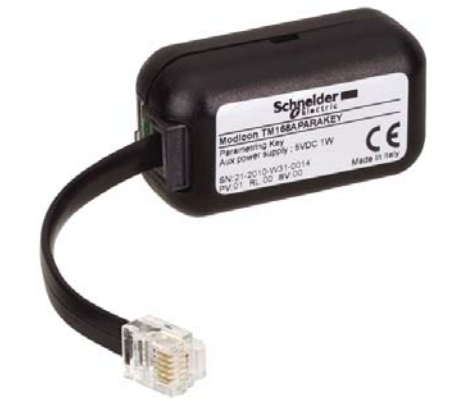

**NOTE**: The copying of parameters from the key to the controller (download) is allowed only if data in the controller and the key match

A remote display is required for controllers that do not have a built-in display to use the Parameter Key.

You can perform upload/download operations using the standard upload/download page present on the main controller.

**NOTE**: Information of upload/download completed is available in the controller page.

### 2. Controllers and I/O Expansions

### 2.1. Controller and Expansion Range

| Reference                | Display | Analog<br>Inputs | Analog<br>Outputs | PWM<br>Output | Low-<br>Voltage<br>Digital<br>Input | High-<br>Voltage<br>Digital<br>Input | Dry<br>contact<br>Input | Relay<br>Outputs | Comm-<br>unication<br>ports | Network<br>connect-<br>ivity slot |
|--------------------------|---------|------------------|-------------------|---------------|-------------------------------------|--------------------------------------|-------------------------|------------------|-----------------------------|-----------------------------------|
| TM168B23/<br>TM168B23S   | No      | 5                | 2                 | 1             | 7                                   | 0                                    | -                       | 8                | 2 Modbus<br>+ ExpBus        | No                                |
| TM168B23C/<br>TM168B23CS | No      | 5                | 2                 | 1             | 7                                   | 0                                    | -                       | 8                | 2 Modbus<br>+ ExpBus        | Yes                               |
| TM168D23/<br>TM168D23S   | Yes     | 5                | 2                 | 1             | 7                                   | 0                                    | -                       | 8                | 2 Modbus<br>+ ExpBus        | No                                |
| TM168D23C/<br>TM168D23CS | Yes     | 5                | 2                 | 1             | 7                                   | 0                                    | -                       | 8                | 2 Modbus<br>+ ExpBus        | Yes                               |
| TM168E17                 | No      | 3                | 2                 | 1             | 0                                   | 0                                    | 5                       | 6                | ExpBus                      | No                                |

### 2.2. Physical Description of a Controller

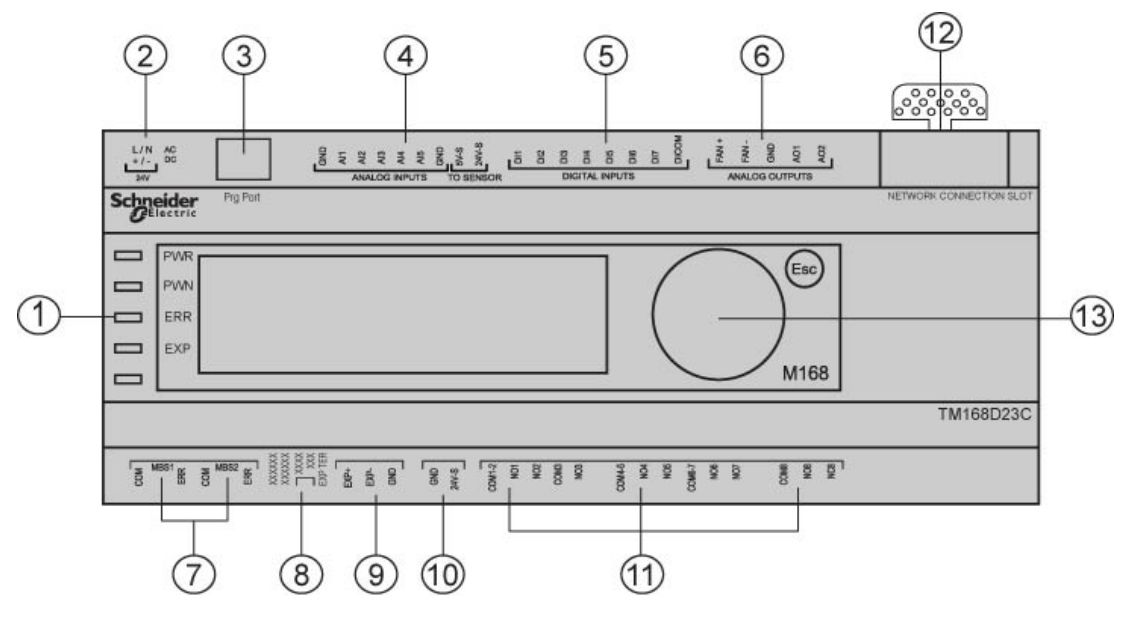

| Number | Description                                                      |
|--------|------------------------------------------------------------------|
| 1      | LED Status                                                       |
| 2      | Power supply unit terminal block                                 |
| 3      | Programming port                                                 |
| 4      | Analog inputs terminal block                                     |
| 5      | Digital inputs terminal block                                    |
| 6      | Analog outputs terminal block                                    |
| 7      | 2RJ45 connectors for MBS1 and MBS2 serial lines                  |
| 8      | Dip switches for termination and polarization (Modbus or ExpBUS) |
| 9      | ExpBUS terminal block                                            |
| 10     | Auxiliary power supply for remote display                        |
| 11     | Relay outputs terminal block                                     |
| 12     | Network connectivity slot                                        |
| 13     | Built-in display                                                 |

The dimensions of the TM168•23 controllers are displayed below. All dimensions are in millimeters and equivalent inches.

Controllers without Communication Slot:

TM168B23/TM168B23S – Base without built-in display, programmable 23 I/O TM168D23/TM168D23S – Base with built-in display, programmable 23 I/O

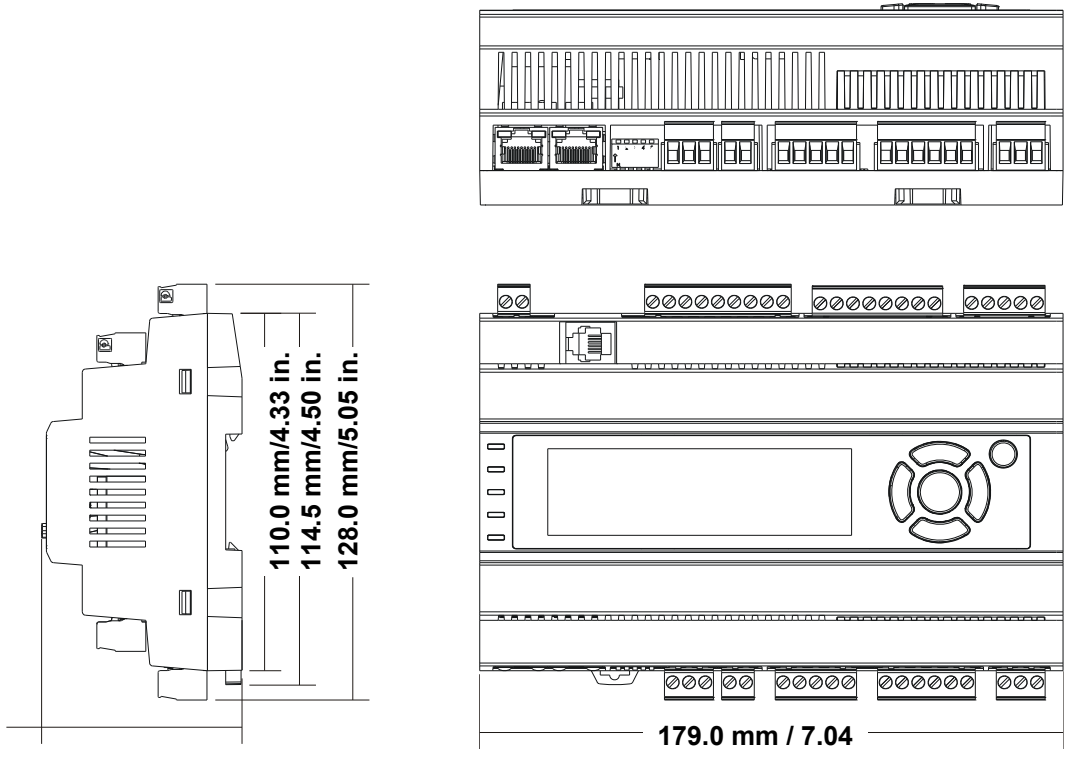

61.5 mm/2.42 in.

#### Controllers with communication slot :

TM168B23C/TM168B23CS - Base without built-in display, 23 I/O for BMS TM168D23C/TM168D23CS - Base with built-in display, 23 I/O for BMS

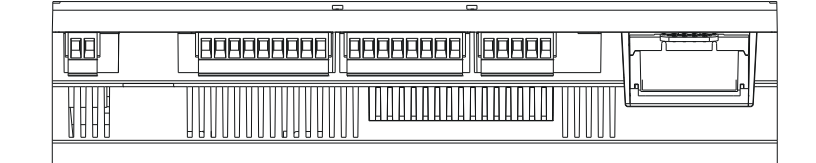

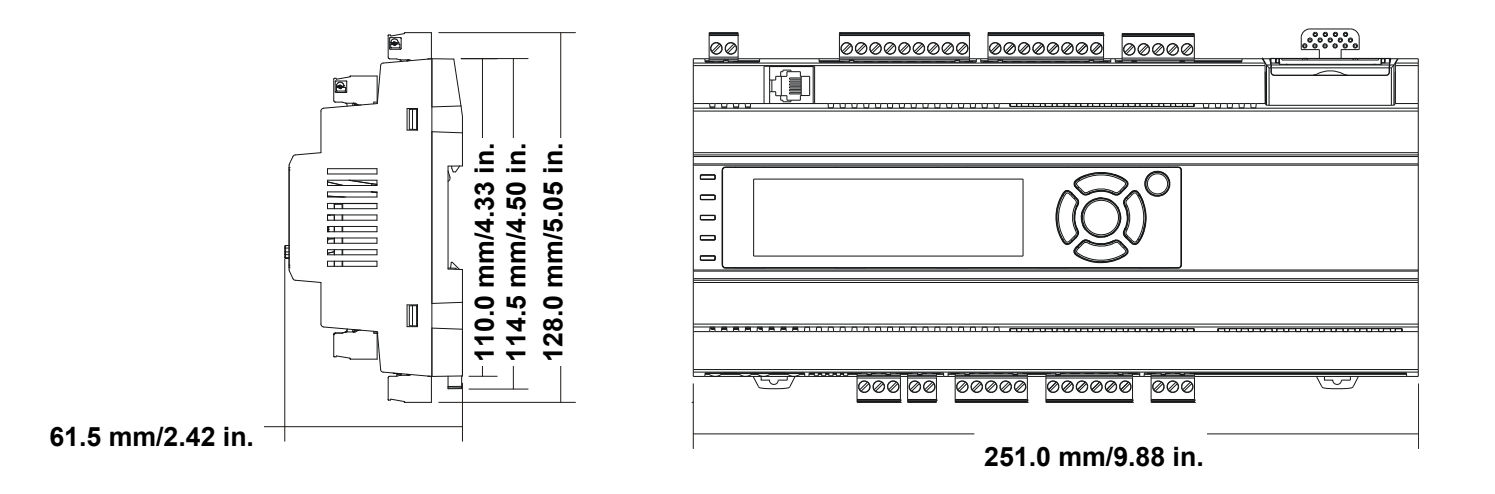

### 2.3. Physical Description of an I/O Expansion

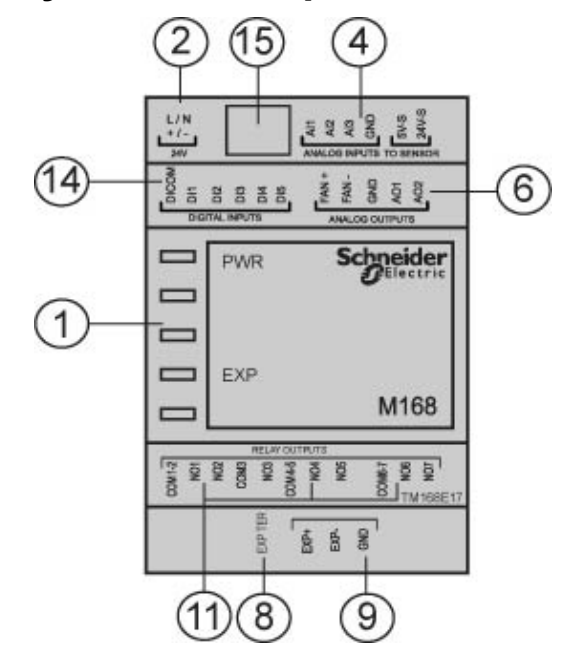

| Number | Description                                                      |  |  |
|--------|------------------------------------------------------------------|--|--|
| 1      | LED Status                                                       |  |  |
| 2      | Power supply unit terminal block                                 |  |  |
| 4      | Analog inputs terminal block                                     |  |  |
| 6      | Analog outputs terminal block                                    |  |  |
| 8      | Dip switches for termination and polarization (Modbus or ExpBUS) |  |  |
| 9      | ExpBUS terminal block                                            |  |  |
| 11     | Relay outputs terminal block                                     |  |  |
| 14     | Dry contact inputs terminal block                                |  |  |
| 15     | Programming port                                                 |  |  |
|        | (firmware download only)                                         |  |  |

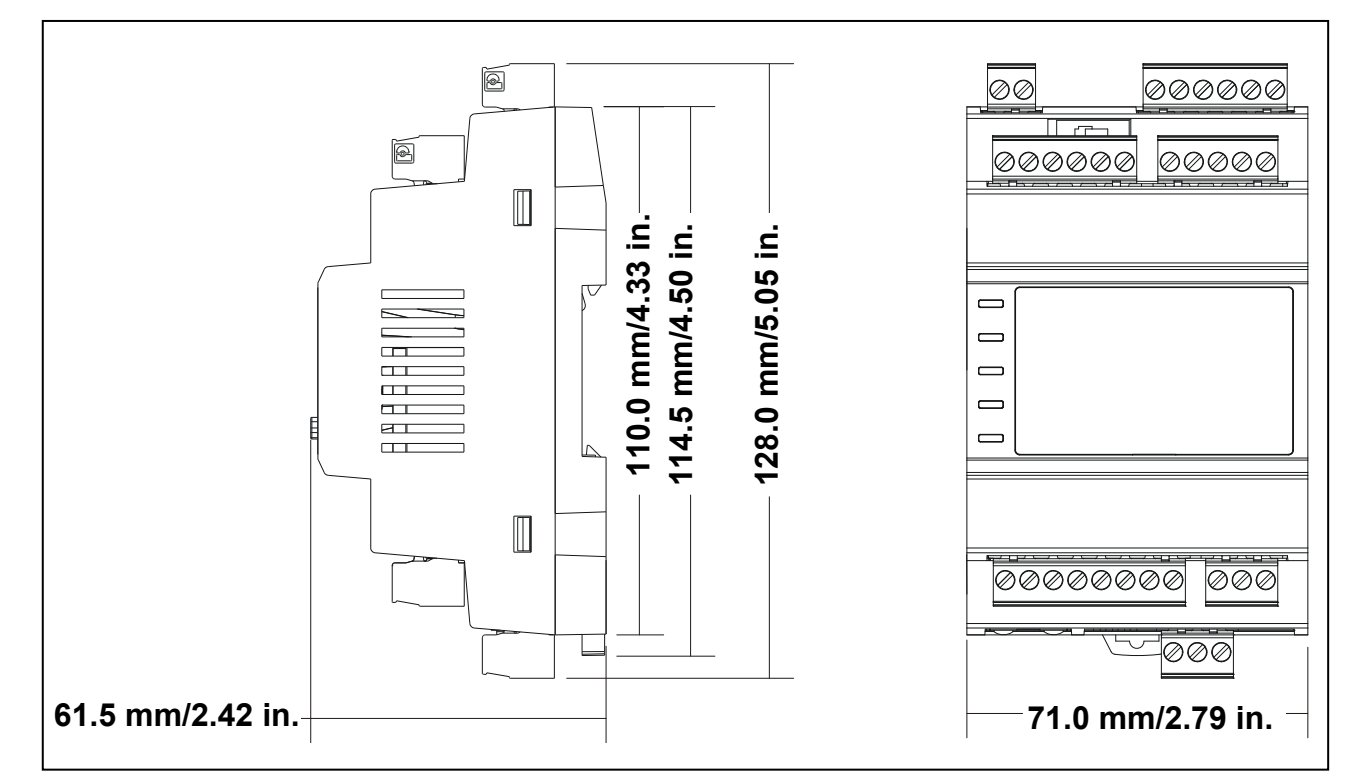

#### The TM168E17 – Expansion 17 I/O module dimensions :

### 2.4. Installation

### 2.4.1. Installation and Maintenance Requirements

#### **Before Starting**

Read and understand this manual before beginning the installation of your M168 Controller. All options and modules should be assembled and installed before installing the control system on a mounting rail. Remove the control system from its mounting rail before disassembling the equipment.

#### **Disconnecting Power**

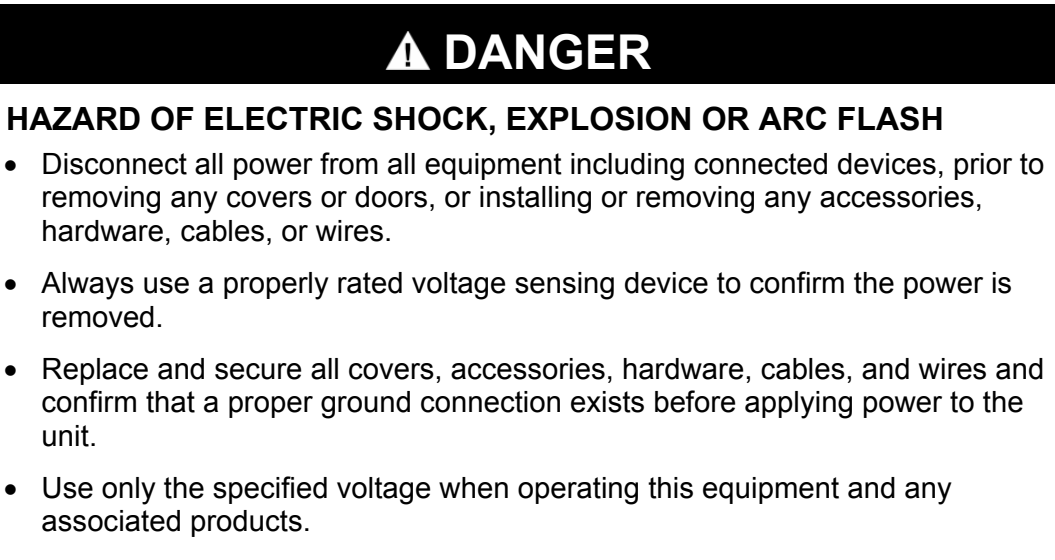

Failure to follow these instructions will result in death or serious injury.

#### **Programming Considerations**

### **A** WARNING

#### UNINTENDED EQUIPMENT OPERATION

- Only use software approved by Schneider Electric for use with this equipment.
- Update your application program every time you change the physical hardware configuration.

Failure to follow these instructions can result in death, serious injury, or equipment damage.

#### Operating Environment

This equipment has been designed to operate outside of any hazardous location. Only install this equipment in zones known to be free of hazardous atmosphere.

### **A** DANGER

#### **EXPLOSION HAZARD**

This equipment is suitable for use in non-hazardous locations only.

Failure to follow these instructions will result in death or serious injury.

### **A** WARNING

#### LOSS OF CONTROL

- The designer of any control scheme must consider the potential failure modes of control paths and, for certain critical control functions, provide a means to achieve a safe state during and after a path failure. Examples of critical control functions are emergency stop and overtravel stop, power outage and restart.
- Separate or redundant control paths must be provided for critical control functions.
- System control paths may include communication links. Consideration must be given to the implications of unanticipated transmission delays or failures of the link.
- Observe all accident prevention regulations and local safety guidelines.<sup>1</sup>
- Each implementation of this equipment must be individually and thoroughly tested for proper operation before being placed into service.

# Failure to follow these instructions can result in death, serious injury, or equipment damage.

<sup>1</sup> For additional information, refer to NEMA ICS 1.1 (latest edition), "Safety Guidelines for the Application, Installation, and Maintenance of Solid State Control" and to NEMA ICS 7.1 (latest edition), "Safety Standards for Construction and Guide for Selection, Installation and Operation of Adjustable-Speed Drive Systems" or their equivalent governing your particular location.

### **A** WARNING

#### UNINTENDED EQUIPMENT OPERATION

- Use appropriate safety interlocks where personnel and/or equipment hazards exist.
- Install and operate this equipment in an enclosure appropriately rated for its intended environment.
- Use the sensor and actuator power supplies only for supplying power to the sensors or actuators connected to the module.
- Power line and output circuits must be wired and fused in compliance with local and national regulatory requirements for the rated current and voltage of the particular equipment.
- Do not use this equipment in safety-critical machine functions.
- Do not disassemble, repair, or modify this equipment.
- Do not connect any wiring to unused connections, or to connections designated as Not Connected (N.C.).

Failure to follow these instructions can result in death, serious injury, or equipment damage.

### **A** WARNING

#### UNINTENDED EQUIPMENT OPERATION

 Install and operate this equipment according to the environmental conditions described in the operating limits.

Failure to follow these instructions can result in death, serious injury, or equipment damage.

### 2.4.2. First Start-Up

#### Introduction

This procedure helps you through the first installation and start-up of your M168 Controller.

#### Startup Procedure

| Step | Action                                                                                | Comment                                                    |  |
|------|---------------------------------------------------------------------------------------|------------------------------------------------------------|--|
| 1    | Unpack your M168 Controller and check the contents of the package.                    | Package contents                                           |  |
| 2    | Mount your controller on DIN rail                                                     | Refer to Installation on a DIN rail                        |  |
| 3    | Connect your devices to the Inputs                                                    | Refer to the Input Wiring chapter                          |  |
| 4    | Connect your devices to the Outputs                                                   | Refer to the Output Wiring chapter                         |  |
| 5    | Connect your M168 Controller to the power supply.                                     | Refer to Power Supply                                      |  |
| 6    | Connect your M168 Controller to<br>your PC.                                           | SoHVAC must be installed on your PC.                       |  |
| 7    | Apply power                                                                           | Refer to State Machine in the SoHVAC Software User Manual. |  |
| 8    | Create an application                                                                 | Refer to the SoHVAC Software User Manual.                  |  |
| 9    | Download your application into the M168 Controller.                                   | Refer to the SoHVAC Software User Manual.                  |  |
| 10   | Run the application to fully test the program and control system before commissioning | Refer to the SoHVAC Software User Manual.                  |  |

### 2.4.3. Installation on DIN Rail

The M168 controller and expansion modules must be installed on 35 mm/1.38 in DIN rail complying with EN 50022. The DIN rail depth can be either 7.5 mm/0.29 in or 15 mm/0.59 in.

To install the controller, proceed as indicated in figures 1 and 2.

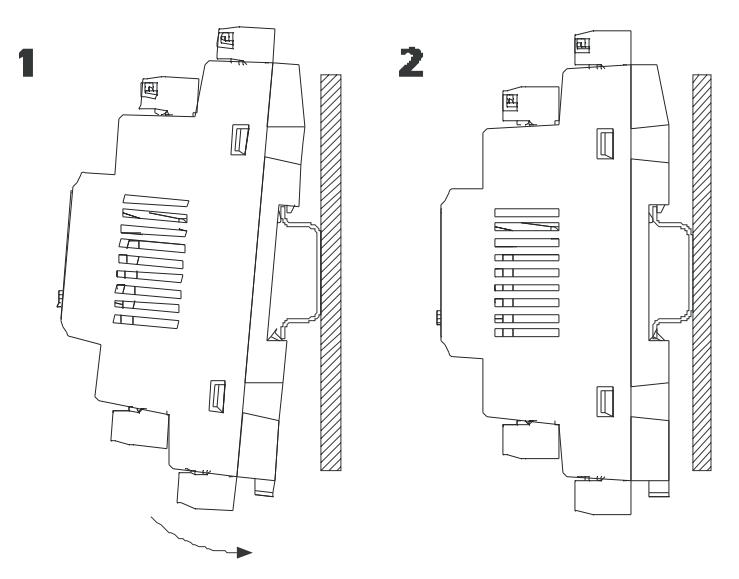

To remove the controller, use a screw driver and proceed as indicated in figures 3 and 4.

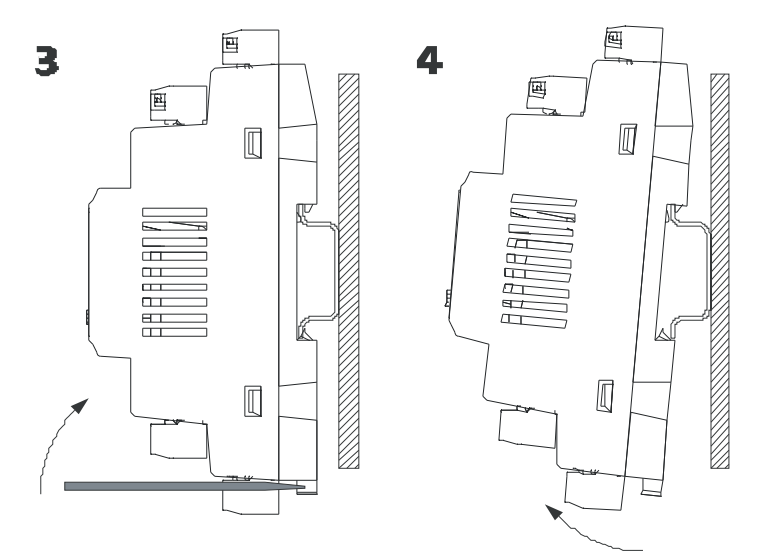

### 2.4.4. Environmental Features

| Environmental Feature | Description                                                                                               |
|-----------------------|----------------------------------------------------------------------------------------------------|
| Purpose of the device | Programmable controller for refrigeration, ventilation and air conditioning applications                  |
| Type of device        | Component to be integrated into HVAC equipment                                                            |
| Connections           | Plug-in terminal block 5mm (0.19 in) pitch                                                                |
|                       | for conductors up to 2.5 mm <sup>2</sup> (14 AWG)                                                         |
| Storage temperature   | -3070 °C (-22158 °F)                                                                                      |
| Ambient temperature   | -2065 °C (-4149 °F)                                                                                       |
|                       | -1060 °C (14140 °F) for version with integrated LCD                                                       |
|                       | <b>NOTE:</b> for UL conformance, ambient operation temperature is de-rated to a maximum of 55°C (131 °F). |
| Humidity              | Relative Humidity 595% non-condensing                                                                     |

| Operation altitude        | from 0 to 2000 m (0 to 6562 ft)                      |  |  |
|---------------------------|------------------------------------------------------|--|--|
| Transport altitude        | from 0 to 3048 m (0 to 10000 ft)                     |  |  |
| Vibration                 | 58.4 Hz: 3.5 mm/0.14 in displacement                 |  |  |
|                           | 8.4 Hz150 Hz: 1 g <sub>n</sub> acceleration          |  |  |
| Mechanical shock          | 15 gpeak – 11 ms; half-sine test                     |  |  |
| Shipping                  | 10 g <sub>n</sub> 6 ms (product off)                 |  |  |
| Pollution degree          | 2                                                    |  |  |
| Overvoltage category      | 3                                                    |  |  |
| EMC compliance level      | EN/IEC 60730-1 Annex 16                              |  |  |
| Product conformity        | EN/IEC 60730-1                                       |  |  |
| Environmental regulations | ROHS 2002/95 – WEEE 2002/96/EC- REACH<br>CE1907/2006 |  |  |

### 2.4.5. Housing

| Installation                | 35-mm DIN/EN 50022 |
|-----------------------------|--------------------|
| Housing                     | DIN 43880          |
| Material                    | Plastic UL 94 V0   |
| Resistance to fire and heat | IEC/EN 60730 - 1   |
| Protection level            | IP 20              |
| Protection level *          | IP 40              |

\* When mounted into a panel surface exposing only the display portion of the controller.

### 2.5. I/O and Connections

### 2.5.1. Controller Base Wiring Connection Descriptions

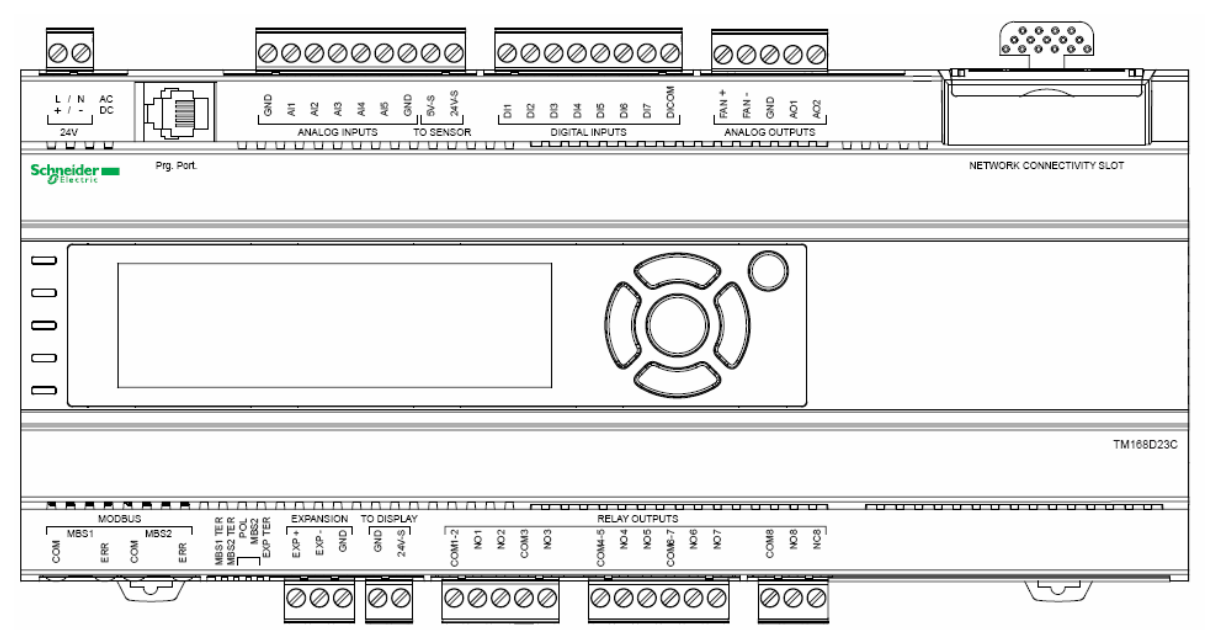

The following table describes the available inputs and outputs of TM168•23•:

| Letter Code    | Description                                                  |
|----------------|--------------------------------------------------------------|
| Analog Outputs |                                                              |
| FAN +          | Reserved for future expansions                               |
| FAN -          | Reserved for future expansions                               |
| GND            | common terminal for analog outputs                           |
| AO 1           | analog output number 1 – configurable 010 Vdc / 0-<br>420 mA |
| AO 2           | analog output number 2 – configurable 010 Vdc / 0-<br>420 mA |

| Letter Code    | Description                     |
|----------------|---------------------------------|
| Digital Inputs |                                 |
| DI 1           | low voltage digital input no. 1 |
| DI 2           | low voltage digital input no. 2 |
| DI 3           | low voltage digital input no. 3 |
| DI 4           | low voltage digital input no. 4 |
| DI 5           | low voltage digital input no. 5 |
| DI 6           | low voltage digital input no. 6 |

| DI 7             | low voltage digital input no. 7                                                  |  |  |
|------------------|----------------------------------------------------------------------------------|--|--|
| DICOM            | common terminal for digital inputs                                               |  |  |
| Analog Inputs    |                                                                                  |  |  |
| GND              | common terminal for analog inputs                                                |  |  |
| AI 1             | analog input 1, configurable (NTC, PTC, PT1000, 020 mA, 420 mA, 05 Vdc, 010 Vdc) |  |  |
| AI 2             | analog input 2, configurable (NTC, PTC, PT1000, 020 mA, 420 mA, 05 Vdc, 010 Vdc) |  |  |
| AI 3             | analog input 3, configurable (NTC, PTC, PT1000, 020 mA, 420 mA, 05 Vdc, 010 Vdc) |  |  |
| AI 4             | analog input 4, configurable (NTC, PTC, PT1000, 020 mA, 420 mA, 05 Vdc, 010 Vdc) |  |  |
| AI 5             | analog input 5, configurable (NTC, PTC, PT1000, 020 mA, 420 mA, 05 Vdc, 010 Vdc) |  |  |
| GND              | common terminal for probes power supply                                          |  |  |
| 5V-S             | ratiometric probes power supply output                                           |  |  |
| 24V-S            | sensor power supply output                                                       |  |  |
| Programming Port |                                                                                  |  |  |
| Prg. Port.       | RJ11 connector for programming purposes                                          |  |  |
| Power Supply     |                                                                                  |  |  |
| L / +            | controller power supply                                                          |  |  |
| N / -            | controller power supply                                                          |  |  |

| Letter Code     | Description                          |  |  |
|-----------------|--------------------------------------|--|--|
| Digital Outputs |                                      |  |  |
| COM 1-2         | common relay number 12               |  |  |
| NO 1            | normally open contact relay number 1 |  |  |
| NO 2            | normally open contact relay number 2 |  |  |
| COM3            | common relay number3                 |  |  |
| NO 3            | normally open contact relay number 3 |  |  |
| COM 4-5         | common relay number 45               |  |  |
| NO 4            | normally open contact relay number 4 |  |  |
| NO 5            | normally open contact relay number 5 |  |  |
| COM 6-7         | common relay number 67               |  |  |

| NO 6                                     | normally open contact relay number 6                                                 |  |  |  |
|------------------------------------------|--------------------------------------------------------------------------------------|--|--|--|
| NO 7                                     | normally open contact relay number 7                                                 |  |  |  |
| COM8                                     | common relay number 8                                                                |  |  |  |
| NO 8                                     | normally open contact relay number 8                                                 |  |  |  |
| NC 8                                     | normally closed contact relay number 8                                               |  |  |  |
| Remote User Ir                           | nterface Power Supply                                                                |  |  |  |
| 24V-S                                    | display auxiliary power supply 24 Vdc                                                |  |  |  |
| GND                                      | display auxiliary power supply common                                                |  |  |  |
| Expansion Bus                            | Expansion Bus Port                                                                   |  |  |  |
| EXP+                                     | expansion bus + signal                                                               |  |  |  |
| EXP-                                     | expansion bus - signal                                                               |  |  |  |
| GND                                      | expansion bus common                                                                 |  |  |  |
| Line Termination/Polarization Dip Switch |                                                                                      |  |  |  |
| 1                                        | ON: Modbus Serial 1 line terminated                                                  |  |  |  |
| 2                                        | ON: Modbus Serial 2 line terminated                                                  |  |  |  |
| 3                                        | ON: Modbus Serial 2 polarized (Dip Switches 3 and 4 have to be in the same position) |  |  |  |
| 4                                        | ON: Modbus Serial 2 polarized (Dip Switches 3 and 4 have to be in the same position) |  |  |  |
| 5                                        | ON: expansion bus line terminated                                                    |  |  |  |

| Letter Code        | Description                           |  |  |  |  |
|--------------------|---------------------------------------|--|--|--|--|
| Modbus Serial Port |                                       |  |  |  |  |
| MBS1               | Modbus serial 1 port - RJ45 connector |  |  |  |  |
| MBS2               | Modbus serial 2 port - RJ45 connector |  |  |  |  |

### 2.5.2. TM168E17 I/O Expansion Module Wiring Connection Descriptions

| Ø           | Ø   |               |         |              | Ø          | 00               | 90     | 000                | _        |
|-------------|-----|---------------|---------|--------------|------------|------------------|--------|--------------------|----------|
|             |     | 50            | 0       | 0            | ANA<br>ANA |                  | E PUTS |                    | R        |
| DICOM       | E 2 | 김 업<br>ALINPU | М<br>ЛS | DIS          | L          | ANALO            | G OL   |                    |          |
|             | _   |               |         |              |            |                  |        |                    | <u> </u> |
|             | PWR |               |         |              |            | Sc               | hne    | ider 💼             |          |
|             |     |               |         |              |            |                  |        |                    |          |
|             |     |               |         |              |            |                  |        |                    |          |
|             | EXP |               |         |              |            |                  |        |                    |          |
|             |     |               |         |              |            |                  |        | M168               | J        |
|             |     |               |         |              |            |                  |        |                    |          |
|             | _   | 01 00         | RELA    | NY OL        | JTPU       | TS IO            |        |                    |          |
| 1 E         | ş   | Q No          | ÿ       | M4-0         | Š.         | <u>Ş</u>         | No.    | N N                |          |
| ő           | _   | 0             |         | 8            |            |                  | Č      | TM168E1            | 7        |
| ै<br>मन्द   |     | ~~~           |         | 8            | vң         | <u>، محمد ال</u> |        | TM168E1<br>सन्दर्भ | 7        |
|             | 00  | 20            | Ø       | Express , 00 | ~ -<br>⊘(  | EKPAN:<br>- dX   | NONO   |                    | 7        |
| o<br>O<br>O | 00  | 00            | 0       | L ExPER      |            | EKPAN:           | NO NO  |                    | 7        |

The following table describes the available inputs and outputs of TM168E17.

| Lower Board   |                                                                                  |  |  |  |
|---------------|----------------------------------------------------------------------------------|--|--|--|
| Analog Inputs |                                                                                  |  |  |  |
| AI 1          | analog input 1, configurable (PTC, NTC, 020 mA, 420 mA, 05 Vdc, 00 Vdc, PT1000)  |  |  |  |
| AI 2          | analog input 2, configurable (PTC, NTC, 020 mA, 420 mA, 05 Vdc, 010 Vdc, PT1000) |  |  |  |
| AI 3          | analog input 3, configurable (PTC, NTC, 020 mA, 420 mA, 05 Vdc, 010 Vdc, PT1000) |  |  |  |
| GND           | common terminal for probes power supply                                          |  |  |  |
| 5V-S          | ratiometric probes power supply output                                           |  |  |  |
| 24V-<br>S     | sensor power supply output                                                       |  |  |  |

| Lower Board        |                                           |  |  |  |
|--------------------|-------------------------------------------|--|--|--|
| Power Supply       |                                           |  |  |  |
| L/+                | controller power supply                   |  |  |  |
| N / -              | - controller power supply                 |  |  |  |
| Expansion Bus Port |                                           |  |  |  |
| EXP+               | expansion bus + signal                    |  |  |  |
| EXP-               | expansion bus - signal                    |  |  |  |
| GND                | expansion bus common                      |  |  |  |
| Dip Switch         |                                           |  |  |  |
| Switch<br>1        | Not Used                                  |  |  |  |
| Switch<br>2        | EXP TER ON: expansion bus line terminated |  |  |  |

| Upper Board    |                                                                |  |  |
|----------------|----------------------------------------------------------------|--|--|
| Analog Outputs |                                                                |  |  |
| FAN +          | reserved for future expansions                                 |  |  |
| FAN -          | reserved for future expansions                                 |  |  |
| GND            | common terminal for analog outputs                             |  |  |
| AO 1           | analog output number 1 – configurable 010 Vdc / 020 mA, 420 mA |  |  |
| AO 2           | analog output number 2 – configurable 010 Vdc / 020 mA, 420mA  |  |  |
| Digital I      | Digital Inputs                                                 |  |  |
| DICO<br>M      | common terminal for digital inputs                             |  |  |
| DI 1           | dry contact digital input number 1                             |  |  |
| DI 2           | dry contact digital input number 2                             |  |  |
| DI 3           | dry contact digital input number 3                             |  |  |
| DI 4           | dry contact digital input number 4                             |  |  |
| DI 5           | dry contact digital input number 5                             |  |  |
| Upper Board |                                        |  |  |
|-------------|----------------------------------------|--|--|
| Digital Ou  | Digital Outputs                        |  |  |
| COM 1-2     | common relay number 12                 |  |  |
| NO 1        | normally open contact relay number 1   |  |  |
| NO 2        | normally open contact relay number 2   |  |  |
| COM 3       | common relay number 3                  |  |  |
| NO 3        | normally open contact relay number 3   |  |  |
| COM 4-5     | common relay number 45                 |  |  |
| NO 4        | normally open contact relay number 4   |  |  |
| NO 5        | normally open contact relay number 5   |  |  |
| COM 6       | common relay number 6                  |  |  |
| NO 6        | normally open contact relay number 6   |  |  |
| NC 6        | normally closed contact relay number 6 |  |  |

# 2.5.3. Cabling Length

### I/O and Serial Lines Maximum Length

| Peripheral Type             | Maximum Length                                                                                                    |  |  |  |
|-----------------------------|----------------------------------------------------------------------------------------------------|--|--|--|
| Power supply                | 30 m (98.42 ft)                                                                                                    |  |  |  |
| Embedded sensor PS          | 100 m (328.08 ft)                                                                                                    |  |  |  |
| Digital inputs              | 100 m (328.08 ft)                                                                                                    |  |  |  |
| Analog inputs               | 100 m (328.08 ft)                                                                                                    |  |  |  |
| Relay digital outputs       | 100 m (328.08 ft)                                                                                                    |  |  |  |
| Configurable analog outputs | 100 m (328.08 ft)                                                                                                    |  |  |  |
| FAN analog output           | 1 m (3.28 ft)                                                                                                    |  |  |  |
| Modbus SL1 bus              | 1000 m (3280.83 ft)                                                                                                    |  |  |  |
| Modbus SL2 bus              | 1000 m (3280.83 ft)                                                                                                    |  |  |  |
| Expansion bus               | 1000 m (3280.83 ft) (Refer to the section <i>Expansion Bus Serial Port</i> , page <i>Erreur ! Signet non défini.</i> ) |  |  |  |
| Supply for remote display   | 30 m (98.42 ft)                                                                                                    |  |  |  |

| PC programming port | 5 m (16.40 ft) |
|---------------------|----------------|

# 2.6. Electrical Characteristics

# 2.6.1. Power Supply

| Power Supply          | Description                                                                                                    |  |  |  |  |
|-----------------------|----------------------------------------------------------------------------------------------------|--|--|--|--|
| Voltage               | 24 Vac ±15%/2040 Vdc                                                                                                    |  |  |  |  |
| Frequency             | 50/60 Hz±3 Hz                                                                                                    |  |  |  |  |
| Isolation             | isolated SELV or Class 2                                                                                                    |  |  |  |  |
| Built-in protection   | Reverse Polarity                                                                                                    |  |  |  |  |
| Maximum Consumption   | TM168•23••:<br>- AC supply power: 30 VA<br>- DC supply power: 22 W<br>TM168E17:<br>- AC supply power: 10 VA<br>- DC supply power: 6 W |  |  |  |  |
| Protection            | TM168•23•• :<br>- External 2.5 A Type T fuse required<br>TM168E17:<br>External 0.0 A Type T fuse required                             |  |  |  |  |
| Micro-breaks immunity | 10 ms                                                                                                    |  |  |  |  |

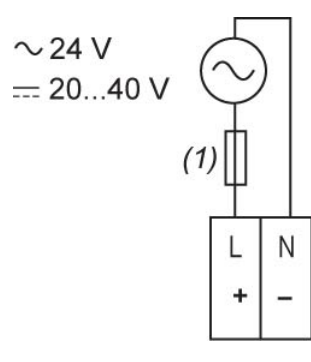

(1) 2.5 A Type T fuse

# 2.6.2. Analog Inputs

### Input Characteristics for Voltage Sensing

| Range               | 05 Vdc ratiometric / 010 Vdc |
|---------------------|------------------------------|
| Input Impedance     | $\geq$ 10 k $\Omega$         |
| Accuracy            | ± 0.5 % of Full scale        |
| Resolution          | 0.01 Vdc                     |
| Conversion time     | 100 ms                       |
| Value of LSB (ADC)  | 5 mV                         |
| Isolation           | None                         |
| Built-in protection | Reverse protection           |
| Digital Resolution  | A/D Conversion: 10 bits      |

### Input Characteristics for Current Sensing

| Range               | 0/420 mA                  |
|---------------------|---------------------------|
| Input Impedance     | $\leq$ 200 $\Omega$       |
| Accuracy            | $\pm$ 0.5 % of full scale |
| Resolution          | 0.01 mA                   |
| Conversion time     | 100 ms                    |
| Value of LSB (ADC)  | 0.01 mA                   |
| Isolation           | None                      |
| Maximum current     | 25 mA                     |
| Built-in protection | None                      |
| Digital Resolution  | A/D Conversion: 10 bits   |

### Input Characteristics for Temperature Sensing (NTC at 10 k $\Omega$ at 25 $^{\circ}\text{C}/77~^{\circ}\text{F})$

| NTC type        | 10 k beta 3435                                                                                                    |
|-----------------|----------------------------------------------------------------------------------------------------|
| Range           | -50120 °C (-58248 °F)                                                                                                    |
| Accuracy        | ±0.7 °C (±33,26 °F) of full scale (-40100 °C range)<br>(-40 212 °F range) / ±1 °C<br>(-50 40 range and 100120 °C range) (-5840<br>range and -148302 °F) |
| Resolution      | 0.1 <sup>o</sup> C (32.18 °F)                                                                                                    |
| Conversion time | 100 ms                                                                                                    |

| Value of LSB        | 0.07 °C (32 °F)         |
|---------------------|-------------------------|
| Isolation           | none                    |
| Built-in protection | none                    |
| Digital resolution  | A/D Conversion: 10 bits |

### Input Characteristics for Temperature Sensing (PT1000)

| Range               | -100200 <sup>0</sup> C (-148392 °F) |  |  |
|---------------------|-------------------------------------|--|--|
| Accuracy            | $\pm0.5$ % of full scale            |  |  |
| Resolution          | 0.5 °C (32.9 °F)                    |  |  |
| Conversion time     | 100 ms                              |  |  |
| Value of LSB (ADC)  | 0.15 °C (32.27 °F)                  |  |  |
| Isolation           | none                                |  |  |
| Built-in protection | none                                |  |  |
| Digital resolution  | A/D Conversion: 10 bits             |  |  |

### Input Characteristics for Temperature Sensing (PTC at 950 $\Omega$ at 25 $^{\rm 0}{\rm C}$ )

| PTC type            | KTY81_121                                                                                                    |  |  |
|---------------------|----------------------------------------------------------------------------------------------------|--|--|
| Range               | -50150 °C (-58302 °F)                                                                                                    |  |  |
| Accuracy            | ± 0.5 % of full scale (- 40100 °C range ) (-40148 °F range) / ±1 °C (±33.8 °F) (-5040;100150 °C range) (-5840; -148302 °F range) |  |  |
| Resolution          | 0.1 <sup>o</sup> C (32.18 °F)                                                                                                    |  |  |
| Conversion time     | 100 ms                                                                                                    |  |  |
| Value of LSB        | 0.07 <sup>o</sup> C (32 °F)                                                                                                    |  |  |
| Isolation           | none                                                                                                    |  |  |
| Built-in protection | none                                                                                                    |  |  |
| Digital resolution  | A/D Conversion: 10 bits                                                                                                    |  |  |

### Built-in Power Supply for Sensors

| +5Vdc               |                                                         |  |  |
|---------------------|---------------------------------------------------------|--|--|
| Voltage             | 4.45 Vdc                                                |  |  |
| Current             | 40 mA max.                                              |  |  |
| Built-in protection | against overload and short-circuit (thermal protection) |  |  |

| +24Vdc              |                      |                |     |               |          |
|---------------------|----------------------|----------------|-----|---------------|----------|
| Voltage             | 1828 V               | /dc            |     |               |          |
| Current             | 120 mA max.          |                |     |               |          |
| Built-in protection | against<br>protectio | overload<br>n) | and | short-circuit | (thermal |

The power supply protection is thermal in nature. Once the temperature of the supply diminishes below the temperature threshold, it will automatically attempt to rearm itself.

# **A** WARNING

### UNINTENDED EQUIPMENT OPERATION

Be sure to remove all power from all equipment when correcting a short-circuit or overload condition

Failure to follow these instructions can result in death, serious injury, or equipment damage.

### Wiring Diagram for Temperature and Voltage Sensing

Temperature and Voltage mode:

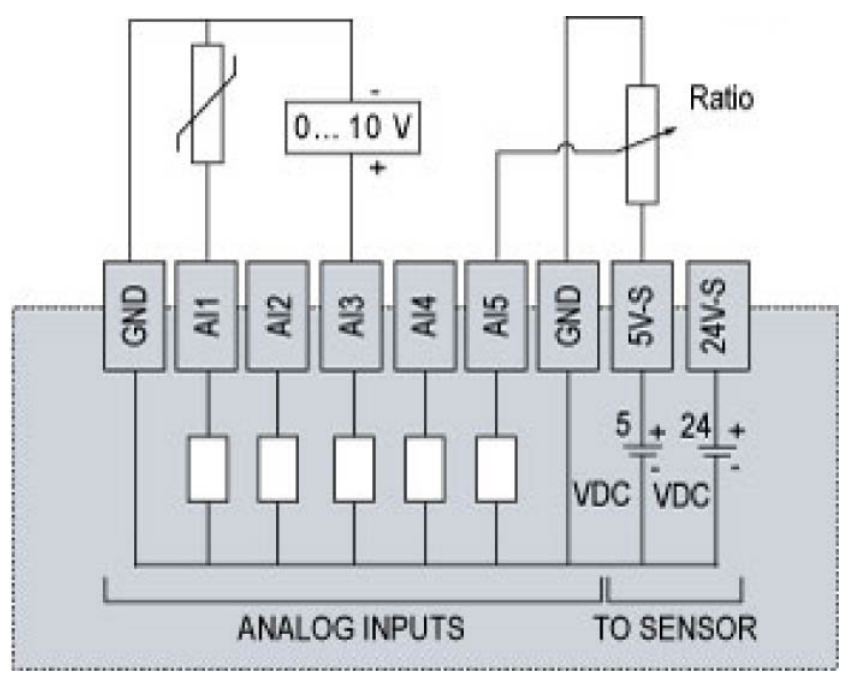

Note: The two common connections (GND) are internally connected.

### Wiring Diagram for Current Sensing

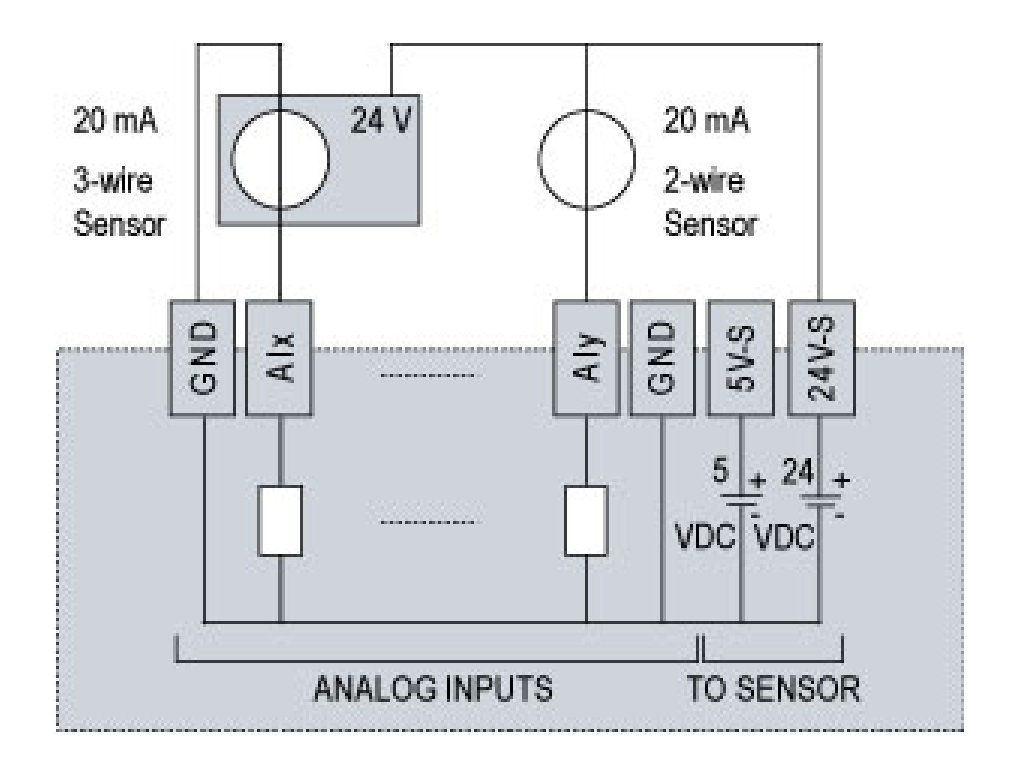

## 2.6.3. Digital Inputs

| Туре                           | 24 Vac/24 Vdc opto-isolated voltage input                      |
|--------------------------------|----------------------------------------------------------------|
| Auxiliary                      | Vdc: 20…40 V<br>Vac: 24 V ±15 %; Frequency: 50/60 Hz ±<br>3 HZ |
| Input Impedance                | > 10 kΩ                                                        |
| Protection against overvoltage | none                                                           |

### Wiring Diagram

Sink/source inputs (positive/negative logic) external power

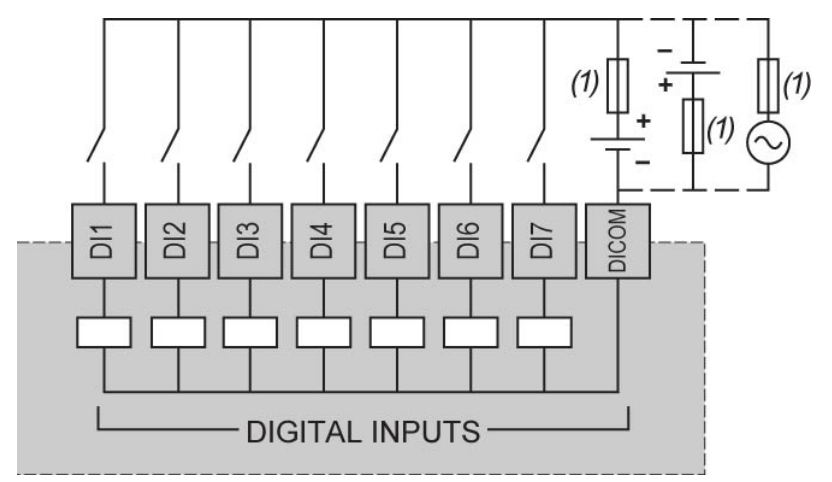

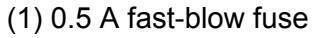

**NOTE**: You can use either a 24 Vdc or a 24 Vac external power supply.

### 2.6.4. Dry Contact Digital Inputs

The TM168DEVCM Expansion Module dry contact inputs supply power to the connected input devices. No external power supply is needed.

| Туре                     | Dry Contact Input         |
|--------------------------|---------------------------|
| Level 1                  | resistance < 500 $\Omega$ |
| Level 0                  | resistance > 6 k $\Omega$ |
| ON to OFF detection time | < 200 ms (hardware delay) |
| OFF to ON detection time | < 200 ms (hardware delay) |

### Wiring Diagram

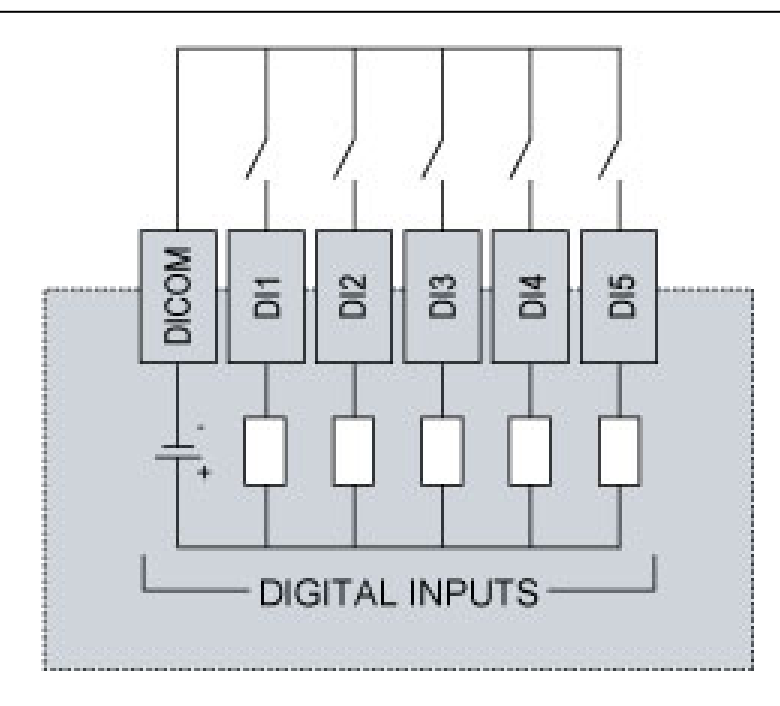

**NOTE:** Do not use an external power supply to provide power to devices connected to these inputs. The use of an external power supply with these inputs can damage your TM168E17 I/O Expansion Module.

# **A** CAUTION

### **INOPERABLE EQUIPMENT**

Do not connect an external power supply to the dry contact inputs of the I/O Expansion Module.

Failure to follow these instructions can result in equipment damage.

# 2.6.5. Digital Outputs

### Wiring Diagram

# **A** DANGER

### **FIRE HAZARD**

Use only the recommended wire sizes for I/O channels and power supplies.

Failure to follow these instructions will result in death or serious injury.

# **A** WARNING

UNINTENDED EQUIPMENT OPERATION

Do not exceed any of the rated values specified in the following tables.

Failure to follow these instructions can result in death, serious injury, or equipment damage.

#### Example with different sources:

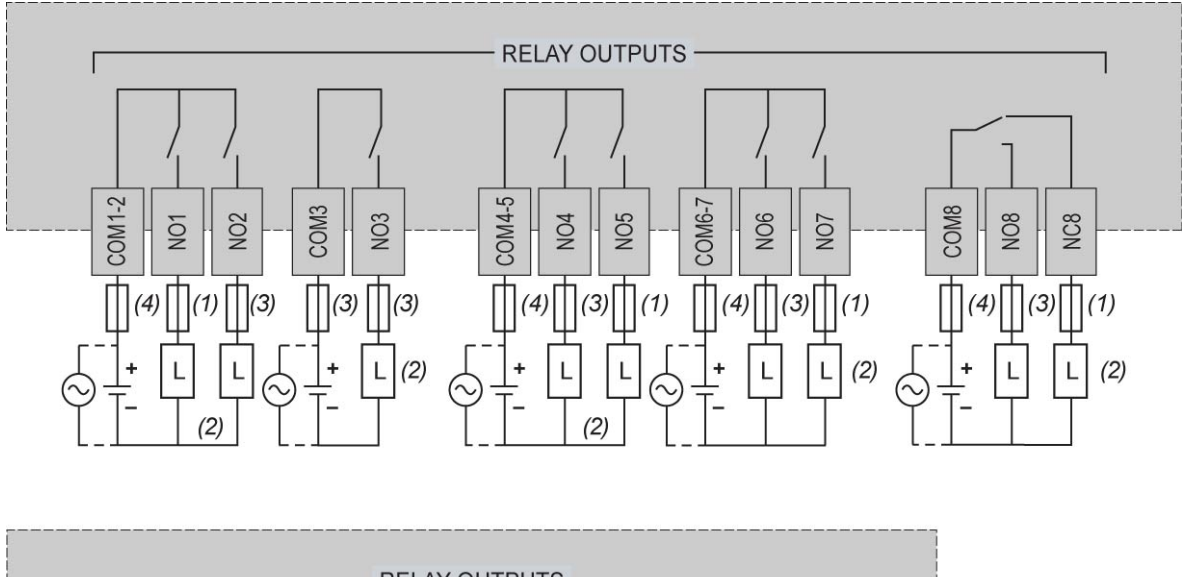

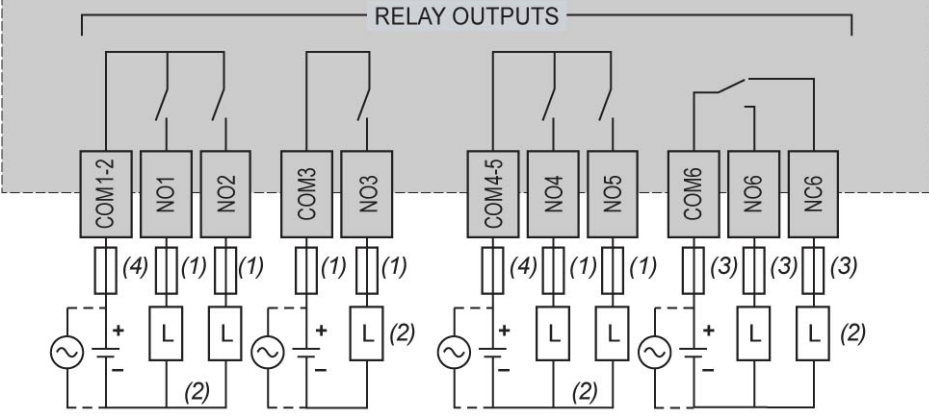

(1) 5 A max. fuse(3) 8 A max. fuse(4) 10 A max. fuse

(2) Protection for inductive load

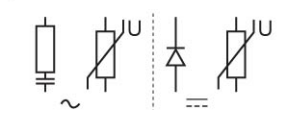

#### **Relay Groups**

The outputs are divided into groups with different commons (COMx, COMy, COMxy).

The groups are as follows (see the connections layout):

- TM168●23●●
  - o Group n°1 : COM1-2 / NO1 / NO2; COM3 / NO3
  - o Group n°2 : COM4-5 / NO4 / NO5; COM6-7 / NO6 / NO7
  - o Group n°3 : COM8 / NO8 / NC8
- TM168E17
  - Group n°1 : COM1-2 / NO1 / NO2 / COM3 / NO3 / COM4-5/ NO4 / NO5 (5A relay)
  - Group n°2 : COM6 / NO6 / NC6 (8 A relay)

There are varying levels of isolation between the groups and consequently these may have different voltages.

The relays belonging to the same group have minimal level of isolation between their commons and therefore must have the same energy level (24 Vac, 24 Vdc or 230 Vac).

The current through the common terminals must not exceed the rated current:

- COMx: maximum current of the relay
- COMx-y: maximum current of 10 A

| Board      | Terminal | Maximum Current |
|------------|----------|-----------------|
| Controller | COM1-2   | 10 A            |
|            | NO1      | 5 A             |
|            | NO2      | 8 A             |
|            | COM3     | 8 A             |
|            | NO3      | 8 A             |
|            | COM4-5   | 10 A            |
|            | NO4      | 8 A             |
|            | NO5      | 5 A             |
|            | COM6-7   | 10 A            |
|            | NO6      | 8 A             |
|            | NO7      | 5 A             |
|            | COM8     | 8 A             |
|            | NO8      | 8 A             |

NC8

Maximum current per connector pin for the Controller TM168•23••:

Maximum current per connector pin for the Expansion TM168E17:

8 A

| Board     | Terminal | Maximum Current |
|-----------|----------|-----------------|
| Expansion | COM1-2   | 10 A            |
|           | NO1      | 5 A             |
|           | NO2      | 5 A             |
|           | COM3     | 5 A             |
|           | NO3      | 5 A             |
|           | COM4-5   | 10 A            |
|           | NO4      | 5 A             |
|           | NO5      | 5 A             |
|           | COM6     | 8 A             |
|           | NO6      | 8 A             |

| NC6 8 A |  |
|---------|--|
|---------|--|

### 8A Relay Characteristics

| Voltage range                                                                           | 530 Vdc<br>24 250 Vac                       |
|-----------------------------------------------------------------------------------------|---------------------------------------------|
| Maximum current                                                                         | 8 A                                         |
| Minimum switching capacity                                                              | 10 mA (minimum voltage at 12 Vdc or 24 Vac) |
| Maximum switching rate                                                                  | 0.1 Hz                                      |
| Response time                                                                           | Close = 10 ms<br>Open = 5 ms                |
| Mechanical life                                                                         | 10 000 000 operations (cycles)              |
| Electrical durability, 500<br>000 operating cycles<br>Conforming to IEC/EN<br>60947-5-1 | DC 12: 24 Vdc 1.5A                          |
|                                                                                         | DC 13: 24Vdc 0.6A (L/R = 10 ms)             |
|                                                                                         | AC 12: 230 Vac 1.5 A                        |
|                                                                                         | AC 15: 230 Vac 0.9 A                        |

### **5A Relay Characteristics**

| Voltage range              | 530 Vdc<br>24 250 Vac                        |
|----------------------------|----------------------------------------------|
| Maximum current            | 5 A                                          |
| Minimum switching capacity | 10 mA / 5 Vac                                |
| Maximum switching rate     | Off load: 20 Hz At operating current: 0.1 Hz |
|                            | Close = 8 ms                                 |
| Response time              | Open = 4 ms                                  |
| Mechanical life            | 10 000 000 operations (cycles)               |
| Electrical durability      | 120 000 operating cycles                     |
|                            | DC 12: 30 Vdc 2 A                            |
|                            | 200 000 operating cycles                     |
|                            | DC 13: 24 Vdc 1A (L/R = 48 ms)               |
|                            | 300 000 operating cycles                     |
|                            | AC 12: 250 Vac 2.5 A                         |
|                            | 50 000 operating cycles                      |
|                            | AC 15: 250 Vac 3 A cos phi = 0.4             |

# 2.6.6. Analog (Fan) Outputs [reserved for future evolutions]

### 2. Voltage

| Range                     | 010 Vdc                                                    |
|---------------------------|------------------------------------------------------------|
| Minimum load<br>impedance | 1 kΩ                                                       |
| Accuracy                  | -5 %2 % of full scale for load impedance from 15 $k\Omega$ |
|                           | $\pm 2$ % of full scale for load impedance > 5 k $\Omega$  |
| Step-wise resolution      | 0.01 Vdc                                                   |
| Conversion time           | 1 s                                                        |
| Isolation                 | none                                                       |
| Built-in protection       | against overload (thermal protection)                      |

### Current

.

| Range               | 0/420 mA                              |
|---------------------|---------------------------------------|
| Load impedance      | 40300 Ω range                         |
| Accuracy            | ±3 % of full scale                    |
| Resolution          | 0.02 mA                               |
| Conversion time     | 1 s                                   |
| Isolation           | none                                  |
| Built-in protection | against overload (thermal protection) |

The output protection is thermal in nature. Once the temperature of the output diminishes below the temperature threshold, it will automatically attempt to rearm itself.

# A WARNING

### UNINTENDED EQUIPMENT OPERATION

Be sure to remove all power from all equipment when correcting a short-circuit or overload condition

Failure to follow these instructions can result in death, serious injury, or equipment damage.

### Wiring Diagram

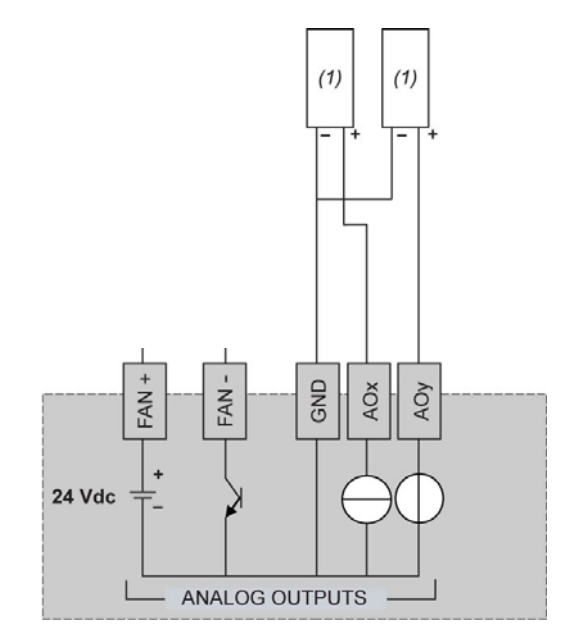

(1) Voltage/current actuator

### Protecting Outputs from Inductive Load Damage

Depending on the load, a protection circuit may be needed for the outputs on the controllers and certain modules. Inductive loads using DC voltages may create voltage reflections resulting in overshoot that will damage or shorten the life of output devices.

# **A** CAUTION

### OUTPUT CIRCUIT DAMAGE DUE TO INDUCTIVE LOADS

Use an appropriate external protective circuit or device to reduce the risk of inductive direct current load damage.

Failure to follow these instructions can result in death, serious injury, or equipment damage.

Relay outputs can support up to 240 Vac. Inductive damage to these types of outputs can result in welded contacts and loss of control. Each inductive load must be equipped with a protection device such as a peak limiter, RC circuit or flyback diode. Capacitive loads are not supported by these relays.

# **A** WARNING

### **RELAY OUTPUTS WELDED CLOSED**

- Always protect relay outputs from inductive alternating current load damage using an appropriate external protective circuit or device.
- Do not connect relay outputs to capacitive loads.

Failure to follow these instructions can result in death, serious injury, or equipment damage.

Protective circuit A: This protection circuit can be used for both AC and DC load power circuits.

| Output Q | Inductive load |
|----------|----------------|
|          | R C            |
| сомо-    |                |

- C represents a value from 0.1 to 1  $\mu$ F.
- R represents a resistor of approximately the same resistance value as the load.

Protective circuit B: This protection circuit can be used for DC load power circuits.

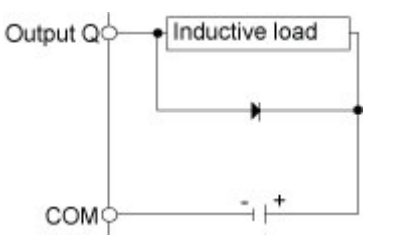

Use a diode with the following ratings:

- Reverse withstand voltage: power voltage of the load circuit x 10.
- Forward current: more than the load current.

Protective circuit C: This protection circuit can be used for both AC and DC load power circuits.

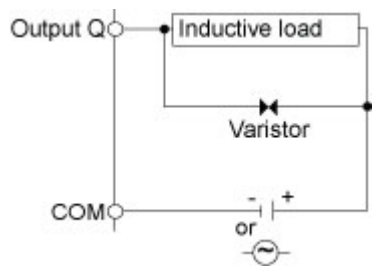

In applications where the inductive load is switched on and off frequently and/or rapidly, you must ensure that the continuous energy rating (J) of the varistor exceeds the peak load energy by 20% or more.

### 2.7. Serial Ports

### 2.7.1. Modbus Serial Ports

### 2.7.1.1. Modbus Serial Port MBS1

MBS1 is an RS485, 2-wire Modbus serial line using an RJ45 connector. It can be configured only as a Modbus Slave.

### **RJ45 - I/O Layout Description**

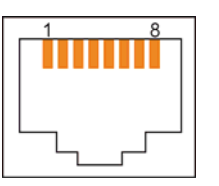

| RJ45 Pin | Signal  | Description                        |
|----------|---------|------------------------------------|
| 1        | -       | N.C.                               |
| 2        | -       | N.C.                               |
| 3        | -       | N.C.                               |
| 4        | D1 (A+) | transceiver terminal 1, V1 voltage |
| 5        | D0 (B-) | transceiver terminal 0, V0 voltage |
| 6        | -       | N.C.                               |
| 7        | -       | N.C.                               |
| 8        | Common  | signal common                      |

### **Communication and Status Indicators**

The MBS1 RJ45 connector has:

- 1 amber LED for communication
- 1 red LED for error detection

| Amber LED for<br>Communication | Description                |
|--------------------------------|----------------------------|
| On flashing                    | Serial port configured     |
|                                | Data exchange              |
| On                             | Serial port configured     |
|                                | No data exchange           |
| Off                            | Serial port not configured |

| Red LED for a detected error | Description                  |
|------------------------------|------------------------------|
| Off                          | No detected errors           |
| On flashing                  | Configuration detected error |
| On                           | Internal detected error      |

#### Setting the Built-in Line Termination Mode

The dip-switch MBS1 TER, found just to the right of the MBS2 port, is used to connect a 120  $\Omega$ /0.25 W resistor for line termination.

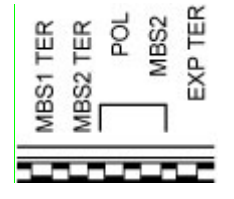

#### Installation as Slave with Line Termination

If the controller is installed at one end of the main Modbus fieldbus, line termination (the MBS1 TER dip switch) must be turned on. If line termination is not applied for this fieldbus layout, the Modbus communications will not function reliably.

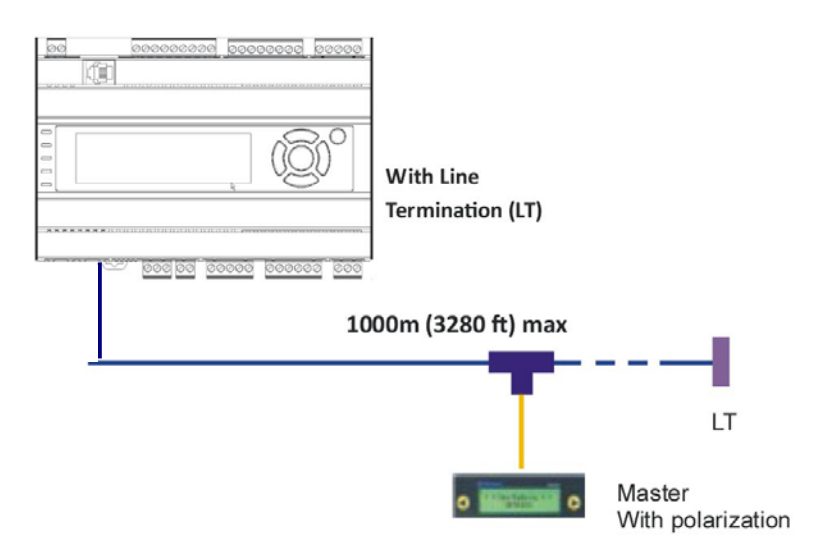

#### Installation as Slave without Line Termination

If the controller is installed on a trunk line of the main Modbus fieldbus, line termination (the MBS1 TER dip switch) must be turned off. The trunk line must not exceed 20 m (65 ft) in length.

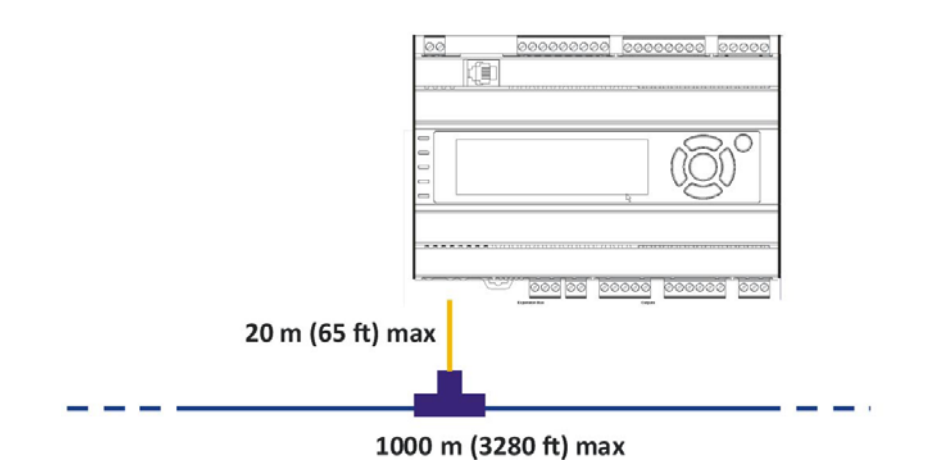

# 2.7.1.2. Modbus Serial Port MBS2

MBS2 is an RS485, 2-wire Modbus serial line using an RJ45 connector.

It can be configured as Modbus Master or Modbus Slave.

Master/Slave configuration is adjustable using either the SoHVAC software or by setting the parameter using the device configuration screens.

#### RJ45 – I/O Layout Description

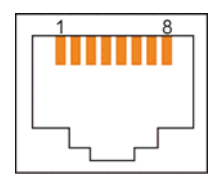

| RJ45 Pin | Signal  | Description                        |
|----------|---------|------------------------------------|
| 1        | -       | N.C.                               |
| 2        | -       | N.C.                               |
| 3        | -       | N.C.                               |
| 4        | D1 (A+) | transceiver terminal 1, V1 Voltage |
| 5        | D0 (B-) | transceiver terminal 0, V0 Voltage |
| 6        | -       | N.C.                               |
| 7        | -       | N.C.                               |
| 8        | Common  | Signal common                      |

#### **Communication and Status Indicators**

The MBS2 RJ45 connector has:

- 1 amber LED for communication
- 1 red LED for error detection

| Amber LED for<br>Communication | Description                |
|--------------------------------|----------------------------|
| On flaching                    | Serial port configured     |
| On flashing                    | Data exchange              |
| 0.7                            | Serial port configured     |
| On                             | No data exchange           |
| Off                            | Serial port not configured |

| Red LED for a detected error | Description                  |
|------------------------------|------------------------------|
| Off                          | No detected errors           |
| On flashing                  | Configuration detected error |
| On                           | Internal detected error      |

#### Setting the Built-in Line Termination and Fieldbus Polarization Modes

The dip-switch MBS2 TER, found just to the right of the MBS2 port, is used to connect a 120  $\Omega$ /0.25 W resistor for line termination.

The dip-switches POL MBS2 (dip switch 3 and 4) are used for polarization of the Modbus line with a 560  $\Omega/0.25$  W resistor.

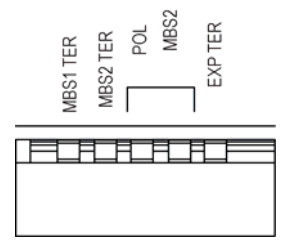

#### Installation as Master Using Line Termination and Polarization

If the controller is installed at one end of the main Modbus fieldbus, line termination (the MBS2 TER dip switch) and polarization (both POL MBS2 dip switches) must be turned on. If line termination and polarization are not applied for this fieldbus layout, the Modbus communications will not function reliably.

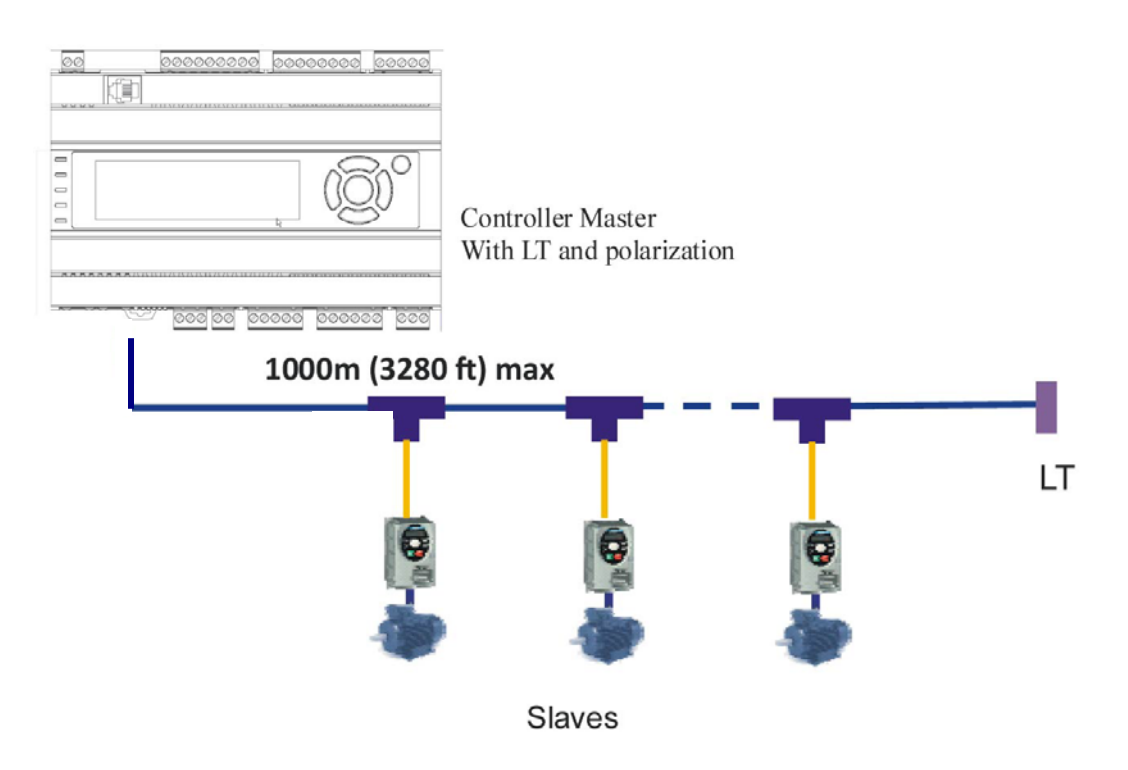

#### Installation as Master Using Polarization Only

If the controller is installed on a trunk line of the main Modbus fieldbus, line termination (the MBS2 TER dip switch) must be turned off and polarization (both POL MBS2 dip switches) must be turned on. The trunk line must not exceed 20 m (65 ft) in length.

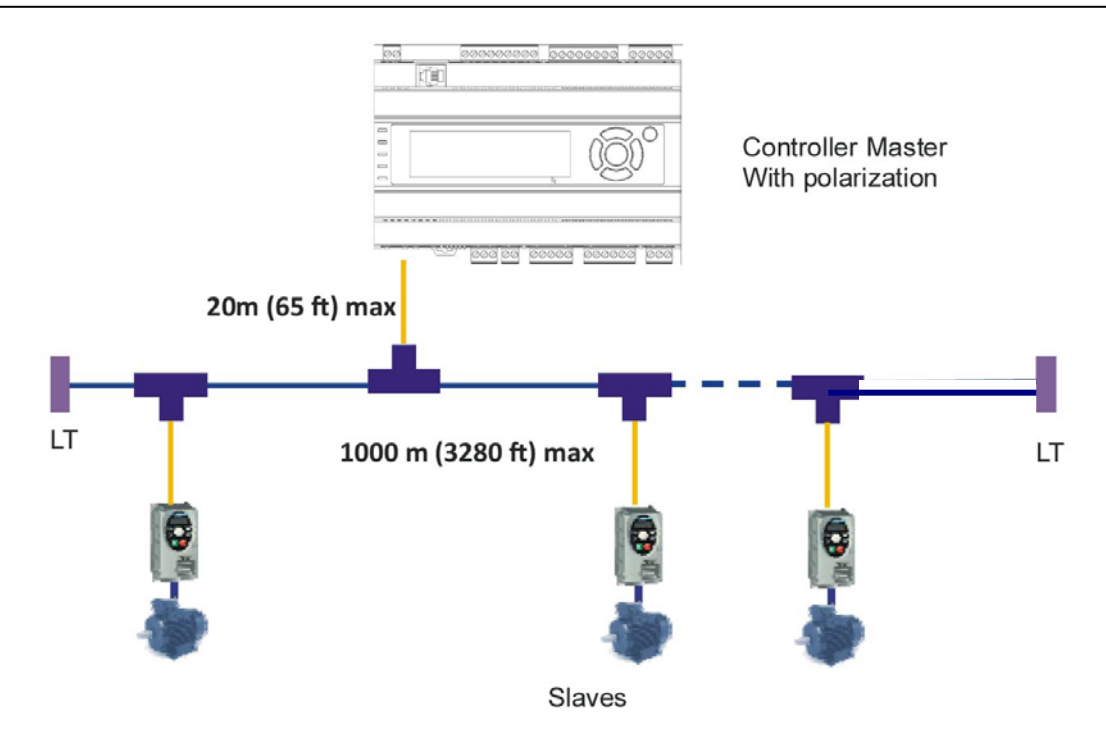

## 2.7.1.3. Modbus Settings and Supported Functions

| Data Link Layer            |           |                      |                                                      |  |
|----------------------------|-----------|----------------------|------------------------------------------------------|--|
| Slave address              |           | 1247                 |                                                      |  |
| Baud Rate (Bds)            |           | 1200, 24<br>38400, 5 | 1200, 24000, 4800, 9600, 19200, 28800, 38400, 57600. |  |
|                            |           | The defa             | ult value is 19200.                                  |  |
| Parity                     |           | None, O              | None, Odd and Even                                   |  |
|                            |           | The defa             | ult value is even.                                   |  |
| Mode                       |           | RTU                  |                                                      |  |
| Broadcast                  |           | Yes                  |                                                      |  |
| Application Layer          | n         |                      |                                                      |  |
| Messaging Class            | Fu        | inctions su          | upported:                                            |  |
|                            | Fu        | nction               | Description                                          |  |
|                            | FC        | 01                   | Read coils                                           |  |
|                            | FC        | 02                   | Read discrete inputs                                 |  |
|                            | FC        | 03                   | Read multiple registers                              |  |
|                            | FC        | 04                   | Read input registers                                 |  |
|                            | FC        | 05                   | Write single coil                                    |  |
|                            | FC        | 06                   | Write single register                                |  |
|                            | FC        | 80 0                 | Diagnostic                                           |  |
|                            | FC        | C 15                 | Write multiple coils                                 |  |
|                            | FC        | C 16                 | Write multiple registers                             |  |
|                            | FC        | 23                   | Read write multiple registers                        |  |
|                            | FC        | 2 43                 | Read device identification                           |  |
| Device<br>Management Class | Fu        | inction sup          | oported:                                             |  |
|                            | Fu        | nction               | Description                                          |  |
|                            | Ac<br>typ | cess                 | Level 1 (Vendor name, product code, version)         |  |

For the Modbus Function Codes supported when the serial port is configured as a Modbus master, refer to the *Standard Library User Guide*.

### 2.7.1.4. Modbus Cabling

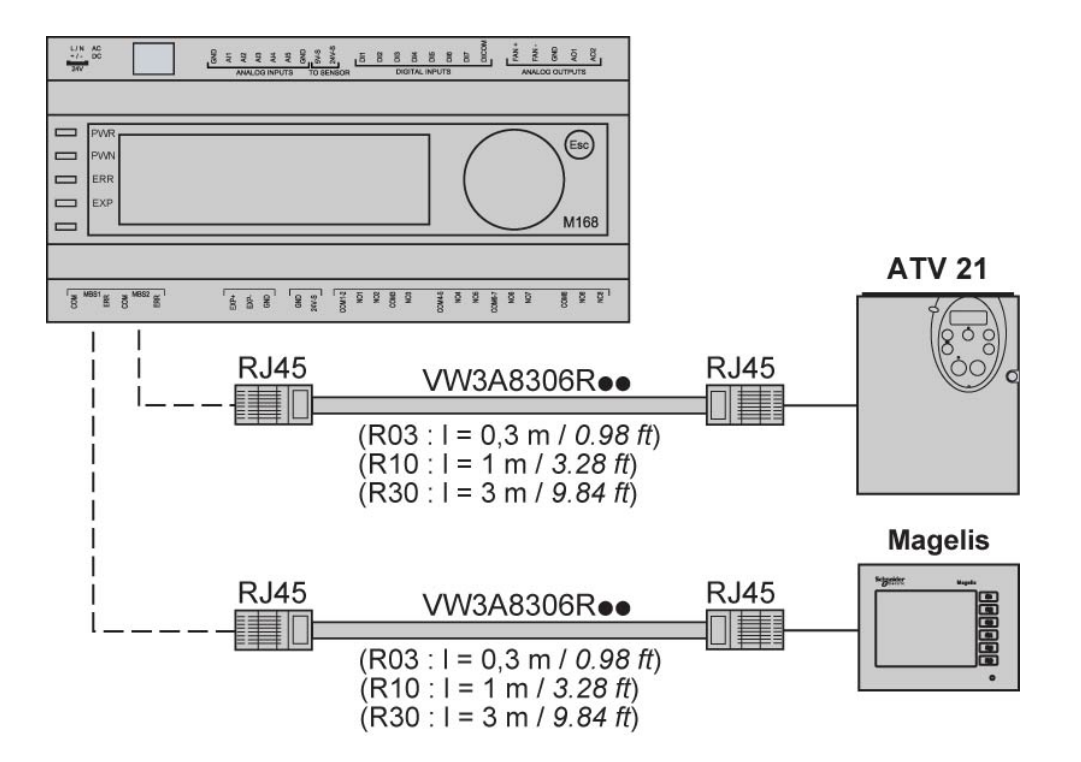

**NOTE**: If you do not use the pre-fabricated cable indicated above, you must use shielded cables with the shield connected to Pin 8 of the RJ45 connector.

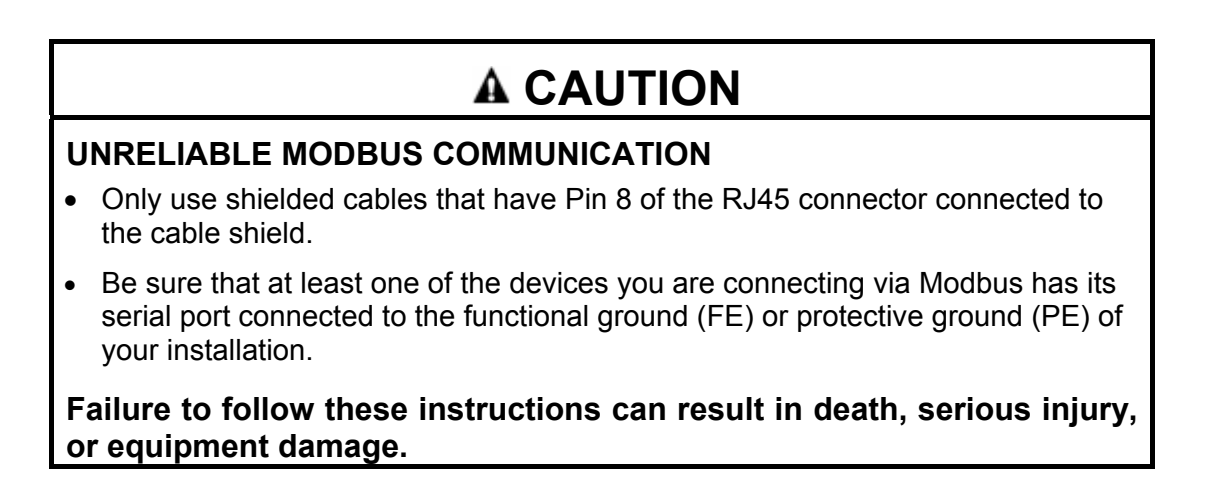

### 2.7.2. Expansion Bus Serial Port

This expansion bus is used to connect the controller to other devices as I/O Expansions and to remote user interface. A maximum of 32 devices can be connected to the expansion bus.

The number of devices which can be connected to the expansion bus depends on the baud rate, the type of device, and the cable and wiring of the expansion bus network.

The following table provides the recommended maximum number of devices:

| Baud Rate  | Recommended Maximum Number |
|------------|----------------------------|
| 500 kbit/s | 8 devices                  |
| 20 kbit/s  | 32 devices                 |

#### Line Termination

The dip-switch **EXP TER** is used to connect the 120  $\Omega$ /0.5 W resistor for line termination.

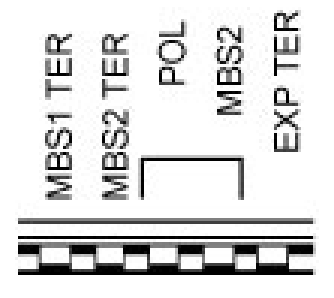

The bus is realized using a double twisted pair wire with line termination on each end. If any of the devices at either end of the cable do not have a built-in possibility to terminate the line, you will need to add a 120  $\Omega/0.5$  W resistor to help ensure reliable communications.

### **Communication and Status Indicator**

| One Red L | ED for status | bus provides | the following | information: |
|-----------|---------------|--------------|---------------|--------------|
| •         |               |              |               |              |

| Red LED       | Description                      |
|---------------|----------------------------------|
| Rapid flashes | Expansion Bus status OK          |
| Slow flashes  | Communication Initialization     |
| On            | Error detected on Expansion Bus  |
| Off           | Bus not connected or inoperative |

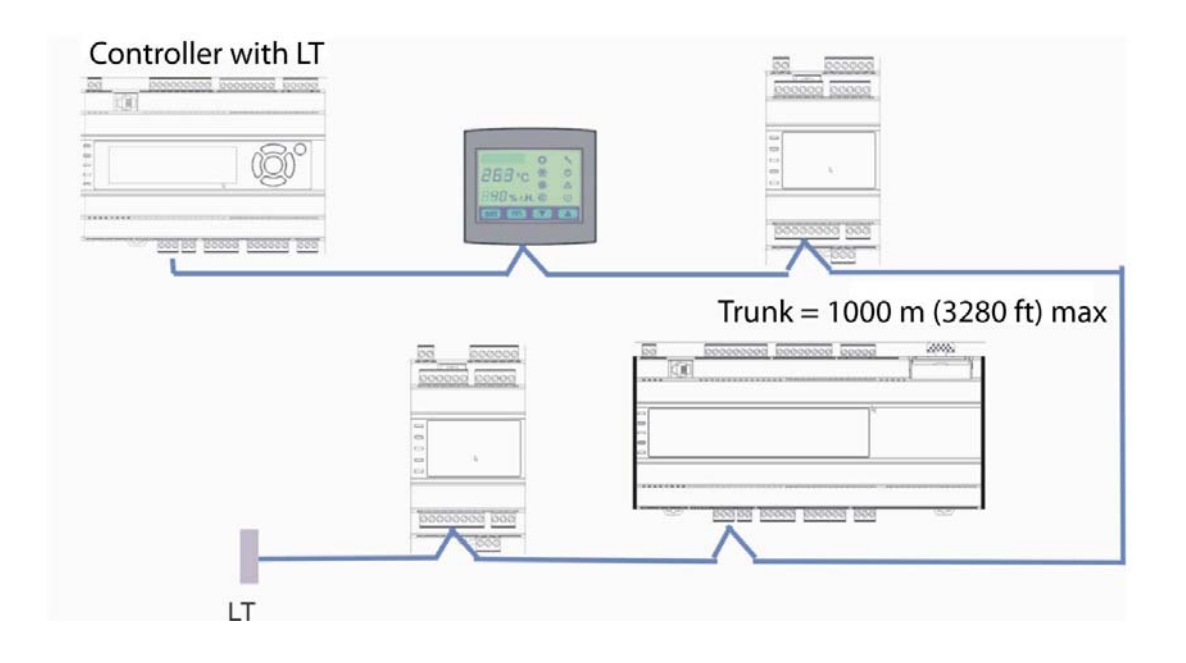

### **Expansion Bus Baud Rate vs Length**

| Max length       | Rate (Kbit/s) |
|------------------|---------------|
| 1000 m (3280 ft) | 20            |
| 500 m (1640 ft)  | 50            |
| 250 m (820 ft)   | 125           |
| 50 m (164 ft)    | 500           |

### Display Supply Output (To Display)

| Characteristic      | Description                                                |
|---------------------|------------------------------------------------------------|
| Voltage             | +24 Vdc±15 %                                               |
| Current             | 120 mA max (max. 1 Display, cable length max. 30 m/98 ft.) |
| Built-in protection | against overload and short-circuit (thermal protection)    |

The power supply protection is thermal in nature. Once the temperature of the supply diminishes below the temperature threshold, it will automatically attempt to rearm itself.

### **A** WARNING

### UNINTENDED EQUIPMENT OPERATION

Be sure to remove all power from all equipment when correcting a short-circuit or overload condition

Failure to follow these instructions can result in death, serious injury, or equipment damage.

### 2.7.3. Programming Port

#### **Programming Connector**

The TM168•23•• has a Female RJ11 connector dedicated to all programming functions.

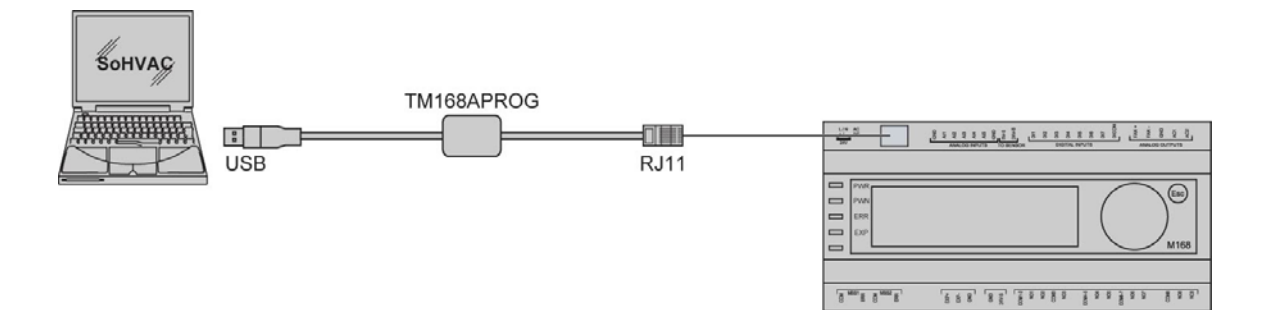

### 2.8. Configuration Screens

### 2.8.1. Built-in User Interface

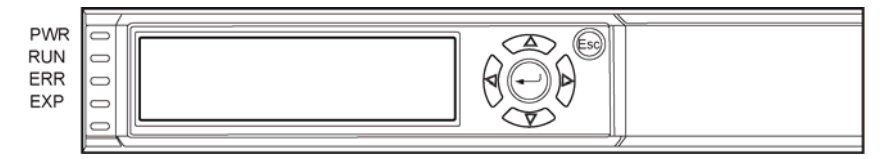

The built-in user interface has:

- 120 x 32 graphic LCD display with backlight
- Keypad with 6 keys and 4 signal LEDs
- Buzzer

| LED | Main Function | Meaning                                                                                                    |  |
|-----|---------------|----------------------------------------------------------------------------------------------------|--|
|     | Dewer         | Off: No power supply                                                                                                    |  |
| PWR | Power         | On: Presence of power supply                                                                                                    |  |
|     |               | Off: The controller is in the Stop state <sup>1</sup>                                                                                                    |  |
|     |               | On: Controller is in a RUN state                                                                                                    |  |
| Run | Run           | Slow Flashing: Controller in the Run state. The installed application program has been compiled for debugging, which is useful during system testing and commissioning.                                                          |  |
|     |               | Fast Flashing: Controller is in the Run state. The installed application program has been compiled for debugging, which is useful during system testing and commissioning. During execution, the program halted at a breakpoint. |  |
|     |               | Off: No alarms                                                                                                    |  |
|     | Alarm         | On: An error was detected that must be corrected before the alarm can be cleared.                                                                                                    |  |
| Err |               | Slow Flashing: An error was detected that, once corrected, the controller will automatically clear the alarm.                                                                                                    |  |
|     |               | Fast Flashing: An error was detected that requires manual acknowledgement before the alarm can be cleared.                                                                                                    |  |
|     |               | Off: bus stop                                                                                                    |  |
| Ехр | ExpBus        | On: configured, but no communication                                                                                                    |  |
|     |               | Slow Flashing: communication information                                                                                                    |  |
|     |               | Fast Flashing: communication ok                                                                                                    |  |

<sup>1</sup> If the LED remains Off, it may mean that your application is not compatible with the controller.

| Key        | Main Function | Other                                                        |
|------------|---------------|--------------------------------------------------------------|
|            | Predefined as |                                                              |
| $\bullet$  | DOWN          | Editing mode: parameters modification                        |
| $\bigcirc$ | Predefined as | Other modes: cursor displacement                             |
| $\bullet$  | UP            |                                                              |
|            | Predefined as |                                                              |
|            | LEFT          |                                                              |
|            | Predefined as | Display the pages of the same level in succession            |
| e          | RIGHT         |                                                              |
|            | Predefined as | Used to select menu options and objects to edit, and also to |
|            | ENTER         | confirm the modification of edited objects.                  |
|            | Predefined as | Used to return to the main page, or cancel modifications to  |
|            | ESC           | objects while editing.                                       |

## 2.8.2. TM168D23•• Configuration Screens

To gain access to the configuration screens:

- 1. Make sure that power is applied.
- 2. Press and hold down the **UP** and **DOWN** buttons simultaneously for about 3 seconds: the display shows the following menu:

(Hereinafter called **Main** menu).

| <tm168d23></tm168d23> |  |  |  |  |  |
|-----------------------|--|--|--|--|--|
| Info                  |  |  |  |  |  |
| English               |  |  |  |  |  |
| Parameters            |  |  |  |  |  |
| •••                   |  |  |  |  |  |
| Parameter Key         |  |  |  |  |  |
| Diagnostic            |  |  |  |  |  |
|                       |  |  |  |  |  |

**NOTE**: It is also possible to show the **Main** menu using a remote display. Refer to the chapter *Displays*, page *88*.

To access the **Parameters** submenu, the **Networks** submenu, the **Password** submenu and the **Parameter Key** submenu, you need to enter a password.

The default value of the password is -12.

To cancel access to this menu when the password is required, press **esc** button.

| Submenu       | Item name     | Min.    | Max.    | Unit | Default                                                                              | Description                           |
|---------------|---------------|---------|---------|------|--------------------------------------------------------------------------------------|---------------------------------------|
| Info          | PROJ          | read on | ly item |      | information about the application project (project, version and revision)            |                                       |
| Info          | FW            | read on | ly item |      | information about the<br>firmware (project, version,<br>revision and subrevision)    |                                       |
| Info          | нw            | read on | ly item |      | information about the<br>hardware (version, revision,<br>generic "G" or special "S") |                                       |
| Info          | SW            | read on | ly item |      | information about the<br>SoHVAC (version and<br>revision)                            |                                       |
| Info          | SN            | read on | ly item |      | information about the serial number (result of the test)                             |                                       |
| Info          | MASK          | read on | ly item |      | information about the mask<br>(builder's software coding<br>system)                  |                                       |
| Info          | date and time | read on | ly item |      | date and time of the last compiling date                                             |                                       |
| Language      |               |         |         |      |                                                                                      | Selection of the language:            |
|               |               |         |         |      |                                                                                      | English                               |
|               |               |         |         |      |                                                                                      | Italiano                              |
|               |               |         |         |      |                                                                                      | Francais                              |
|               |               |         |         |      |                                                                                      | Espanol                               |
|               |               |         |         |      |                                                                                      | Deutch                                |
| Parameters(1) | Al1           |         |         |      | NTC                                                                                  | Kind of probe for the analog input #1 |
|               |               |         |         |      |                                                                                      | PTC = PTC probe                       |
|               |               |         |         |      |                                                                                      | NTC = NTC probe                       |
|               |               |         |         |      |                                                                                      | 020 mA = 020 mA<br>transducer         |
|               |               |         |         |      |                                                                                      | 420 mA = 420 mA<br>transducer         |
|               |               |         |         |      |                                                                                      | 05 V = 05 Vdc<br>transducer           |
|               |               |         |         |      |                                                                                      | 010 V = 010 Vdc<br>transducer         |
|               |               |         |         |      |                                                                                      | PT1000 = Pt 1000 probe                |
| Parameters(1) | AI2           |         |         |      | NTC                                                                                  | Kind of probe for the analog input #2 |
|               |               |         |         |      |                                                                                      | PTC = PTC probe                       |
|               |               |         |         |      |                                                                                      | NTC = NTC probe                       |
|               |               |         |         |      |                                                                                      | 020 mA = 020 mA<br>transducer         |
|               |               |         |         |      |                                                                                      | 420 mA = 420 mA                       |

| Submenu       | Item name   | Min. | Max. | Unit | Default | Description                           |
|---------------|-------------|------|------|------|---------|---------------------------------------|
|               |             |      |      |      |         | transducer                            |
|               |             |      |      |      |         | 05 V = 05 Vdc<br>transducer           |
|               |             |      |      |      |         | 010 V = 010 Vdc<br>transducer         |
|               |             |      |      |      |         | PT1000 = Pt 1000 probe                |
| Parameters(1) | AI3         |      |      |      | NTC     | Kind of probe for the analog input #3 |
|               |             |      |      |      |         | PTC = PTC probe                       |
|               |             |      |      |      |         | NTC = NTC probe                       |
|               |             |      |      |      |         | 020 mA = 020 mA<br>transducer         |
|               |             |      |      |      |         | 420 mA = 420 mA<br>transducer         |
|               |             |      |      |      |         | 05 V = 05 Vdc<br>transducer           |
|               |             |      |      |      |         | 010 V = 010 Vdc<br>transducer         |
|               |             |      |      |      |         | PT1000 = Pt 1000 probe                |
| Parameters(1) | Al4         |      |      |      | NTC     | Kind of probe for the analog input #4 |
|               |             |      |      |      |         | PTC = PTC probe                       |
|               |             |      |      |      |         | NTC = NTC probe                       |
|               |             |      |      |      |         | 020 mA = 020 mA<br>transducer         |
|               |             |      |      |      |         | 420 mA = 420 mA<br>transducer         |
|               |             |      |      |      |         | 05 V = 05 Vdc<br>transducer           |
|               |             |      |      |      |         | 010 V = 010 Vdc<br>transducer         |
|               |             |      |      |      |         | PT1000 = Pt 1000 probe                |
| Parameters(1) | AI5         |      |      |      | NTC     | Kind of probe for the analog input #5 |
|               |             |      |      |      |         | PTC = PTC probe                       |
|               |             |      |      |      |         | NTC = NTC probe                       |
|               |             |      |      |      |         | 020 mA = 020 mA<br>transducer         |
|               |             |      |      |      |         | 420 mA = 420 mA<br>transducer         |
|               |             |      |      |      |         | 05 V = 05 Vdc<br>transducer           |
|               |             |      |      |      |         | 010 V = 010 Vdc<br>transducer         |
|               |             |      |      |      |         | PT1000 = Pt 1000 probe                |
| Parameters(1) | AI Err Time | 0    | 240  | s    | 2       | analog inputs time-out                |

| Submenu                                                  | Item name     | Min. | Max. | Unit | Default     | Description                                                                                                    |
|----------------------------------------------------------|---------------|------|------|------|-------------|----------------------------------------------------------------------------------------------------|
| Parameters(1)                                            | AO1           |      |      |      | 0…10<br>Vdc | Kind of signal for the analog output #1                                                                                                    |
|                                                          |               |      |      |      |             | 020 mA = 020 mA                                                                                                    |
|                                                          |               |      |      |      |             | 420 mA = 420 mA                                                                                                    |
|                                                          |               |      |      |      |             | 010 V = 010 Vdc                                                                                                    |
| Parameters(1)                                            | AO2           |      |      |      | 0…10<br>Vdc | Kind of signal for the analog output #2                                                                                                    |
|                                                          |               |      |      |      |             | 020 mA = 020 mA                                                                                                    |
|                                                          |               |      |      |      |             | 420 mA = 420 mA                                                                                                    |
|                                                          |               |      |      |      |             | 010 V = 010 Vdc                                                                                                    |
| Parameters(1)                                            | AO3           |      |      |      | PWM         | Kind of signal for the analog output #3                                                                                                    |
|                                                          |               |      |      |      |             | PWM = Pulse Width<br>Modilated output                                                                                                    |
| Parameters(1)                                            | CosPhi 10us   |      |      |      |             | Reserved                                                                                                    |
| Parameters(2)<br>Press <b>RIGHT</b><br>button to show it | I/O Timeout   | 1    | 240  | S    | 60          | Time-out of the ExpBus. If<br>no communication signal<br>has been received during<br>this time on the I/O<br>expansion port, the<br>controller will indicate that<br>there is an I/O<br>communication error. In<br>addition, the controller will<br>disable all I/O. |
| Parameters(2)<br>Press <b>RIGHT</b>                      | En. Prg Level |      |      |      | NO          | Enable the short-cut access method to the individual menu levels.                                                                                                    |
|                                                          |               |      |      |      |             | YES = Enables the<br>following shot-cuts:                                                                                                    |
|                                                          |               |      |      |      |             | <ul> <li>press and hold down<br/>the ENTER button for 3<br/>seconds to gain access<br/>to the first page of level<br/>1</li> </ul>                                                                                                    |
|                                                          |               |      |      |      |             | <ul> <li>press and hold down<br/>the ENTER and ESC<br/>buttons simultaneously<br/>for about 3 seconds to<br/>gain access to the first<br/>page of level 2</li> </ul>                                                                                                 |
|                                                          |               |      |      |      |             | <ul> <li>press and hold down<br/>the LEFT and RIGHT<br/>buttons simultaneously<br/>for about 3 seconds to<br/>gain access to the first<br/>page of level 3</li> </ul>                                                                                                |
| Parameters(2)<br>Press <b>RIGHT</b>                      | Password Indi |      |      |      | NO          | Disables password<br>hierarchy                                                                                                    |
| button to show it                                        |               |      |      |      |             | NO = given the level of user authorization, the user has                                                                                                    |
| Submenu                                                     | Item name     | Min. | Max. | Unit | Default | Description                                                                                                    |
|-------------------------------------------------------------|---------------|------|------|------|---------|----------------------------------------------------------------------------------------------------|
|                                                             |               |      |      |      |         | access to any lower levels                                                                                                    |
|                                                             |               |      |      |      |         | YES = each level is<br>individually protected, i.e.,<br>given the level of user<br>authorization, the user does<br>not have access to any<br>lower levelsaccess is<br>granted just to that given<br>level. |
| Parameters(2)                                               | Backlight     |      |      |      | TIME    | Kind of backlight                                                                                                    |
| Press RIGHT                                                 |               |      |      |      |         | OFF = backlight is never lit                                                                                                    |
| button to show it                                           |               |      |      |      |         | ON = backlight is always lit                                                                                                    |
|                                                             |               |      |      |      |         | TIME = backlight is lit the<br>time you have set with<br>parameter B. Time since<br>the last operation with the<br>buttons                                                                                 |
| Parameters(2)                                               | B.time        | 0    | 60   | s    | 240     | Backlight duration (only if                                                                                                    |
| Press <b>RIGHT</b><br>button to show it                     |               |      |      |      |         | parameter <i>Backlight</i> has value <i>TIME</i> )                                                                                                    |
| Parameters(2)                                               | Contrast      | 0    | 100  |      | 50      | Display contrast                                                                                                    |
| Press <b>RIGHT</b><br>button to show<br>it                  |               |      |      |      |         |                                                                                                    |
| Parameters(2)<br>Press <b>RIGHT</b><br>button to show<br>it | Date Char Sep |      |      |      | 1       | Date separator (ASCII character)                                                                                                    |
| Parameters(2)                                               | Year format   |      |      |      | YY      | Year format:                                                                                                    |
| Press <b>RIGHT</b>                                          |               |      |      |      |         | <ul> <li>YY = two numbers</li> </ul>                                                                                                    |
| button to show                                              |               |      |      |      |         | (for example 10)                                                                                                    |
|                                                             |               |      |      |      |         | <ul> <li>YYYY = four numbers<br/>(for example 2010)</li> </ul>                                                                                                    |
| Parameters(2)                                               | Date format   |      |      |      | D-M-Y   | Date format:                                                                                                    |
| Press <b>RIGHT</b>                                          |               |      |      |      |         | <ul> <li>D-M-Y = day, month</li> </ul>                                                                                                    |
| it                                                          |               |      |      |      |         | and year                                                                                                    |
|                                                             |               |      |      |      |         | M-D-Y = month, day<br>and year                                                                                                    |
|                                                             |               |      |      |      |         | <ul> <li>Y-M-D = year, month<br/>and day</li> </ul>                                                                                                    |
| Parameters(2)                                               | Time Char Sep |      |      |      | :       | Time separator (ASCII character)                                                                                                    |
| button to show                                              |               |      |      |      |         |                                                                                                    |
| Parameters(2)                                               | Time With Sec |      |      |      | YES     | Showing the seconds in the                                                                                                    |
| Press <b>RIGHT</b><br>button to show<br>it                  |               |      |      |      |         | real time YES = yes                                                                                                    |

| Submenu                                                     | Item name   | Min.  | Max.     | Unit | Default | Description                                                                                                    |
|-------------------------------------------------------------|-------------|-------|----------|------|---------|----------------------------------------------------------------------------------------------------|
|                                                             |             |       |          |      |         |                                                                                                    |
|                                                             |             |       |          |      |         |                                                                                                    |
| Parameters(2)<br>Press <b>RIGHT</b><br>button to show<br>it | Time AM/PM  |       |          |      | NO      | Time format:<br>No = 24 h (for example<br>15:20)<br>YES = 12 h (for                                                                                                    |
| Parameters(2)<br>Press <b>RIGHT</b><br>button to show<br>it | Debug Baud  |       |          |      | 19200   | example 3:20 PM)         Debugger baud rate:         19200 = 19,200 baud         28800 = 28,800 baud         38400 = 38,400 baud         57600 = 57,600 baud         76800 = 76,800 baud         115k2 = 115,200 baud                |
| Networks                                                    |             |       |          |      |         | Gives access to the<br>ExpBus, BMS, MBS1 and<br>MBS2 configuration menu                                                                                                    |
| Networks/ExpBus                                             | MyNode      | 1     | 127      |      | 1       | Controller ExpBus node address                                                                                                    |
| Networks/ExpBus                                             | Master      |       |          |      | YES     | Operation as master<br>YES = ves                                                                                                    |
| Networks/ExpBus                                             | Baud        |       |          |      | 20 k    | ExpBus communication<br>baud rate:<br>20 K = 20,000 baud<br>50 K = 50,000 baud<br>125 K = 125,000 baud<br>500 K = 500,000 baud                                                                                                    |
| Networks/ExpBus                                             | Timeout     | 1     | 60       | S    | 5       | Device time-out period on<br>the ExpBus. If a device<br>does not communicate on<br>the ExpBus in this period, it<br>will be excluded from all<br>further communication. The<br>controller will indicate an<br>error for this device. |
| Networks/ExpBus                                             | NetworkNode | [1] 0 | [32] 127 |      | [1] 99  | Logical and physical<br>address of devices on the<br>ExpBus.<br>[1] = Logical node<br>address of the<br>device<br>2 = Physical node<br>address of the<br>device                                                                      |

| Submenu                                 | Item name    | Min. | Max.   | Unit | Default | Description                                                        |
|-----------------------------------------|--------------|------|--------|------|---------|--------------------------------------------------------------------|
| Networks/ExpBus                         | TESG1        | 0    | 63     |      | 31      | Reserved                                                           |
| Press <b>RIGHT</b><br>button to show it |              |      |        |      |         |                                                                    |
| Networks/ExpBus                         | TESG1        | 1    | 7      |      | 7       | Reserved                                                           |
| Press <b>RIGHT</b><br>button to show it |              |      |        |      |         |                                                                    |
| Networks/ExpBus                         | SJW          | 0    | 3      |      | 0       | Reserved                                                           |
| Press <b>RIGHT</b><br>button to show it |              |      |        |      |         |                                                                    |
| Networks/ExpBus                         | BTR(1)       | 1    | 15     |      | 15      | Reserved                                                           |
| Press <b>RIGHT</b><br>button to show it |              |      |        |      |         |                                                                    |
| Networks/BMS                            | MAC ID       | 0    | 127    |      | 1       | BACnet MS/TP network                                               |
| (look at node 1)                        |              |      |        |      |         | address of the node                                                |
|                                         |              |      |        |      |         | 255 = not configured                                               |
| Networks/BMS                            | Baud Rate    |      |        |      | 9600    | BACnet MS/TP network                                               |
| (look at node 1)                        |              |      |        |      |         | baud rate:                                                         |
|                                         |              |      |        |      |         | <ul> <li>9000 – 9,000 badd</li> <li>19200 = 19 200 badd</li> </ul> |
|                                         |              |      |        |      |         | ■ 38400 = 38.400 baud                                              |
|                                         |              |      |        |      |         | <ul> <li>76800 = 76,800 baud</li> </ul>                            |
| Networks/BMS                            | Max Master   | 0    | 127    |      | 127     | Maximum number of                                                  |
| (look at node 1)                        |              |      |        |      |         | masters for token pass                                             |
| Networks/BMS                            | Max InfoFram | 0    | 127    |      | 3       | Each time the token is                                             |
| (look at node 1)                        |              |      |        |      |         | of exchanges before                                                |
|                                         |              |      |        |      |         | passing the token to next equipment.                               |
| Networks/BMS                            | Device ID    | 1    | 419430 |      | 108     | Instance of a device in a                                          |
| (look at node 1)                        |              |      | 3      |      |         | BACnet MSPT network                                                |
| Networks/UART1                          | Address      | 1    | 247    |      | 1       | MBS1 Modbus address                                                |
| (look at node 2)                        |              |      |        |      |         |                                                                    |
| Networks/UART1<br>(look at node 2)      | Baud Rate    |      |        |      | 9600    | MBS 1 Modbus<br>communication baud<br>MS/TP rate:                  |
|                                         |              |      |        |      |         | <ul> <li>1200 = 1,200 baud</li> </ul>                              |
|                                         |              |      |        |      |         | <ul> <li>2400 = 2,400 baud</li> </ul>                              |
|                                         |              |      |        |      |         | • 4800 = 4,800 baud                                                |
|                                         |              |      |        |      |         | 9600 = 9,600 baud                                                  |

| Submenu                            | Item name | Min.   | Max.  | Unit | Default | Description                                                                                                    |
|------------------------------------|-----------|--------|-------|------|---------|----------------------------------------------------------------------------------------------------|
|                                    |           |        |       |      |         | <ul> <li>19200 = 19,200 baud</li> <li>28800 = 28,800 baud</li> </ul>                                                                                                    |
|                                    |           |        |       |      |         | <ul> <li>38400 = 38,400 baud</li> <li>57600 = 57,600 baud</li> </ul>                                                                                                    |
| Networks/UART1<br>(look at node 2) | Parity    |        |       |      | EVEN    | <ul> <li>MBS 1 Modbus<br/>communication parity:</li> <li>NONE = no parity</li> <li>ODD = odd</li> <li>EVEN = even</li> </ul>                                                                                             |
| Networks/UART1<br>(look at node 2) | Stop      |        |       |      | 1 BIT   | MBS 1 Modbus<br>communication bit stop<br>number:<br>1 BIT = 1 bit                                                                                                    |
| Networks/UART2<br>(look at node 3) | Address   | 1      | 247   |      | 1       | <ul> <li>2 BIT = 2 bit</li> <li>MBS 2 Modbus address;<br/>only for Modbus slave.</li> </ul>                                                                                                    |
| Networks/UART2<br>(look at node 3) | Baud Rate |        |       |      | 9600    | MBS 2 Modbus<br>communication baud rate:<br>1200 = 1,200 baud<br>2400 = 2,400 baud<br>4800 = 4,800 baud<br>9600 = 9,600 baud<br>19200 = 19,200 baud<br>28800 = 28,800 baud<br>38400 = 38,400 baud<br>57600 = 57,600 baud |
| Networks/UART2<br>(look at node 3) | Parity    |        |       |      | EVEN    | MBS 2 Modbus<br>communication parity:<br>NONE = no parity<br>ODD = odd<br>EVEN = even                                                                                                    |
| Networks/UART2<br>(look at node 3) | Stop      |        |       |      | 1 BIT   | MBS 2 Modbus<br>communication bit stop<br>number:<br>1 BIT = 1 bit<br>2 BIT = 2 bit                                                                                                    |
| Networks/UART2<br>(look at node 3) | Timeout   | 2      | 240   | S    | 10      | Local communication time-<br>out to check the I/O remote<br>values (after this time, the<br>answer is considered not<br>sent and the controller<br>moves to the following<br>transmission); only for<br>Modbus Master.   |
| Password                           | Level 1:  | -32767 | 32767 |      | 0       | Level 1 access password                                                                                                    |

| Submenu  | Item name | Min.   | Max.  | Unit | Default | Description                                                                               |
|----------|-----------|--------|-------|------|---------|-------------------------------------------------------------------------------------------|
|          |           |        |       |      |         | value                                                                                     |
|          |           |        |       |      | ON      | Enabling the level 1 access password:                                                     |
|          |           |        |       |      |         | <ul> <li>OFF = one has not to<br/>set a password to gain<br/>access to level 1</li> </ul> |
|          |           |        |       |      |         | <ul> <li>ON = one has to set a<br/>password to gain<br/>access to level 1</li> </ul>      |
| Password | Level 2:  | -32767 | 32767 |      | 0       | Level 2 access password value                                                             |
|          |           |        |       |      | ON      | Enabling the level 2 access password:                                                     |
|          |           |        |       |      |         | <ul> <li>OFF = no password is<br/>required to gain access<br/>to level 2</li> </ul>       |
|          |           |        |       |      |         | <ul> <li>ON = a password is<br/>required to gain access<br/>to level 2</li> </ul>         |
| Password | Level 3:  | -32767 | 32767 |      | 0       | Level 3 access password<br>value                                                          |
|          |           |        |       |      | ON      | Enabling the level 3 access password:                                                     |
|          |           |        |       |      |         | <ul> <li>OFF = no password is<br/>required to gain access<br/>to level 3</li> </ul>       |
|          |           |        |       |      |         | <ul> <li>ON = a password is<br/>required to gain access<br/>to level 3</li> </ul>         |
| Password | Level 4:  | -32767 | 32767 |      | 0       | Level 4 access password value                                                             |
|          |           |        |       |      | ON      | Enabling the level 4 access password:                                                     |
|          |           |        |       |      |         | <ul> <li>OFF = no password is<br/>required to gain access<br/>to level 4</li> </ul>       |
|          |           |        |       |      |         | <ul> <li>ON = a password is<br/>required to gain access<br/>to level 4</li> </ul>         |
| Password | Level 5:  | -32767 | 32767 |      | 0       | Level 5 access password value                                                             |
|          |           |        |       |      | ON      | Enabling the level 5 access password:                                                     |
|          |           |        |       |      |         | <ul> <li>OFF = no password is<br/>required to gain access<br/>to level 5</li> </ul>       |
|          |           |        |       |      |         | <ul> <li>ON = a password is<br/>required to gain access<br/>to level 5</li> </ul>         |

| Submenu       | Item name    | Min. | Max.   | Unit      | Default                                                                                                    | Description                                                                                                    |
|---------------|--------------|------|--------|-----------|----------------------------------------------------------------------------------------------------|----------------------------------------------------------------------------------------------------|
| Password      | Timeout      | 0    | 240    | S         | 240                                                                                                    | Level 1 5 access<br>password time-out. If you<br>do not operate a key for this<br>period of time, you will be<br>logged out of your current<br>level and will need to re-<br>enter your password to re-<br>establish access. |
| Date and time |              |      | read o | only item | Allow to modify the RTC value                                                                                                    |                                                                                                    |
| Diagnostic    | FRAM         |      | read o | only item | Non volatile memory status:<br>• ok = ok<br>• err = detected error                                                                 |                                                                                                    |
| Diagnostic    | RTC          |      | read o | only item | <ul> <li>Real Time Clock status:</li> <li>ok = ok</li> <li>err = detected error</li> <li>low = invalid time<br/>display</li> </ul> |                                                                                                    |
| Diagnostic    | STACK        |      | read o | only item | Stack status:<br>• ok = ok<br>• err = detected error<br>(overflow)                                                                 |                                                                                                    |
| Diagnostic    | Power Supply |      | read o | only item | Power supply status:<br>• ok = ok<br>• err = detected error (out<br>of range)                                                      |                                                                                                    |
| Diagnostic    | 5 V ratio    |      | read o | only item |                                                                                                    | <ul> <li>Power supply for ratiometric transducers status:</li> <li>ok = ok</li> <li>err = detected error (out of range)</li> </ul>                                                                                           |
| Diagnostic    | 24 V Sensor  |      | read o | only item | <ul> <li>24 Vdc sensor power<br/>status:</li> <li>ok = ok</li> <li>err = detected error (out<br/>of range)</li> </ul>              |                                                                                                    |
| Diagnostic    | 24 V ExpBus  |      | read o | only item |                                                                                                    | <ul> <li>24 Vdc ExpBus power<br/>status:</li> <li>ok = ok</li> <li>err = detected error (out<br/>of range)</li> </ul>                                                                                                    |
| Diagnostic    | Math         |      | read o | only item |                                                                                                    | Math status:<br>Ok = ok<br>Err = detected error<br>(overflow or underflow                                                                                                    |

| Submenu    | Item name                                     | Min.           | Max.           | Unit      | Default                                                                                                    | Description                                                                       |
|------------|-----------------------------------------------|----------------|----------------|-----------|----------------------------------------------------------------------------------------------------|-----------------------------------------------------------------------------------|
|            |                                               |                |                |           |                                                                                                    | or division by zero or<br>NaN)                                                    |
| Diagnostic | Key Par                                       |                | read c         | nly item  | Result of the copy of the<br>application configuration<br>from the controller to the<br>parameter key (and vice-<br>versa):<br>• ok = ok<br>• err = detected error |                                                                                   |
| Debug      | Algo time (first<br>column): Main<br>time     | read only item |                |           |                                                                                                    | Application program main cycle time (ms)                                          |
|            | Algo time<br>(second<br>column): Int.<br>time |                | read c         | only item | Application program<br>interrupt cycle time (ms)                                                                                                    |                                                                                   |
| Debug      | Ebus rxtx (first column): rx                  |                | read only item |           |                                                                                                    | Number of packages in reception                                                   |
|            | Ebus rxtx<br>(second<br>column): tx           |                | read c         | only item |                                                                                                    | Number of packages in transmission                                                |
| Debug      | Ebus err (first column): err                  |                | read c         | only item |                                                                                                    | Number of packages in reception                                                   |
|            | Ebus err<br>(second<br>column): ovf           |                | read c         | only item |                                                                                                    | Number of packages in transmission                                                |
| Debug      | 24PS                                          |                | read c         | only item |                                                                                                    | Value of the controller<br>power supply in Vdc or Vac,<br>depending on the supply |
|            | 5VP                                           |                | read o         | only item |                                                                                                    | Value of the power supply<br>for the Ratiometric<br>transducer in Vdc             |
| Debug      | 24VP                                          |                | read c         | only item |                                                                                                    | Value of the sensor power supply in Vdc                                           |
|            | 4VE                                           |                | read c         | only item |                                                                                                    | Value of the ExpBus power supply in Vdc                                           |
| Debug      | Stack                                         |                | read c         | only item |                                                                                                    | Minimum free stack                                                                |
|            | Buf                                           |                | read c         | only item |                                                                                                    | Free buffer numbers                                                               |

#### NOTE:

- 1. Visible on condition that the BMS is configured for BACnet MS/TP.
- 2. Visible on condition that the MBS1 is configured for Modbus.
- 3. Visible on condition that the MBS2 is configured for Modbus.

### Parameter Key Operation

To copy the application configuration from the controller to the parameter key, operate as follows:

- Make sure that power is applied.
- Connect the parameter key.
- In the configuration Screens, gain access to the **Parameter Key** submenu (**PAR APP** or **PAR DRV**).
- Select SAVE.
- Press ENTER:

The application configuration will be copied from the controller to the parameter key (this operation usually takes a few seconds). If an error is detected, the Alarm LED will be ON and the value of the "key Par" parameter will be set to "Err". You may view the value of the Key Par parameter under the Diagnostic submenu of the Configuration screen.

• Disconnect the parameter key.

To copy the application configuration from the parameter key to the controller, operate as follows:

- Make sure the power supply is switched on.
- Connect the parameter key.
- Access the Parameter Key submenu.
- Select RESTOR.
- Press ENTER:

The application configuration will be copied from the parameter key to the controller (this operation usually takes a few seconds). If an error is detected, the Alarm LED will be ON and the value of the "Key Par" parameter will be set to "Err". You may view the value of the Key Par parameter under the Diagnostic submenu of the Configuration screen.

• Disconnect the parameter key.

**NOTE**: The copy of the application configuration from the parameter key to the controller is only allowed if the version of the application program from the source controller is the same as the version of the application program in the destination controller.

Though it checks the application program version before initiating a transfer, the Parameter Key cannot be used to transfer application programs between controllers. It can only transfer the application configuration parameters.

#### TM168B23 • Configuration

These controllers do not have a built-in display. Configuration is possible through a remote display.

To access the configuration pages of a controller without a built-in display:

- Connect the remote terminal to the controller using the ExpBus port.
- In the display, configure the physical node address of the controller (**NOTE**: the factory settings for this value is the same as the factory settings for the controller)
- When the node is recognized, **Ok** appears in the third row
- Enter the controller main page
- Refer to Configuration of a controller with built-in display

### 2.8.3. TM168E17 Configuration Screens

This is possible through remote displays.

To configure an expansion, operate as follows:

• Connect the remote terminal to the controller using the ExpBus port.

- In the display, the physical node address of the I/O Expansion module (Note: the factory settings for the I/O Expansion module is 2).
- When the node is recognized, **Ok** appears in the third row.
- The expansion configuration pages are accessible

Main menu of the Expansion:

| <exp m168-2=""></exp> |  |  |  |  |  |  |
|-----------------------|--|--|--|--|--|--|
| Info                  |  |  |  |  |  |  |
| Parameters            |  |  |  |  |  |  |
| networks              |  |  |  |  |  |  |
| •••                   |  |  |  |  |  |  |
| Digital I/O           |  |  |  |  |  |  |
| Debug                 |  |  |  |  |  |  |
| Diagnostic            |  |  |  |  |  |  |

### Cofiguration Menu Options for I/O Expansions

| Submenu         | Item name         | Min.  | Max.         | Unit      | Def.                                                | Description                                                                                                    |
|-----------------|-------------------|-------|--------------|-----------|-----------------------------------------------------|----------------------------------------------------------------------------------------------------|
| Info            | PROJ              |       | read         | only item |                                                     | Information about the application project (project, version and revision).                                                                                                    |
| Info            | FW                |       | read         | only item |                                                     | Information about the firmware (project, version, revision and sub revision).                                                                                                    |
| Info            | HW                |       | read         | only item | Information about the hardware (version, revision). |                                                                                                    |
| Info            | SN                |       | read         | only item |                                                     | Information about the serial number (result of the test).                                                                                                    |
| Info            | MASK              |       | read         | only item |                                                     | Information about the mask<br>(software coding system of<br>the builder).                                                                                                    |
| Info            | Date and time     |       | read         | only item |                                                     | Date and time of the last compiling date.                                                                                                    |
| Parameters      | I/O Timeout       | 1     | 240          | S         | 60                                                  | Device time-out period on<br>the ExpBus. If a device does<br>not communicate on the<br>ExpBus in this period, it will<br>be excluded from all further<br>communication. The<br>controller will indicate an<br>error for this device. |
| Parameters      | Ai Err<br>Timeout | 0     | 240          | S         | 2                                                   | analog inputs time-out if no<br>analog input signal has been<br>received during this time, the<br>controller will indicate that<br>there is an analog input<br>error.                                                                |
| Networks/ExpBus | MyNode            | 1     | 127          |           | 2                                                   | Local (or of the expansion)<br>ExpBus node address.                                                                                                    |
| Networks/ExpBus | Master            |       | read only it | em        | NO                                                  | Operation as master                                                                                                    |
| Networks/ExpBus | Baud              |       |              |           | 20 K                                                | ExpBus communication baud rate:                                                                                                    |
|                 |                   |       |              |           |                                                     | <ul> <li>20 K = 20,000 baud</li> </ul>                                                                                                    |
|                 |                   |       |              |           |                                                     | 50 K = 50,000 baud                                                                                                    |
|                 |                   |       |              |           |                                                     | 125 K = 125,000 baud                                                                                                    |
|                 |                   |       |              |           |                                                     | 500 K = 500,000 baud                                                                                                    |
| Networks/ExpBus | NetworkNode       | [0] 0 | [32] 127     |           | [0] 2                                               | Logical and physical<br>address of devices on the<br>ExpBus                                                                                                    |
|                 |                   |       |              |           |                                                     | <ul> <li>[1] = logical node<br/>address of the device</li> </ul>                                                                                                    |
|                 |                   |       |              |           |                                                     | <ul> <li>2 = physical node<br/>address of the device</li> </ul>                                                                                                    |
| Networks/UART1  |                   | I     | T            | None      | 2                                                   |                                                                                                    |
| Analog I/O      | AI 1              |       |              |           | NTC                                                 | Kind of probe for the analog                                                                                                    |

| Submenu    | Item name | Min. | Max. | Unit | Def.  | Description                                        |
|------------|-----------|------|------|------|-------|----------------------------------------------------|
|            |           |      |      |      |       | input #1:                                          |
|            |           |      |      |      |       | <ul> <li>PTC = PTC probe</li> </ul>                |
|            |           |      |      |      |       | <ul> <li>NTC = NTC probe</li> </ul>                |
|            |           |      |      |      |       | <ul> <li>020 mA = 020 mA<br/>transducer</li> </ul> |
|            |           |      |      |      |       | <ul> <li>420 mA = 420 mA<br/>transducer</li> </ul> |
|            |           |      |      |      |       | <ul> <li>05 V = 05 Vdc<br/>transducer</li> </ul>   |
|            |           |      |      |      |       | <ul> <li>010 V = 010 Vdc<br/>transducer</li> </ul> |
|            |           |      |      |      |       | <ul> <li>PT1000 = Pt 1000 probe</li> </ul>         |
| Analog I/O | AI 2      |      |      |      | NTC   | Kind of probe for the analog input #2:             |
|            |           |      |      |      |       | <ul> <li>PTC = PTC probe</li> </ul>                |
|            |           |      |      |      |       | <ul> <li>NTC = NTC probe</li> </ul>                |
|            |           |      |      |      |       | <ul> <li>020 mA = 020 mA<br/>transducer</li> </ul> |
|            |           |      |      |      |       | <ul> <li>420 mA = 420 mA<br/>transducer</li> </ul> |
|            |           |      |      |      |       | <ul> <li>05 V = 05 Vdc<br/>transducer</li> </ul>   |
|            |           |      |      |      |       | <ul> <li>010 V = 010 Vdc<br/>transducer</li> </ul> |
|            |           |      |      |      |       | <ul> <li>PT1000 = Pt 1000 probe</li> </ul>         |
| Analog I/O | AI 3      |      |      |      | NTC   | Kind of probe for the analog input #3:             |
|            |           |      |      |      |       | <ul> <li>PTC = PTC probe</li> </ul>                |
|            |           |      |      |      |       | <ul> <li>NTC = NTC probe</li> </ul>                |
|            |           |      |      |      |       | <ul> <li>020 mA = 020 mA<br/>transducer</li> </ul> |
|            |           |      |      |      |       | <ul> <li>420 mA = 420 mA<br/>transducer</li> </ul> |
|            |           |      |      |      |       | <ul> <li>05 V = 05 Vdc<br/>transducer</li> </ul>   |
|            |           |      |      |      |       | <ul> <li>010 V = 010 Vdc<br/>transducer</li> </ul> |
|            |           |      |      |      |       | <ul> <li>PT1000 = Pt 1000 probe</li> </ul>         |
| Analog I/O | A0 1      |      |      |      | 010 V | Kind of signal for the analog output #1:           |
|            |           |      |      |      |       | • 020 mA = 0-20 mA                                 |
|            |           |      |      |      |       | • 420 mA = 420 mA                                  |
|            |           |      |      |      |       | • 010 V = 010 Vdc                                  |
| Analog I/O | A0 2      |      |      |      | 010 V | Kind of signal for the analog output #2:           |
|            |           |      |      |      |       | • 020 mA = 0-20 mA                                 |

| Submenu     | Item name | Min. | Max.      | Unit        | Def.  | Description                                                                |
|-------------|-----------|------|-----------|-------------|-------|----------------------------------------------------------------------------|
|             |           |      |           |             |       | 420 mA = 420 mA                                                            |
|             |           |      |           |             |       | • 010 V = 010 Vdc                                                          |
| Analog I/O  | A0 3      |      |           |             | 010 V | Kind of signal for the analog output #3:                                   |
|             |           |      |           |             |       | <ul> <li>PWM = Pulse Width<br/>Modulated output</li> </ul>                 |
| Digital I/O | DI 1      |      | read only | y parameter | -     | Digital input #1 status                                                    |
| Digital I/O | DI 2      |      | read only | y parameter | -     | Digital input #2 status                                                    |
| Digital I/O | DI 3      |      | read only | y parameter | -     | Digital input #3 status                                                    |
| Digital I/O | DI 4      |      | read only | y parameter | •     | Digital input #4 status                                                    |
| Digital I/O | DI 5      |      | read only | y parameter | -     | Digital input #5 status                                                    |
| Digital I/O | DO 1      |      |           |             |       | Digital output #1 status:                                                  |
|             |           |      |           |             |       | <ul> <li>OFF = turned off</li> </ul>                                       |
|             |           |      |           |             |       | <ul> <li>ON = turned on</li> </ul>                                         |
|             |           |      |           |             |       | The status of the output could be overwritten by the application software. |
| Digital I/O | DO 2      |      |           |             |       | Digital output #2 status:                                                  |
|             |           |      |           |             |       | <ul> <li>OFF = turned off</li> </ul>                                       |
|             |           |      |           |             |       | <ul> <li>ON = turned on</li> </ul>                                         |
|             |           |      |           |             |       | The status of the output could be overwritten by the application software. |
| Digital I/O | DO 3      |      |           |             |       | Digital output #3 status:                                                  |
|             |           |      |           |             |       | <ul> <li>OFF = turned off</li> </ul>                                       |
|             |           |      |           |             |       | <ul> <li>ON = turned on</li> </ul>                                         |
|             |           |      |           |             |       | The status of the output could be overwritten by the application software. |
| Digital I/O | DO 4      |      |           |             |       | Digital output #4 status:                                                  |
|             |           |      |           |             |       | <ul> <li>OFF = turned off</li> </ul>                                       |
|             |           |      |           |             |       | <ul> <li>ON = turned on</li> </ul>                                         |
|             |           |      |           |             |       | The status of the output could be overwritten by the application software. |
| Digital I/O | DO 5      |      |           |             |       | Digital output #5 status:                                                  |
|             |           |      |           |             |       | <ul> <li>OFF = turned off</li> </ul>                                       |
|             |           |      |           |             |       | <ul> <li>ON = turned on</li> </ul>                                         |
|             |           |      |           |             |       | The status of the output could be overwritten by the application software. |
|             |           |      |           |             |       |                                                                            |
|             |           |      |           |             |       |                                                                            |

| Submenu        | Item name   | Min. | Max. | Unit      | Def. | Description                                                                |
|----------------|-------------|------|------|-----------|------|----------------------------------------------------------------------------|
|                |             |      |      |           |      |                                                                            |
| Digital I/O    | DO 6        |      |      |           |      | Digital output #6 status:<br>• OFF = turned off                            |
|                |             |      |      |           |      | The status of the output could be overwritten by the application software. |
| Debug (Algo)   | Main time   |      | read | only item |      | Application program main cycle time (ms)                                   |
|                | Int. time   |      | read | only item |      | Application program<br>interrupt cycle time (ms)                           |
| Debug (ExpBus) | rx          |      | read | only item |      | Number of packages in reception                                            |
|                | tx          |      | read | only item |      | Number of packages in transmission                                         |
| Debug (ExpBus) | err         |      | read | only item |      | Number of packages in reception                                            |
|                | ovf         |      | read | only item |      | Number of packages in overflow                                             |
| Debug          | 5VP         |      | read | only item |      | Value of the power supply<br>for the Ratiometric<br>transducer in Vdc      |
|                | 24VP        |      | read | only item |      | Value of the sensor power supply in Vdc                                    |
| Debug          | Stack       |      | read | only item |      | Minimum free stack                                                         |
|                | Buf         |      | read | only item |      | Free buffer numbers                                                        |
| Diagnostic     | FRAM        |      | read | only item |      | Non volatile memory status:                                                |
|                |             |      |      |           |      | <ul> <li>ok = ok</li> <li>err = detected error</li> </ul>                  |
| Diagnostic     | 5 V ratio   |      | read | only item |      | Power supply for ratiometric transducers status:                           |
|                |             |      |      |           |      | <ul> <li>ok = ok</li> <li>err = detected error (out of range)</li> </ul>   |
| Diagnostic     | 24 V Sensor |      | read | only item |      | 24 Vdc sensor status:<br>• ok = ok<br>• err = detected error (out          |
|                |             |      |      |           |      | of range)                                                                  |

## 2.8.4. Memory

| Flash program memory    | 544 kB |
|-------------------------|--------|
| RAM data storage memory | 24 kB  |

## 2.8.5. RTC (Real Time Clock)

| Function                                             | Description                  |
|------------------------------------------------------|------------------------------|
| Backup type                                          | Supercap                     |
| RTC data retention time in the event of a power loss | 3 days                       |
| Drift value                                          | $\leq$ 30 sec/month at 25 °C |

## 3. Displays

### 3.1. Overview

The TM168•23 range includes displays that can be connected to and optionally powered by the controller using the Expansion Bus (ExpBus).

The displays can:

- display the same information as the built-in display.
- display dedicated information of one controller at a time.

| Reference | Display Size                 | Display Pixels | RTC | Buzzer |
|-----------|------------------------------|----------------|-----|--------|
| TM168GDB  | 55×27.5 mm<br>(2.16x1.08 in) | 128×64         | Yes | Yes    |
| TM168GBTS | 78.5×45.8<br>(3.09x1.80 in)  | 240×140        | Yes | Yes    |

## 3.2. Physical Description

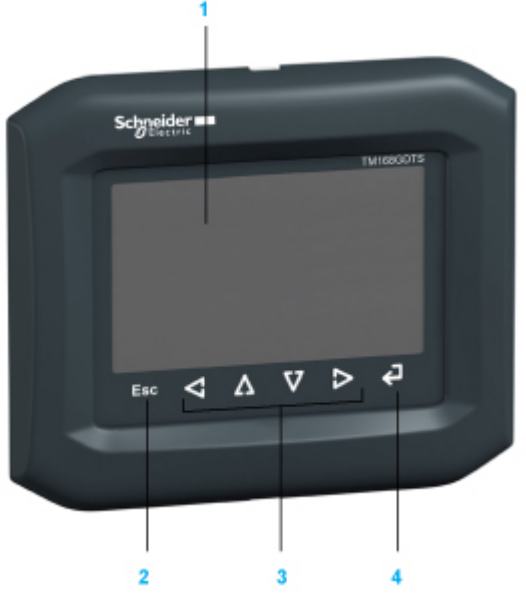

- 1. Display area
- 2. Escape button
- 3. 4 navigation buttons
- 4. Enter button

## 3.3. Installation

### 3.3.1. Installation and Maintenance Requirements

#### Dimensions

The display TM168GDB and TM168GBTS dimensions are as depicted below. All dimensions are in millimeters and inches.

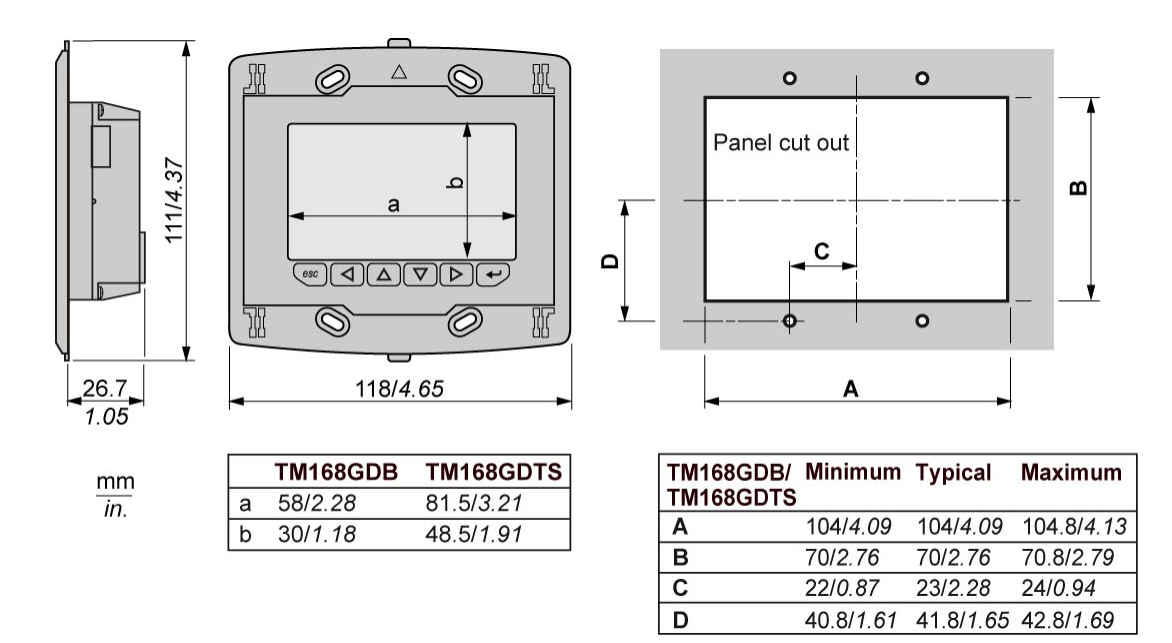

Front frame and TM168AGD1 Wall mounting support :

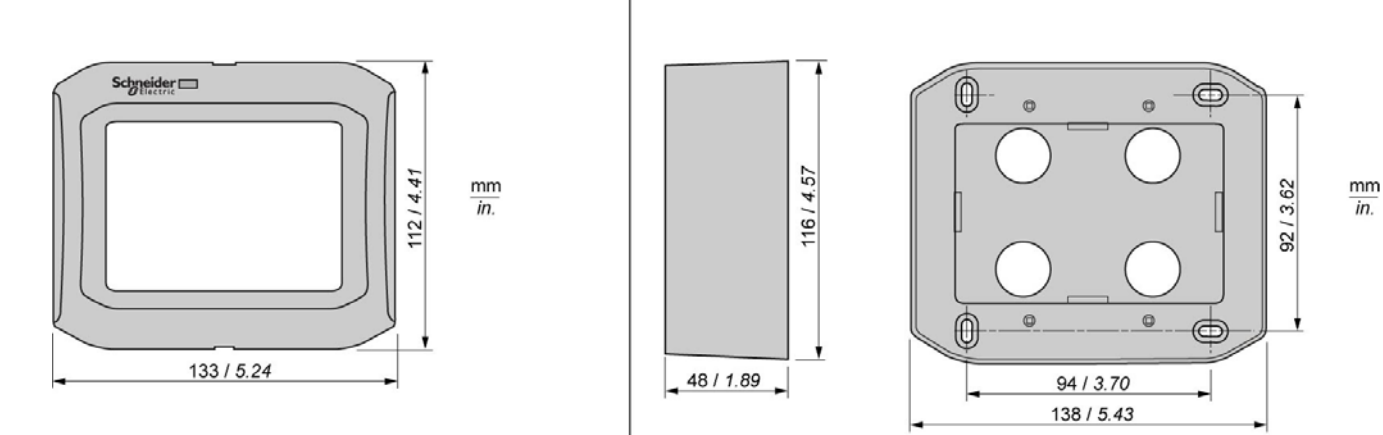

## **3.3.2.** Environmental Features

| Environmental Feature     | Description                                                                                       |  |  |  |
|---------------------------|---------------------------------------------------------------------------------------------------|--|--|--|
| Connections               | Plug-in terminal block 3, 81 mm (3.18 in) pitch for conductors up to 1.5 mm <sup>2</sup> (16 AWG) |  |  |  |
| Storage temperature       | -2070 <sup>0</sup> C (-4158 °F)                                                                   |  |  |  |
| Ambient temperature       | 055 <sup>0</sup> C (32131 °F)                                                                     |  |  |  |
| Humidity                  | Relative humidity 5% - 95% non-condensing                                                         |  |  |  |
| Operation Altitude        | 02000 m (06561 ft)                                                                                |  |  |  |
| Transport Altitude        | 03048 m (010000 ft)                                                                               |  |  |  |
|                           | 58.4 Hz: 3.5 mm (0.137 in) displacement                                                           |  |  |  |
| Vibration                 | 8.4 Hz150 Hz: 1 g <sub>n</sub> acceleration                                                       |  |  |  |
| Shocks                    | 15 g peak – 11 ms; half-sine test                                                                 |  |  |  |
| Shipping                  | 10 g <sub>n</sub> 6 ms (product off)                                                              |  |  |  |
| Pollution degree          | 2                                                                                                 |  |  |  |
| Overvoltage category      | 3                                                                                                 |  |  |  |
| EMC compliance level      | EN/IEC 60730-1 Annex 16                                                                           |  |  |  |
| Product conformity        | EN/IEC 60730-1                                                                                    |  |  |  |
| Environmental regulations | ROHS 2002/95 – WEEE 2002/96/EC - REACH<br>CE1907/2006                                             |  |  |  |

## 3.3.3. Housing

| Protection level                         | IP 40 |
|------------------------------------------|-------|
| Protection level (with gasket accessory) | IP 65 |

There is an optional gasket available for your display (TM168AGDIP65). Although you may optionally install the gasket, it is necessary to help absorb vibration and to resist liquids from passing behind the display. Place the gasket on the surface of the panel opening, aligning it with the mounting fram of the display before installing the display in the panel opening.

After installing and commissioning, inspect the gasket periodically for signs of damage, age or dirt and replace the gasket when necessary to maintain the IP65 rating of your installation.

## **A** WARNING

#### COMPROMISED IP RATING DUE TO GASKET DAMAGE

- Inspect the gasket periodically as required by your operating environment to ensure the initial IP level.
- Replace worn or damaged gaskets immediately, or at least replace the gasket regulary as part of a preventitive maintenance program.

Failure to follow these instructions can result in death, serious injury, or equipment damage.

### 3.4. Display Connections

### 3.4.1. Display Wiring Layout (Product Backside)

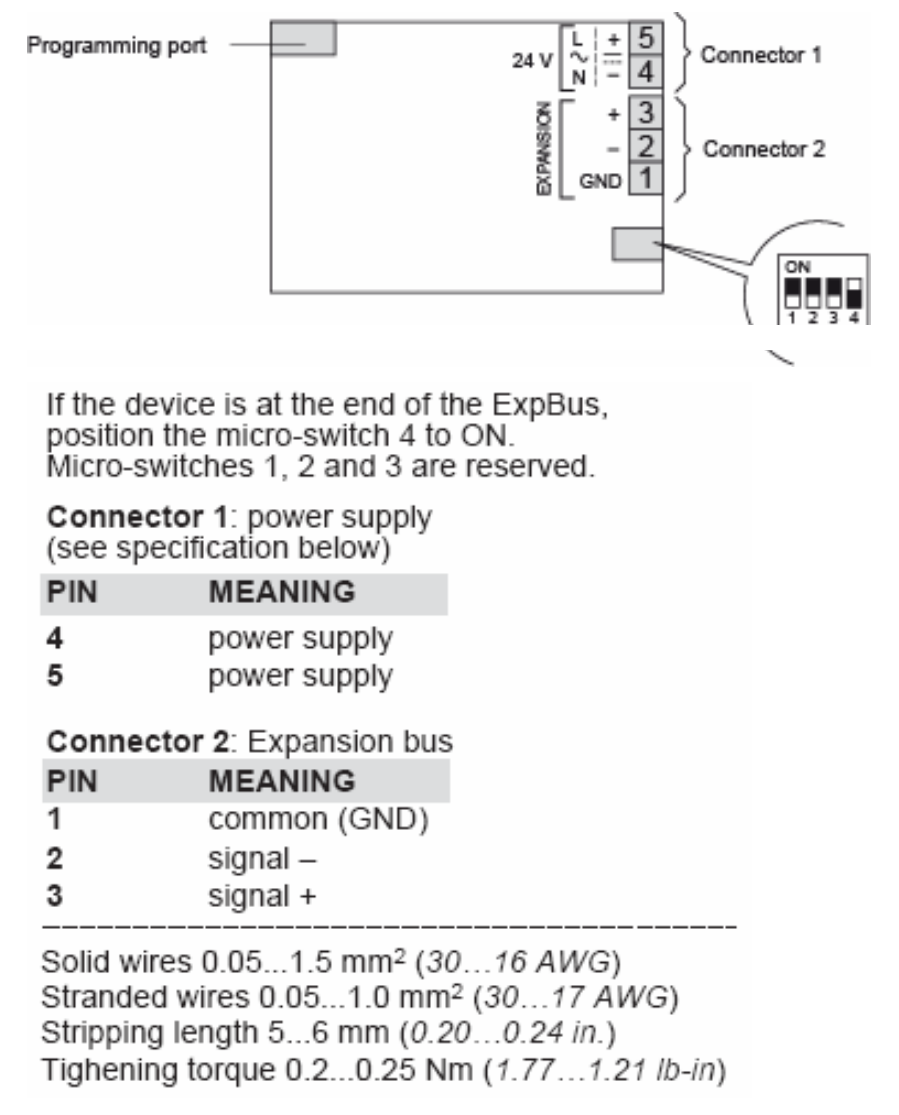

## 3.4.2. Expansion Bus Designations

| Letter code                   | Description                    |  |  |  |
|-------------------------------|--------------------------------|--|--|--|
| Power supply                  |                                |  |  |  |
| L/+                           | 24 Vac phase/+24 Vdc           |  |  |  |
| N/-                           | 24 Vac neutral/0 Vdc           |  |  |  |
| EXPbus port                   |                                |  |  |  |
| GND                           | Expansion bus common           |  |  |  |
| EXP-                          | Expansion bus - signal         |  |  |  |
| EXP+                          | Expansion bus + signal         |  |  |  |
| Line Termination/Polarizatior | n Dip Switch                   |  |  |  |
| 4                             | Expansion bus line termination |  |  |  |
| 3                             | Not used                       |  |  |  |
| 2                             | Not used                       |  |  |  |
| 1                             | Not used                       |  |  |  |

The following table describes the terminal connections:

## 3.4.3. Cabling Length

| Peripheral Type | Maximum Length   |  |  |
|-----------------|------------------|--|--|
| Power supply    | 30 m (98 ft)     |  |  |
| Expansion bus   | 1000 m (3280 ft) |  |  |

## **3.5. Power Supply Characteristics**

| Voltage range         | 24 Vac ±15%/20…40 Vdc                                               |
|-----------------------|---------------------------------------------------------------------|
| Frequency             | 50/60 Hz + 3 Hz                                                     |
| Trequeriey            |                                                                     |
| Isolation             | No                                                                  |
| Protection            | Built-in/external fuse protection for over-current or short-circuit |
| Consumption           | 3 VA (Vac) max/2 W (Vdc) max                                        |
| Micro-breaks immunity | 10 ms                                                               |

## 3.6. Configuration Screens

### 3.6.1. Preliminary Information

The following table shows the main meaning of the buttons:

| Button   | Meaning                                                        |
|----------|----------------------------------------------------------------|
| Esc      | button escape (hereinafter called button <b>ESC</b> )          |
| V        | button move to left (hereinafter called button LEFT)           |
| Δ        | button increase (hereinafter called button <b>UP</b> )         |
| V        | button decrease (hereinafter called button <b>DOWN</b> )       |
| Δ        | button move to right (hereinafter called button <b>RIGHT</b> ) |
| <b>P</b> | button confirm (hereinafter called button <b>ENTER</b> )       |

## 3.6.2. Configuring the Interface

Follow these steps to access and use the display configuration menu:

- 1. Switch off the power supply.
- 2. Press and hold down the ESC and RIGHT buttons.
- 3. Switch on the power supply.
- 4. When the display shows the following menu (hereinafter called **Main** menu), release the **ESC** and **RIGHT** buttons:

| TM168GDB           |
|--------------------|
| Parameters         |
| Contrast           |
| ExpBus             |
| Modbus             |
| Digital I/O        |
| Info               |
| Real date and time |

NOTE: It is also possible to show the Main menu operating as follows:

- 5. Make sure the power supply is switched on.
- Press and hold down the LEFT and ENTER buttons simultaneously for about 2 seconds: the display shows the following menu (hereinafter called Network Status menu):

#### **Network Status**

| Loc | 99 | ок | > ><br>(back to the<br>Main menu) |
|-----|----|----|-----------------------------------|
| 1   | 1  | -  | >>                                |
| 2   | 0  | -  | >>                                |
| 3   | 0  | -  | >>                                |
| 4   | 0  | -  | >>                                |
| 5   | 0  | -  | >>                                |

7. Press and release the button ENTER: the display shows the Main menu.

To gain access to a submenu, operate as follows:

8. From step 4, press and release button UP/DOWN to select the submenu.

9. Press and release button **ENTER**.

NOTE: The access to the ExpBus submenu is protected by password.

To gain access to the **ExpBus** submenu, operate as follows:

- 10. From step 4, press and release button **UP/DOWN** to select the submenu *ExpBus*.
- 11. Press and release button ENTER.
- 12. Press and release again button ENTER.
- 13. Press and release over and over again button DOWN to set "-12".
- 14. Press and release button ENTER.

To modify a configuration parameter belonging to the **Parameters** submenu, to the **ExpBus** submenu or to the **Modbus** submenu, operate as follows:

- 15. From step 9, press and release button UP/DOWN to select the parameter.
- 16. Press and release button ENTER.
- 17. Press and release button **UP/DOWN** to modify the value.
- 18. Press and release button ENTER to confirm the value.
- 19. Press and release button **ESC** to go back to the **Main** menu.
- To modify the contrast of the display, operate as follows:
- 20. From step 4, press and release button **UP/DOWN** to select the **Contrast** submenu.
- 21. Press and release button ENTER.
- 22. Press and release button **UP/DOWN** to modify the value.
- 23. Press and release button **ENTER** to confirm the value.
- 24. Press and release button **ESC** to go back to the **Main** menu.
- To modify the real date and time, operate as follows:
- 25. From step 4, press and release button **UP/DOWN** to select the item *Real date and time*.
- 26. Press and release button ENTER.
- 27. Press and release button UP/DOWN to modify the value.

- 28. Press and release button **ENTER** or button **RIGHT** to confirm the value and modify the following field.
- 29. Repeat steps 26 and 27.
- 30. Press and release button **ESC** to go back to the **Main** menu.

To quit the procedure:

31. Press and release the **ESC** button to cancel changes and return to the menu superior to the current menu.

## **A** WARNING

#### UNINTENDED EQUIPMENT OPERATION

• Remove power and then reapply after at least 3 seconds when any configuration modifications have been made.

Failure to follow these instructions can result in death, serious injury, or equipment damage.

## 3.6.3. Display Configuration Parameters

| Submenu    | Parameter   | Min. | Max. | Unit | Default | Description                                                                                                    |
|------------|-------------|------|------|------|---------|----------------------------------------------------------------------------------------------------|
| Parameters | DateCharSep |      |      |      | /       | Date separator (ASCII character)                                                                                                    |
| Parameters | Year format |      |      |      | YY      | Year format:                                                                                                    |
|            |             |      |      |      |         | <ul> <li>YY = 2 numbers (for<br/>example 10)</li> </ul>                                                                                                    |
|            |             |      |      |      |         | <ul> <li>YYYY = 4 numbers (for<br/>example 2010)</li> </ul>                                                                                                    |
| Parameters | Date format |      |      |      | dmy     | Date format:                                                                                                    |
|            |             |      |      |      |         | <ul> <li>ymd = year, month and<br/>day</li> </ul>                                                                                                    |
|            |             |      |      |      |         | <ul> <li>mdy = month, day and<br/>year</li> </ul>                                                                                                    |
|            |             |      |      |      |         | <ul> <li>dmy = day, month and<br/>year</li> </ul>                                                                                                    |
| Parameters | TimeCharSep |      |      |      | :       | Time separator (ASCII<br>character)                                                                                                    |
| Parameters | TimeWithSec | 0    | 1    |      | 1       | Showing the seconds in the real time                                                                                                    |
|            |             |      |      |      |         | 1 = yes                                                                                                    |
| Parameters | Time AM/PM  | 0    | 1    |      | 0       | Time format                                                                                                    |
|            |             |      |      |      |         | <ul> <li>0 = 24 h (for example<br/>15:20)</li> </ul>                                                                                                    |
|            |             |      |      |      |         | <ul> <li>1 = 12 h (for example 3:20<br/>PM)</li> </ul>                                                                                                    |
| Parameters | Back Mode   |      |      |      | TIME    | Backlight mode                                                                                                    |
|            |             |      |      |      |         | <ul> <li>OFF = backlight is never lit</li> </ul>                                                                                                    |
|            |             |      |      |      |         | <ul> <li>ON = backlight is always lit</li> </ul>                                                                                                    |
|            |             |      |      |      |         | <ul> <li>TIME = backlight is lit the<br/>time one has set with<br/>parameter BackTimeout<br/>since the last operation<br/>with the buttons.</li> </ul>                                                                                                    |
| Parameters | BackTimeout | 0    | 240  | s    | 60      | Backlight duration (only if<br>parameter <i>Back Mode</i> has<br>value <i>TIME</i> )                                                                                                    |
| Parameters | I/OTimeout  | 0    | 240  | S    | 60      | Timeout of the ExpBus. If no<br>communication signal had<br>been received during this time<br>on the I/O expansion port, the<br>controller will indicate that<br>there is an I/O communication<br>error. In addition, the controller<br>will disable all I/O. |
| Parameters | PW Timeout  | 0    | 240  | S    | 60      | <b>ExpBus</b> submenu access<br>password time-out (after this<br>time without one has operated<br>with the buttons, to gain                                                                                                    |

| Submenu    | Parameter   | Min.  | Max.     | Unit | Default | Description                                                                                                    |
|------------|-------------|-------|----------|------|---------|----------------------------------------------------------------------------------------------------|
|            |             |       |          |      |         | access again to the submenu<br>one has to set the password<br>again)                                                                                               |
| Parameters | Contrast    | 0     | 63       |      | 25      | Displays contrast                                                                                                    |
| Parameters | Buzz On Key | 0     | 1        |      | 1       | Uttering a beep while pressing a button                                                                                                    |
|            |             |       |          |      |         | 1 = yes                                                                                                    |
| Parameters | Print Load  | 0     | 1        |      | 0       | Showing the indication<br><i>Loading…</i> while loading a<br>page                                                                                                  |
|            |             |       |          |      | _       | • 1 = yes                                                                                                    |
| Parameters | Print Frame | 0     | 1        |      | 0       | Showing frames instead small size pages                                                                                                    |
|            |             |       |          |      |         | • 1 = yes                                                                                                    |
| ExpBus     | MyNode      | 1     | 127      |      | 99      | Local (or of the interface)<br>ExpBus node's address                                                                                                    |
| ExpBus     | Master      |       |          |      | YES     | When set to YES, the display<br>acts as an ExpBus master;<br>otherwise the display acts as<br>an ExpBus slave                                                      |
| ExpBus     | Baud        |       |          |      | Auto    | ExpBus communication baud rate                                                                                                    |
|            |             |       |          |      |         | 20 K = 20.000 baud                                                                                                    |
|            |             |       |          |      |         | <ul> <li>50 K = 50 000 baud</li> </ul>                                                                                                    |
|            |             |       |          |      |         | 125  K = 125 000  baud                                                                                                    |
|            |             |       |          |      |         | ■ 500 K = 500 000 baud                                                                                                    |
|            |             |       |          |      |         | <ul> <li>Auto = the interface</li> </ul>                                                                                                    |
|            |             |       |          |      |         | recognizes these baud<br>rates automatically                                                                                                    |
| ExpBus     | Net Timeout | 1     | 240      | S    | 5       | Timeout of the ExpBus. If no<br>communication signal has<br>been received during this time<br>on the ExpBus port, the display<br>will show the word<br>'Checking'. |
| ExpBus     | NW Node     | [1] 1 | [32] 127 |      |         | Logical and physical address of devices on the ExpBus                                                                                                    |
|            |             |       |          |      |         | <ul><li>[1] = logical node address of<br/>the device</li></ul>                                                                                                    |
|            |             |       |          |      |         | 2 = physical node address of the device                                                                                                    |
| Modbus     | Address     | 1     | 247      |      | 1       | Modbus address (reserved)                                                                                                    |
|            |             |       |          |      |         |                                                                                                    |
| Modbus     | Parity      |       |          |      | even    | Modbus communication parity (reserved):                                                                                                    |
|            |             |       |          |      |         | none = no parity                                                                                                    |

| Submenu | Parameter | Min. | Max. | Unit | Default | Description                                |  |
|---------|-----------|------|------|------|---------|--------------------------------------------|--|
|         |           |      |      |      |         | odd = odd                                  |  |
|         |           |      |      |      |         | even = even                                |  |
| Modbus  | Baudrate  |      |      |      | 9600    | Modbus communication baud rate (reserved): |  |
|         |           |      |      |      |         | 1200 = 1,200 baud                          |  |
|         |           |      |      |      |         | 2400 = 2,400 baud                          |  |
|         |           |      |      |      |         | 4800 = 4,800 baud                          |  |
|         |           |      |      |      |         | 9600 = 9,600 baud                          |  |
|         |           |      |      |      |         | 19200 = 19,200 baud                        |  |
|         |           |      |      |      |         | 28800 = 28,800 baud                        |  |
|         |           |      |      |      |         | 38400 = 38,400 baud                        |  |
|         |           |      |      |      |         | 57600 = 57,600 baud                        |  |
| Modbus  | BitStop   |      |      |      | 1 bit   | Modbus communication stop                  |  |
|         |           |      |      |      |         | bit number (reserved)                      |  |

### 3.6.4. Configuring a device

Operate as follows:

- 1. Remove power to the device and to the interface.
- 2. Connect the device to the interface through the ExpBus port. Refer to the *Electrical Characteristics*, page *9*2.
- 3. Reapply power to the device and to the interface.
- 4. Set the parameter NW Node. Refer to the Configuration Screens, page 93.

**NOTE:** Parameter NW Node belongs to the **ExpBus** submenu.

According to the default settings, the ExpBus node address of a controller has value 1 (set the parameter *NW Node* to [1] 1) and the ExpBus node address of an expansion has value 2 (set the parameter *NW Node* to [2] 2).

 Press and hold down the LEFT and ENTER buttons of the interface simultaneously for about 2 seconds: the display shows the Network Status menu:

| Network Status |    |    |     |  |  |
|----------------|----|----|-----|--|--|
| Loc            | 99 | ок | >   |  |  |
| 1              | 1  | ок | > > |  |  |
| 2              | 2  | ок | >>  |  |  |
| 3              | 0  | -  | >>  |  |  |
| 4              | 0  | -  | >>  |  |  |
| 5              | 0  | -  | >>  |  |  |

- 6. Press and release button UP/DOWN to select the device.
- 7. Press and release button **ENTER**: the display shows the **Main** menu of the device.
- 8. Operate as indicated in *Configuring the interface*, page 93.

## **A WARNING**

### UNINTENDED EQUIPMENT OPERATION

• Remove power and then reapply after at least 3 seconds when any configuration modifications have been made.

Failure to follow these instructions can result in death, serious injury, or equipment damage.

### 3.7. Display Operations

| LED | Main Function | Meaning                      |  |
|-----|---------------|------------------------------|--|
| PWR | Power         | Off: no power supply         |  |
|     |               | On: presence of power supply |  |
| RX  | ExpBus        | Off: no reception            |  |
|     |               | On: message reception        |  |
| тх  | ExpBus        | Off: no transmission         |  |
|     |               | On: message transmission     |  |

### 3.7.1. Configuration Memory

| Function            | Meaning  |
|---------------------|----------|
| Backup type         | EEPROM   |
| Data retention time | 10 years |

## 3.7.2. RTC (Real Time Clock)

| Function                                                   | Meaning                 |
|------------------------------------------------------------|-------------------------|
| Backup type                                                | Supercap                |
| RTC data retention<br>time in the event of<br>a power loss | 2 days                  |
| Drift value                                                | ≤ 30 sec/month at 25 °C |

## 4. Electronic Valve Expansion Module

### 4.1. Overview

The TM168DEVCM is an expansion module dedicated to electronic expansion valves control. It can work in two modes:

- 1. Stand alone mode, without connectivity to the controller. The module will be configured by the built-in display.
- Network mode, connected to the TM168•23• controller through the TM168AVCMCOM interface. The module may be configured and monitored through the TM168•23 controller.

**NOTE**: The TM168DEVCM Electronic Valve Expansion Module is intended for use only with the Alco-Emerson electronic expansion valve references from the series EXM-246, EXL-246, EX4, EX5, EX6, EX7, EX8 and EX9. Do not use this electronic valve expansion module with other products as they will not function.

### 4.2. Physical Description of a TM168DEVCM Module

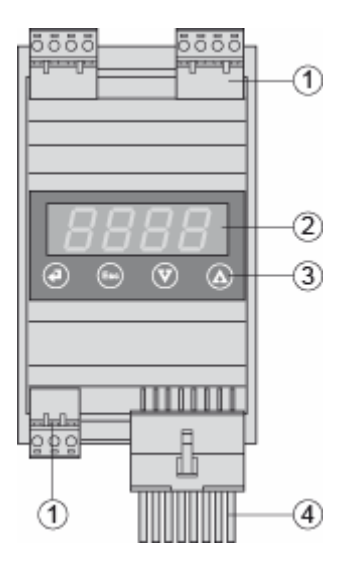

5 mm connectors

2 4 digits 7 segment display

③ 4 keyboard buttons

④ 16 pins connector

## 4.3. Installation

## 4.3.1. Dimensions

The TM168DEVCM dimensions are displayed below. All dimensions are in millimetres and inches.

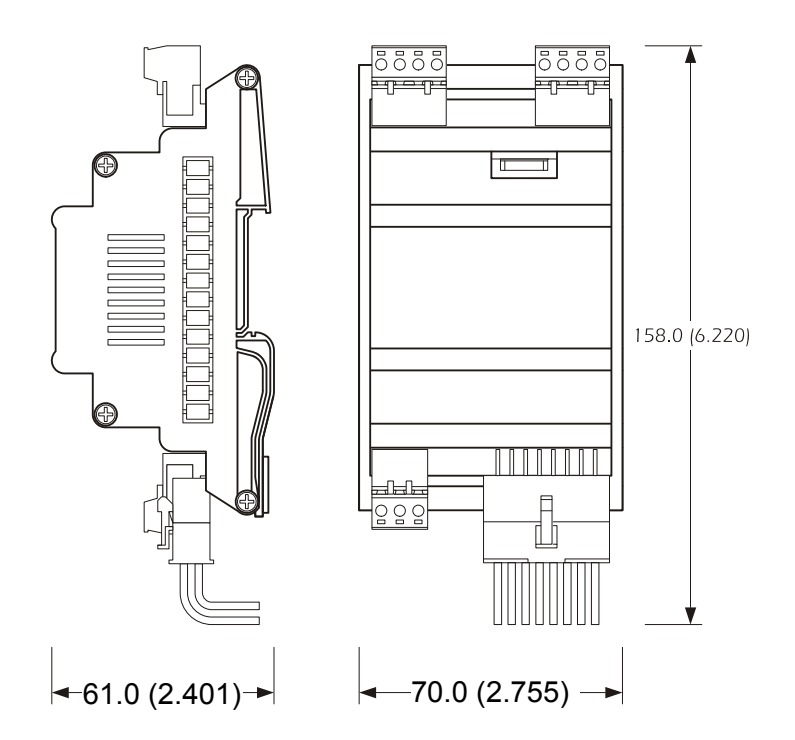

### 4.3.2. Installation on Din Rail

To install the TM168DEVCM, follow the indications in the illustrations below (points 1 and 2).

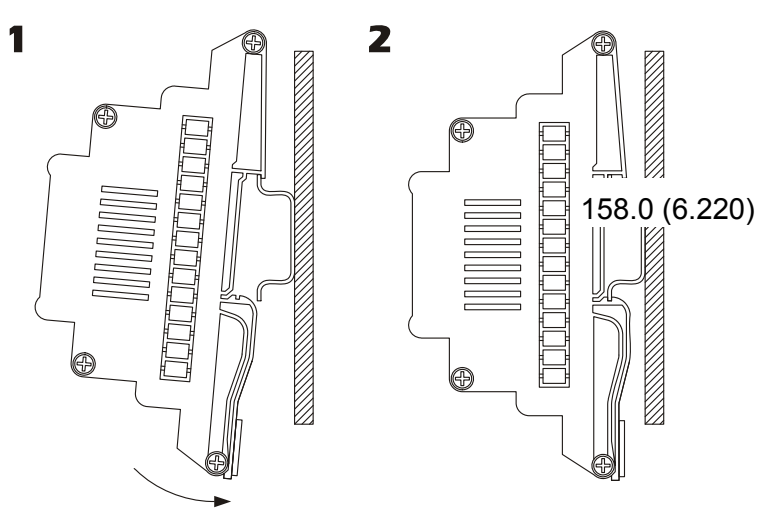

To remove the TM168DEVCM, use a screwdriver and follow the indications in the illustrations below (points 3 and 4).

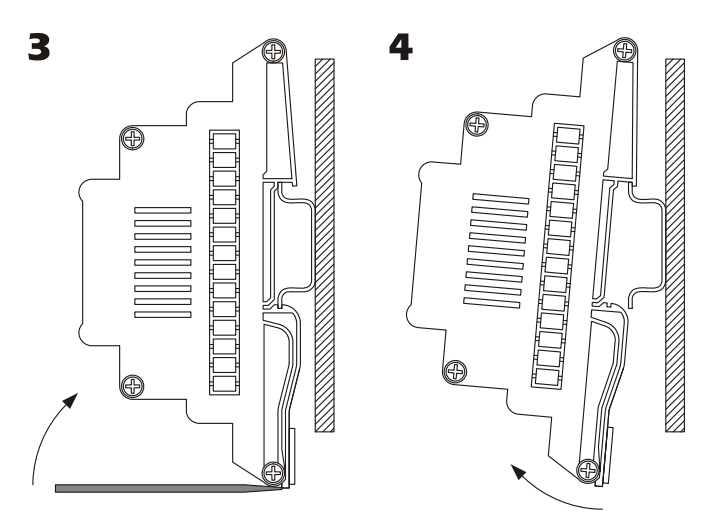

## 4.3.3. Environmental Features

| Environmental Feature           | Description                                                     |  |  |  |
|---------------------------------|-----------------------------------------------------------------|--|--|--|
|                                 | 3 x Plug-in terminal block 5 mm (0.196 in) pitch for conductors |  |  |  |
| Connections                     | upto 2.5 mm² (13 AWG)                                           |  |  |  |
|                                 | 1 x Plug-in Miniconnect connectors                              |  |  |  |
| Storage temperature             | -1065 °C (14149 °F)                                             |  |  |  |
| Ambient temperature             | 050 °C (32122 °F)                                               |  |  |  |
| Humidity                        | Relative humidity 580% non-condensing                           |  |  |  |
| Operation Altitude              | 02000 m (06561 ft)                                              |  |  |  |
| Transport Altitude              | 03048 m (010000 ft)                                             |  |  |  |
| Vibration withstand             | 58.4 Hz: 3.5 mm (0.137 in) displacement                         |  |  |  |
|                                 | 8.4 Hz150Hz: 1 g <sub>n</sub> acceleration                      |  |  |  |
| Shocks withstand                | 15 g peak – 11 ms; half-sine test                               |  |  |  |
| Transportation bumps withstand  | 10 g <sub>n</sub> 6 ms (product off)                            |  |  |  |
| Environmental Feature           | Description                                                     |  |  |  |
| Pollution degree                | 2                                                               |  |  |  |
| Overvoltage category            | 3                                                               |  |  |  |
| PTI of the insulating materials | ≥ 250 V                                                         |  |  |  |
| EMC compliance level            | EN61000-6-3, EN61000-6-1                                        |  |  |  |
| Product safety conformity       | EN/IEC 60730-1                                                  |  |  |  |
| CE declaration conformity       | Low Voltage Directive 2006/95/EEC,                              |  |  |  |

|                           | EMC Directive 2004/108/EC                |
|---------------------------|------------------------------------------|
|                           | ROHS 2002/95/EC- WEEE 2002/96/EC - REACH |
| Environmental regulations | CE1907/2006                              |

### 4.3.4. Housing

| Installation     | 35 mm DIN Guide according to EN 50022 |  |  |  |
|------------------|---------------------------------------|--|--|--|
| Protection level | IP 40*                                |  |  |  |

\*This IP rating is a customer declaration and has not been subject to UL testing to this level.

### 4.4. I/O and Connections

### 4.4.1. Connection Rules

#### **Power Supply**

TM168DEVCM is powered by a 24 VAC or 24 VDC power supply. The power connection cables have a maximum length of 1 m. The TM168DEVCM power supply is not isolated. The power supply must be galvanically isolated from other devices.

## **A** WARNING

#### UNINTENDED EQUIPMENT OPERATION

- Use only an isolated power supply.
- Do not use a cable longer than 1m (3.28 ft) to connect the power supply to the TM168DEVCM Expansion Module.

Failure to follow these instructions can result in death, serious injury, or equipment damage.

#### **Connection to the TM168AVCM Battery Backup Module**

The TM168DEVCM can be connected to an external backup power module (TM168AVCM) to help ensure the closing of the value in case of a power outage.

#### **Analog Input Connections**

TM168DEVCM has two analog inputs, one for NTC temperature probe and one for pressure transducer 4...20 mA. The pressure transducer can be powered via a 12 Vdc voltage available on the terminal block. The input connection cables have a maximum length of 3 m (9.84 ft).

#### **Digital Input Connections**

TM168DEVCM has 2 non opto-isolated digital (dry contact) inputs and 1 high-voltage (230 Vac) opto-isolated input (optional 24 Vac). The digital input connection cables have a maximum length of 3 m (9.84 ft).

#### **Digital Output Connections**

TM168DEVCM has one digital electro-mechanical relay output. The maximum length of the output connection cables is 10 m (32.81 ft).

#### **Connection of the Electronic Expansion Valve**

The module connects to stepper motors driven electronic valves from Alco-Emerson.

The maximum length of the electronic expansion valve connection cables is 6 m (19.69 ft).

#### **RS485** Connection

The MicroMatch connector allows you to connect Modbus with the TM168AVCMCOM accessory.

#### Wiring Considerations

## **A** DANGER

#### HAZARD OF ELECTRIC SHOCK, EXPLOSION OR ARC FLASH

- Disconnect all power from all equipment including connected devices, prior to removing any covers or doors, or installing or removing any accessories, hardware, cables, or wires.
- Always use a properly rated voltage sensing device to confirm the power is removed.
- Replace and secure all covers, accessories, hardware, cables, and wires and confirm that a proper ground connection exists before applying power to the unit.
- Use only the specified voltage when operating this equipment and any associated products.

# Failure to follow these instructions will result in death or serious injury.

The following rules must be applied when wiring the TM168 System:

- I/O and communication wiring must be kept separate from the power wiring. Route these 2 types of wiring in separate cable ducting.
- Verify that the operating conditions and environment are within the specification values.
- Use proper wire sizes to meet voltage and current requirements.
- Use copper conductors only.
- Avoid wiring near any sources of electromagnetic interference, such as high gain antennas.
- Avoid wiring low level signals, such as analog inputs, near high voltage signal wires, such as relay outputs.

## 4.4.2. TM168DEVCM Wiring Diagram

The TM168DEVCM connection layout with related tables describing each input, output and power connection are found below.

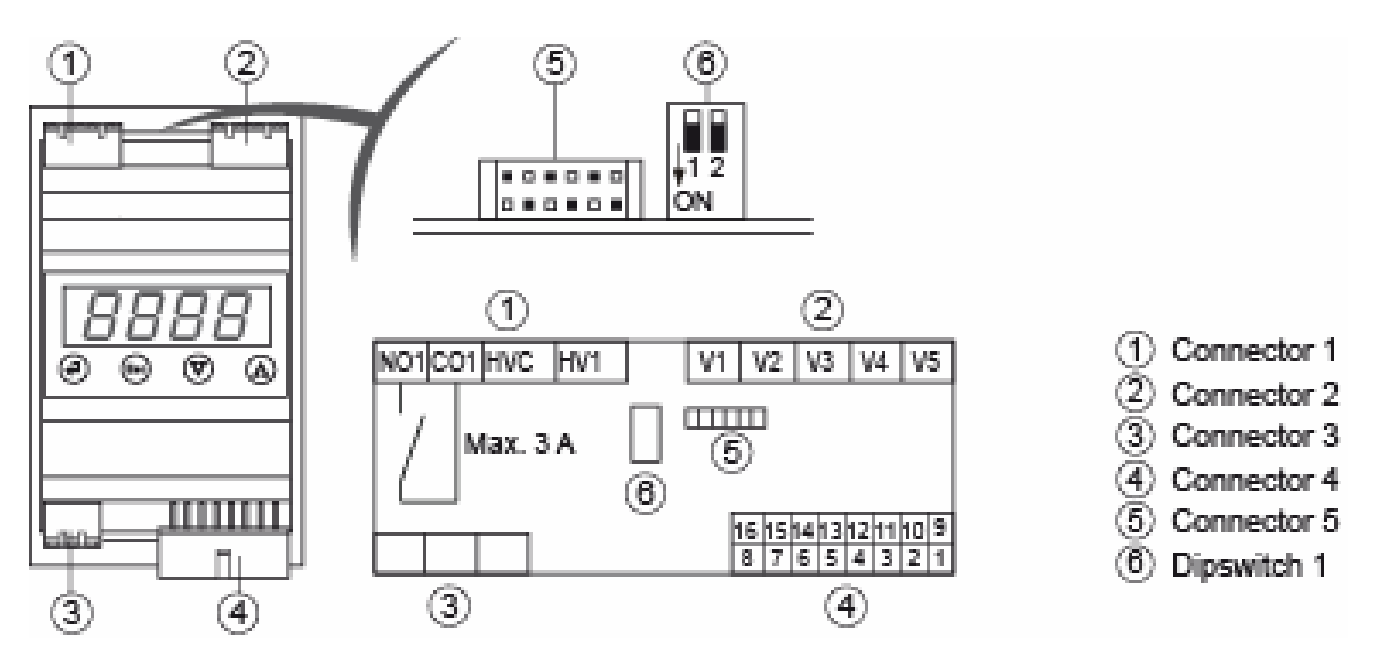

### 4.4.3. TM168DEVCM Wiring Description

| Connector 1: | Enable relay | output and | digital | input | (high | voltage). |
|--------------|--------------|------------|---------|-------|-------|-----------|
|              |              |            |         |       | · ·   | U /       |

| Code | Description                                               |
|------|-----------------------------------------------------------|
| NO1  | Relay normally open contact used by the system for alarms |
| СОМ  | Relay common                                              |
| HVC  | Digital input common                                      |
| HV1  | Digital enable input (230 Vac ± 15 %)                     |

#### Connector 2: Electronic expansion valve.

| Code     | Description for EXM-246/EXL-246 valves |
|----------|----------------------------------------|
| V1 (SH)  | Shield                                 |
| V2 (2B)  | White wire                             |
| V3 (2A)  | Orange wire                            |
| V4 (1B)  | Blue wire                              |
| V5 (1A)  | Yellow wire                            |
| Not Used | Red wire                               |

| Not Used | Brown wire |
|----------|------------|
| Not Used | Blown wife |

| Code    | Description for EX4/EX5/EX6/EX7/EX8/EX9 valves |
|---------|------------------------------------------------|
| V1 (SH) | Shield                                         |
| V2 (2B) | White wire                                     |
| V3 (2A) | Black wire                                     |
| V4 (1B) | Blue wire                                      |
| V5 (1A) | Brown wire                                     |

**Connector 4:** Instrument power supply, back-up battery power supply, measurement inputs and digital inputs.

| Code | Description                                                                 |
|------|-----------------------------------------------------------------------------|
| 1    | power supply TM168DEVCM (24 Vac/dc)                                         |
| 2    | common for analog and low voltage digital inputs                            |
| 3    | common for analog and low voltage digital inputs                            |
| 4    | common for analog and low voltage digital inputs                            |
| 5    | not connected                                                               |
| 6    | not connected                                                               |
| 7    | analog input 2 (suction temperature sensor; NTC)                            |
| 8    | analog input 1 (evaporation pressure sensor; 4-20 mA)                       |
| 9    | power supply TM168DEVCM (24 Vac/dc)                                         |
| 10   | input power supply coming from the TM168AVCM battery backup module (12 Vdc) |
| 11   | power supply pressure transducer (12 Vdc)                                   |
| 12   | not connected                                                               |
| 13   | not connected                                                               |
| 14   | not connected                                                               |
| 15   | low voltage digital input 1 (enable)                                        |
| 16   | low voltage digital input 2 (backup battery loading status)                 |

### Connector 4 Type:

| SPECIFICATIONS OF THE 16-WAY MINI-FIT CONNECTOR |                |               |  |
|-------------------------------------------------|----------------|---------------|--|
| SUPPLIER                                        | CONNECTOR CODE | CONTACTS CODE |  |

| <b>Note</b> : use the appropriate tool for crimping |                   | and the second second s |
|-----------------------------------------------------|-------------------|----------------------------------------------------------------------------------------------------|
| CVILUX                                              | CP-01 116010 (V2) | CP-01 1000102 (AWG16÷24)                                                                                                    |
|                                                     | CP-01 116020 (V0) |                                                                                                    |
| JUSCOM                                              | 1090-557-162 (V2) | 1150-156-012 (AWG18÷22)                                                                                                    |
|                                                     |                   | 1150-156-002 (AWG22÷26)                                                                                                    |
| MOLEX                                               | 39-01-21650 (V2)  | 39-00-0038 (AWG18÷24)                                                                                                    |
|                                                     | 39-01-2165 (V0)   | 39-00-0046 (AWG22÷28)                                                                                                    |

Connector 5: Micromatch connector to the TTL / RS-485 interface

## 4.5. Electrical Characteristics

## 4.5.1. Power Supply (Connector 4)

| Nominal voltage           | 24 Vac / 24 Vdc                                 |
|---------------------------|-------------------------------------------------|
| Voltage limits            | -10 %+15 %                                      |
| Acceptable AC frequencies | 50/60 Hz                                        |
| Isolation                 | None                                            |
| Power consumption         | 30 W                                            |
| Built-in protection       | None.                                           |
|                           | External fuse required: 2 A,<br>Type T, 250 Vac |

## 4.5.2. Digital Output (Connector 1)

| Number                                 | 1                                               |
|----------------------------------------|-------------------------------------------------|
| Туре                                   | Electro-mechanical relays                       |
| Maximum breaking voltage               | 530 Vdc                                         |
|                                        | 24250 Vac                                       |
| Maximum breaking current               | 3 A                                             |
| Electrical durability (resistive mode) | Typically 100,000 operating cycles              |
| Built-in protection                    | None.                                           |
|                                        | External fuse required: 2 A,<br>Type T, 250 Vac |

## 4.5.3. High-Voltage Digital Input (Connector 1)

| Number                             | 1              |
|------------------------------------|----------------|
| Туре                               | Opto isolated  |
| Voltage range                      | 230 Vac ± 20 % |
| Min. detection time from OFF to ON | 100 ms         |
| Min. detection time from ON to OFF | 100 ms         |
### 4.5.4. Dry Contact Digital Input (connector 4)

Do not use an external power supply to provide power to devices connected to these inputs. The use of an external power supply with these inputs can damage your module.

### **A** CAUTION

#### **INOPERABLE EQUIPMENT**

- Do not connect an external power supply to the dry contact I/O of the Expansion Module digital inputs.
- Do not use a cable longer than 1m (3.28 ft) to connect the power supply to the TM168DEVCM Expansion Module.

Failure to follow these instructions can result in equipment damage.

| Number                                       | 2                            |
|----------------------------------------------|------------------------------|
| Туре                                         | Potential-free (dry) contact |
| Current when contact is closed               | 2 mA                         |
| Open circuit voltage                         | 5 V                          |
| Maximum closure resistance (for digital = 1) | 100 Ω                        |
| Minimum detection time from OFF to ON        | 100 ms                       |
| Minimum detection time from ON to OFF        | 100 ms                       |

### 4.5.5. Battery Back-up Power Supply Input (Connector 4)

| Voltage                 | 12 Vdc                                             |
|-------------------------|----------------------------------------------------|
| Battery characteristics | 12 Vdc, 7.2 Ah rechargeable lead battery           |
| Battery charger         | I <sub>max</sub> = 150 mA, V <sub>max</sub> = 15 V |

### 4.5.6. NTC Input (Connector 4)

| Number     | 1                                                         |
|------------|-----------------------------------------------------------|
| NTC Туре   | 10 kΩ NTC beta 3977                                       |
| NTC range  | 10 kΩ @ 25 °C (77 °F), Range: -<br>40…105 °C (-40…221 °F) |
| Precision  | ± 0.5 °C (± 32.9 °F)                                      |
| Resolution | 0.1 °C (32.18 °F)                                         |

| Isolation  | None |
|------------|------|
| Protection | None |

### 4.5.7. Pressure Input (Connector 4)

| Number                    | 1           |
|---------------------------|-------------|
| Туре                      | Current     |
| Current measurement range | 4-20 mA     |
| Power supply              | From module |
|                           | 830 Vdc     |
| Precision                 | ± 0.02 mA   |
| Resolution                | 0.01 mA     |
| Input resistance          | 200 Ω       |

### 4.5.8. Valve Output (Connector 2)

| Number                                | 1                              |
|---------------------------------------|--------------------------------|
| Туре                                  | Step-by-step motor driver      |
| Power supply                          | Generated inside the module    |
| Supported valves from<br>EMERSON/ALCO | EX4/5/6/7/8<br>EXM-246/EXL-246 |

### 4.6. User Interface

### 4.6.1. Interface Definition

The built-in interface on the controller includes:

- A 4 digit 7-segment display
- 15 icons
- A keypad with 4 keys

Particular button functions:

| Key Pressed             | Function                          |
|-------------------------|-----------------------------------|
| DOWN from power-up      | View version/review firmware      |
| DOWN for 2 seconds      | Temporary values view             |
| SET/ENTER for 2 seconds | View/modify overheating set-point |

|                                | PH30= 0 modification disabled             |
|--------------------------------|-------------------------------------------|
| DOWN + UP for 4 seconds        | View/modify/reset parameters              |
| UP for 2 seconds               | View alarms                               |
| ESC for 2 seconds              | View/modify valve output % in manual mode |
| SET/ENTER + DOWN for 2 seconds | Lock/Unlock control panel                 |

Meaning of the icons:

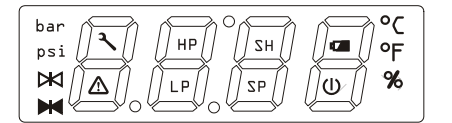

| lcon         | Color | Function                                                                  |  |
|--------------|-------|---------------------------------------------------------------------------|--|
| bar          | Green | Identifies the unit of measurement selected.                              |  |
|              |       | If on, it indicates that the pressure is expressed in bar.                |  |
| psi          | Green | Identifies the unit of measurement selected.                              |  |
|              |       | If on, it indicates that the pressure is expressed in psi.                |  |
| ×            | Green | Identifies the valve status (closing):                                    |  |
| valve closed |       | • Off: the valve is closed or < 5%                                        |  |
|              |       | • On: the valve is open at a value of > 95%                               |  |
|              |       | Flashing: the valve is in operation                                       |  |
| %            | Amber | If on, it indicates that the % opening of the valve is being displayed.   |  |
| °F           | Red   | Identifies the unit of measurement selected.                              |  |
|              |       | If on, it indicates that the temperature is expressed in °F.              |  |
| °C           | Red   | Identifies the unit of measurement selected.                              |  |
|              |       | If on, it indicates that the temperature is expressed in °C.              |  |
| ع            | Red   | Blinking: identifies the request for maintenance.                         |  |
| maintenance  |       | On: the valve is operating in manual mode.                                |  |
|              | Red   | Identifies the presence or not of alarms.                                 |  |
| alarm        |       | On: at least one alarm is activated.                                      |  |
| HP<br>(MOP)  | Green | It is active when the MOP function is activated (parameter <i>PA50</i> ): |  |
|              |       | Off: function disabled                                                    |  |
|              |       | On: MOP function active                                                   |  |
|              |       | Flashing: MOP alarm                                                       |  |
|              | Green | It is active when the LOP function is activated (parameter <i>PA40</i> ). |  |
|              |       | Off: function disabled                                                    |  |
|              |       | On: LOP function enabled                                                  |  |
|              |       | Flashing: LOP alarm                                                       |  |

| Icon           | Color | Description                                                         |  |  |
|----------------|-------|---------------------------------------------------------------------|--|--|
| SH             | Green | ON when the SuperHeat value is being displayed.                     |  |  |
|                |       | Flashing: LSH, HSH alarm                                            |  |  |
| SP             | Green | Identifies that a set-point is being displayed.                     |  |  |
|                |       | Flashing: the set-point is being modified.                          |  |  |
| a              | Green | Battery state (DI2)                                                 |  |  |
| back-up        |       | Off: Battery charged                                                |  |  |
| battery        |       | On: Back-up battery being charged or back-up module<br>disconnected |  |  |
| U              | Red   | Identifies the state of the valve                                   |  |  |
| on/stand-by    |       | Off: valve on (enabled)                                             |  |  |
|                |       | On: valve off (disabled)                                            |  |  |
|                |       | Flashing: valve in start-up                                         |  |  |
| central higher | Red   | Identifies the Intrabus/Modbus communication state.                 |  |  |
| decimal dot    |       | If Pr06= 0 or 1:                                                    |  |  |
|                |       | Off: No Intrabus/Modbus communication                               |  |  |
|                |       | On: Intrabus/Modbus communication detected error                    |  |  |
|                |       | Flashing: Intrabus/Modbus communication ok                          |  |  |
|                |       | If Pr06= 2:                                                         |  |  |
|                |       | Off: No Intrabus communication                                      |  |  |
|                |       | On: Intrabus communication detected error                           |  |  |
|                |       | Flashing: Intrabus communication ok                                 |  |  |
|                |       | If Pr06= 3:                                                         |  |  |
|                |       | Off: No Modbus communication                                        |  |  |
|                |       | On: Modbus communication detected error                             |  |  |
|                |       | Flashing: Modbus communication ok                                   |  |  |

### 4.6.2. Main Screen

The main screen changes according to the state of the valve:

- If the valve is disabled (valve open and regulation deactivated), the display shows the **OFF** message and the relative (stand-by) icon is illuminated.
- If the valve is enabled (valve closed and regulation activated), the display shows the selected value from the *PdIS* parameter (or else an error message). The relative (stand-by) icon is off or will only flash during start-up.

### 4.6.3. Default Display

In order to change the default viewing selection, while the machine is on, follow the procedure below:

- 1. Press the DOWN button for 2 seconds, the SH label is displayed.
- 2. Press the ENTER button to display the measured over-heating value.
- Press the UP/DOWN button to change the default display according to the following table:

| SH   | measured overheating value                   |
|------|----------------------------------------------|
| PrES | measured pressure value                      |
| PErC | valve open %                                 |
| ТЕМР | measured temperature value                   |
| TSAT | calculated temperature value (from pressure) |
| SHSP | overheating set point value                  |
| SEtP | selected parameter set                       |

To exit the procedure, press the ESC button.

After 60 seconds without keypad new entry, the menu is exited.

### 4.6.4. Setting the Operating Set-point

While the machine is on, press and hold down the ENTER button in order to view the currently selected overheating set point (based on the selected functioning mode or parameter set):

- Press the UP/DOWN button to change the value
- Press the SET/ENTER button to confirm.

The *PH30* parameter can be used to lock the set point. In this case, if a user attempts to modify the set point, the message **LOC** appears for about 2 seconds.

### 4.6.5. Setting the Configuration Parameters

The general menu is structured as follows:

- User menu (Level 1)
- Installer menu (Level 2)

#### Password

Level 2 is protected by a password which allows access to the various functionalities that menu offers. Once the password has been entered correctly, the protected functions will be accessible.

The password can be set with a range of numeric values from -99 to 999. (Default value -19)

If no button is pressed for 1 minute, the password expires and will have to be set again.

#### User Menu

This menu can be accessed/viewed from any point within the **User** menu by pressing the UP+DOWN buttons for about 4 seconds.

The first variable displayed is rI00 (evaporation pressure).

rI00 to rI15 and PA menus are accessible.

- Press the ENTER button to view the relative value.
- Press the ENTER button again to come back to the variable list.
- Use the UP/DOWN button to scroll through the list of module variables.

If the DOWN button is pressed while the rI00 variable is being displayed, the device requests the **PA** password to access **Installer** menu.

The only variable which can be modified from this level is **PA**, the password.

#### **Installer Menu**

To access the **Installer** menu:

- Select the PA variable,
- Press the ENTER button and enter the password value using the UP/DOWN button
- · Confirm the value by pressing the ENTER button
- Finally, press and hold down the UP and DOWN buttons for 4 seconds.

At this point, the user can scroll through all of the selectable parameters by pressing the UP/DOWN button.

To quit the procedure:

Press and hold down the UP and DOWN buttons for 4 seconds, do nothing for 60 seconds, or press the ESC button.

# 4.6.6. Restore the Default Value of the Configuration Parameters

All of the parameters of the valves can be reset to their default values by following this procedure.

In order to avoid unintended system behaviors, the driver should be turned off and on again after completing this operation.

## **A** WARNING

#### UNINTENDED EQUIPMENT OPERATION

Remove power and then reapply after at least 3 seconds when any configuration modifications have been made.

Failure to follow these instructions can result in death, serious injury, or equipment damage.

To restore the default configuration parameters:

- Make sure no procedure is in progress.
- Press and hold down the UP and DOWN buttons for 4 seconds, the display will show a label.
- Press the UP/DOWN button to select PA.
- Press the ENTER button.
- Press the UP/DOWN button to set 743.
- Press the ENTER button or do not operate for 15 seconds
- Press and hold down the UP and DOWN buttons for 4 seconds, the display will show dEF.
- Press the ENTER button.
- Press the UP/DOWN to set 149.
- Press the ENTER button or do not operate for 15 seconds, the display shows flashing dEF for 4 seconds, after which the instrument will exit the procedure.
- Cut the instrument power supply off.

### 4.6.7. Displaying the Firmware ID

On switch-on, during the start-up test phase, holding the DOWN button, the project identification is displayed for about 2 seconds. The information regarding the versions/revisions of the project is displayed in sequence. The procedure is exited automatically at the end of the start-up.

### 4.7. Valve Monitoring and Operation

### 4.7.1. Enabling Valve Control

If the valve is off (valve closed, disabled with regulation disabled), the display indicates **OFF** and the stand-by ON icon will be illuminated.

The valve can be turned on (valve open, enabled with regulation enabled) by means of 2 possible procedures (which can be selected from the *Pr06* parameter):

1. **From the digital input** (stand-alone functionality enabled by the parameter *Pr06*=0 or 1):

The valve regulation can be enabled from the opto-isolated digital input (**DIHV**, *Pr06*=1) or from the non opto-isolated digital input (**DI1**, *Pr06*=0).

Typical usage includes the use of an opto-isolated digital input (230 Vac) connected in parallel to the compressor. In this case, the valve regulates when the compressor is on, otherwise it is off.

This method allows the refrigeration circuit to function in a stand-alone configuration, independent of all of the other components, with local temperature and pressure sensors.

2. From Modbus (functionality enabled by the parameter *Pr06*=3):

The valve can be enabled through the serial port with TM168AVCMCOM module.

Modbus parameters Mod1 to Mod4 must be adujsted with built-in HMI before to initiate Modbus communication.

Regardless of which enabling method is used, a start-up procedure exists which keeps the valve open at a certain percentage (from parameter *PI06*) for a certain settable amount of time (from parameter *PI05*); the blinking stand-by icon indicates this status.

### 4.7.2. Manual Operation

In manual mode, the user directly commands the position of the valve. The local pressure and temperature can be read remotely. The overheating algorithm in the module is not used.

This operation can be used for integration testing or in order to control the valve opening from controller algorithm.

The valve must be on (enabled) in order to work in manual mode.

During manual operation, the Maintenance icon appears on the display. The valve is forced by means of the appropriate parameters *Pr02* and *Pr03*. In particular, *Pr02*=0 disables manual function, while *Pr02*=1 enables it. *Pr03* represents the % value with which the valve output is to be set.

With *Pr02*=2, a particular manual command is enabled for inspections where the valve output is driven as represented in the following figure; for every Prd0\*100 ms, the valve output % is increased or decreased between a value minimum *Prd1* and a maximum value *Prd2*.

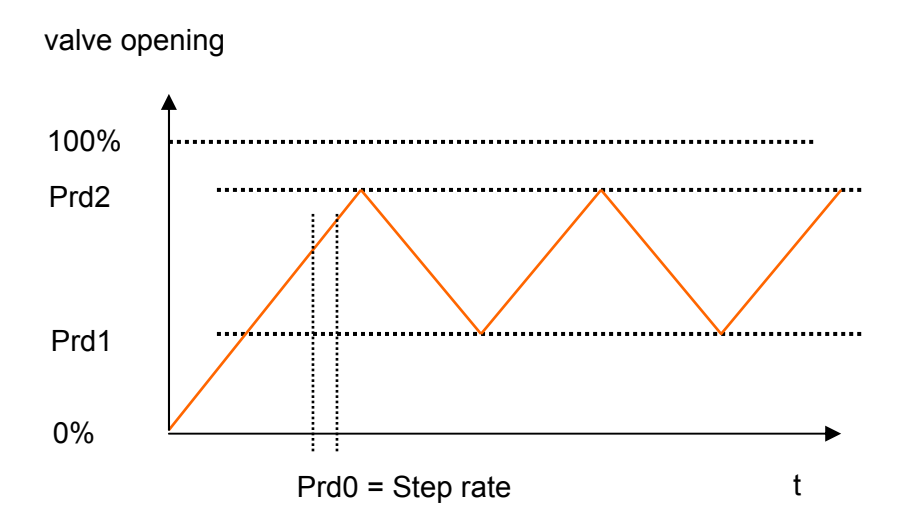

In the case of loss of power, the driver memorises the status and then restarts in manual mode.

In manual mode, the % value of the valve opening can be displayed and set by pressing the ESC button for about 2 seconds.

### 4.7.3. Valve Status

|   | Status   | Description                           | lcon             | Display        |
|---|----------|---------------------------------------|------------------|----------------|
| 0 | OFF      | Valve closed<br>(mechanical stop)     | Stand-by         | OFF            |
| 1 | ON_START | Valve starting                        | Stand-by + Valve | (PdIS)         |
| 2 | ON       | Valve maintaining its position        | Valve            | (PdIS)         |
| 3 | ON       | Valve opening                         | Valve opening    | (PdIS)         |
| 4 | ON       | Valve closing                         | Valve closing    | (PdIS)         |
| 5 | ON-MAN   | Valve in manual mode                  | Maintenance      | (PdIS)         |
| 6 | OFF_ALL  | Valve closed<br>following an<br>alarm | Alarm            | OFF (flashing) |
| 7 | ON_ALL   | Valve forced<br>following an<br>alarm | Alarm            | (PdIS)         |

The valve can be in any one of the following operative states (also identified by appropriate icons):

The display normally shows the value selected through the PdIS parameter (+ the symbol which indicates the type of value being displayed).

### 4.7.4. Diagnostics

The application can manage a series of alarms relative to the valve. On the basis of various types of alarms, it is possible to configure a reset (whether manual or automatic), a signalling delay as well as actions to be performed in specific circumstances.

The icon flashes when one or more alarms are active.

In order to view the various alarms, press the UP button for about two seconds from the main menu. The first active alarm is displayed. Use the UP/DOWN button to scroll through the list of active alarms. If no alarms are active, pressing the UP button for two seconds will have no effect.

When the causes of the alarm have disappeared, the instrument will go back to normal functioning.

All of the digital inputs relative to the alarms (for example, battery charger input) are managed by an Alarms Logic parameter that has the following meaning:

- if set at NO, the inputs will be normally opened.
- if set at NC, the inputs will be normally closed.

#### **Inoperative Sensor**

If a sensor becomes inoperative or the input signal is lost, the VCM module will automatically close the valve. You can use the *Pr04* and *Pr05* parameters to override this automatic behavior of the VCM expansion module and enable manual control. The *Pr04* parameter is used to enable/disable manual control, and the *Pr05* parameter is used to define the percentage (%) open valve position in the event of manual operation.

#### **Alarm Relay**

The VCM expansion module can be programmed to manage the alarm relay on the NO1 / COM terminals of connector 1(<u>TM168DEVCM wiring layout</u>). The PH01 and PH02 parameters are used to determine the behaviour of the alarm relay. The following PH01 parameter values are possible:

- PH01 = 0: The alarm relay is disabled.
- PH01 = 1: The alarm relay will operate for all alarm conditions except for displayonly alarms.
- PH01 = 2: The alarm relay operates only when errors are detected by the sensors or on the loss of a sensor input signal.

The PH02 parameter defines whether the alarm relay will behave as a NO or NC contact. The following values are possible:

- PH02 = 0: The alarm relay operates as a NO contact.
- PH02 = 1: The alarm relay operates as a NC contact.

#### Alarms Table

Below is a list of all alarms managed by the application. The order of presentation is the same as the order with which the alarms are presented when active.

**NOTE**: The signal-only alarms only act upon the icon and the signalling bits, not on the relays.

| Code | Alarm<br>Description                                                                                 | Alarm Impact                        | Consequence                 | Notes                                     |
|------|----------------------------------------------------------------------------------------------------|-------------------------------------|-----------------------------|-------------------------------------------|
| ESPI | Internal detected error                                                                              | Signal                              | The valve closes completely | Fixed delay                               |
| ECom | Intrabus<br>communication<br>detected error<br>with main<br>controller                               | Signal +<br>Alarm relay<br>(PA01=1) | The valve closes completely | PA01,<br>PA02 =<br>adjustable delay       |
| EPr1 | Pressure sensor<br>malfunction or<br>disconnection                                                   | Signal +<br>Alarm relay             | The valve closes completely | -                                         |
| EPr2 | Temperature<br>sensor<br>malfunction or<br>disconnection                                             | Signal +<br>Alarm relay             | The valve closes completely | -                                         |
| ALSm | Valve step-by-<br>step motor<br>detected error                                                       | Signal +<br>Alarm relay             | Valve position<br>unknown   | -                                         |
| ALHS | High over-<br>heating                                                                                | The SH LED<br>flashes               | -                           | PA20, PA21, and PA22                      |
| ALLS | Low over-<br>heating                                                                                 | The SH LED<br>flashes               | -                           | PA10, PA11, and PA12                      |
| ALLP | Low pressure                                                                                         | The LP LED switches on              | -                           | PA30, PA31,<br>PA32, and PA33             |
| LOP  | LOP                                                                                                  | The LP LED<br>flashes               | -                           | PA40, PA41, and<br>PA42                   |
| MOP  | MOP                                                                                                  | The HP LED<br>flashes               | Valve control continues     | PA50, PA51,<br>PA52 =<br>adjustable delay |
| PFIr | Power outage<br>on the electric<br>mains<br>(displayed only<br>if back-up<br>battery is<br>present). | -                                   | -                           | -                                         |

### 4.7.5. Parameter Sets

In order to meet the regulation requirements of different type of machines, 3 sets of parameters are available. Each set of parameters includes start-up parameters (*opening time* and *value*), the SH (*super heating*) set point, the SH (*super heating*) high/low alarm sets, the LOP set (*minimum evaporation temperature*) and the MOP set (*maximum evaporation temperature*).

The parameter set can be selected with the *SEtP* parameter. The 3 sets represent by default the parameters for the chiller, heat-pump or defrost functionalities.

- Set 1 parameters: SEt1 that is, chiller functionality
- · Set 2 parameters: SEt2 that is, heat-pump functionality
- · Set 3 parameters: SEt3 that is, defrost functionality

During machine operation, it is possible to change the *SEtP* parameters to adapt the regulation.

#### Selecting the Superheat Setpoint

Once the functioning mode has been selected, the regulator uses the relative parameter which contains the superheat SP from *PC01*, *PP01*, and *Pd01*. The adjustment of this parameter is fundamental as it is used to manage the correct regulation of the electronic valve. A low set point ensures increased evaporator yield, but has the possible disadvantage of liquid reaching the compressor.

### 4.8. Parameters List

All of the TM168DEVCM parameters are listed below. Every parameter is listed with a brief description, its range of admissible values, its unit of measure, its preset default value and the menu in which it is found.

The menus are structured based on the following logic:

- Through the built-In HMI, the **User** menu and **Installer** menu are accessible. The **Installer** menu is password protected.
- Through Modbus communication, the **Installer** menu, the **Modbus** menu and some of the **User** menu information are available.

#### User Menu

| riable | scription               | ė               | ×               | solution            | dbus<br>dress | tead/Write | ŧ                                                                     |
|--------|-------------------------|-----------------|-----------------|---------------------|---------------|------------|-----------------------------------------------------------------------|
| Va     | De                      | Ä               | Ма              | Re                  | Mo<br>Ad      | Ľ          | No                                                                    |
|        | Machine Status Readin   | gs              | 1               | 1                   | 1             |            | 1                                                                     |
| rl00   | Evaporation pressure    | -0,7<br>(-10.0) | 50,0<br>(700.0) | 0.1 Bar<br>(0.1psi) | 517           | R          | From pressure<br>transducer                                           |
| rl01   | Evaporation temperature | -50,0           | 50,0            | 0.1 °C              | 516           | R          | From evaporation pressure                                             |
| r102   | Coil Out temperature    | -50,0           | 50,0            | 0.1 °C              | 516           | R          | From aspiration<br>temperature<br>transducer                          |
| r103   | Superheat value         | -50,0           | 50,0            | 0.1 °K              | 1366          | R          |                                                                       |
| rl04   | Valve open % value      | 0,0             | 100,0           | 0.1 %               | 1367          | R          |                                                                       |
|        |                         |                 |                 |                     |               |            | 0= ok                                                                 |
|        |                         |                 |                 |                     |               |            | 1= Sensor short<br>circuit                                            |
| r105   | Pressure sensor error   | 0               | 2               | -                   | N/A           |            | 2= Sensor open                                                        |
|        |                         |                 |                 |                     |               |            | For Modbus, see<br><i>Alarms register 1368</i> ,<br>page <i>131</i> . |
|        |                         |                 |                 |                     |               |            | 0= ok                                                                 |
|        | Temperature sensor      |                 |                 |                     |               |            | 1= Sensor short<br>circuit                                            |
| rl06   | error                   | 0               | 2               | -                   | N/A           |            | 2= Sensor open                                                        |
|        |                         |                 |                 |                     |               |            | For Modbus, see<br><i>Alarms register 1368</i> ,<br>page <i>131</i> . |
| r107   | Stepper motor error     | 0               | 1               | -                   | 1368          | R          | 0= ok                                                                 |
| 1107   |                         | 0               |                 |                     | Bit 10        |            | 1= error                                                              |
| rl08   | Group alarm from<br>VCM | 0               | 7               | -                   | N/A           | R          | Alarm bits status, see note below the table.                          |
| rl10   | Digital inputs state    |                 | 2               | -                   | 1361          | R          | Status of digital                                                     |
| 1112   |                         | U               | 3               |                     | Bit 02        |            | below the table.                                                      |
|        |                         |                 |                 | -                   | 65289         | R          | 65289: Firmware ID                                                    |
| rl15   | VCM module revisions    | 0               | 3               |                     | 65290         |            | 65290: Firmware                                                       |
|        |                         |                 |                 |                     |               |            | variation/revision                                                    |

Note:

rl08

| BIT    | 7 | 6 | 5 | 4 | 3 | 2           | 1         | 0         |
|--------|---|---|---|---|---|-------------|-----------|-----------|
| EGROUP | х | х | х | х | Х | Motor error | SI2 error | SI1 error |

Example: alarm 7 is Motor error + SI2 error + SI1 error

rl12

| BIT   | 7 | 6 | 5 | 4 | 3 | 2 | 1         | 0         |
|-------|---|---|---|---|---|---|-----------|-----------|
| DIGIN | х | х | Х | Х | Х | Х | DI2 (VCM) | DI1 (VCM) |

#### Installer Menu

| Code                                               | Parameter<br>Description                                                                        | Default    | Min          | Max            | и.м.               | Modbus<br>Address | Read/Write | Note                                                                                            |
|----------------------------------------------------|-------------------------------------------------------------------------------------------------|------------|--------------|----------------|--------------------|-------------------|------------|-------------------------------------------------------------------------------------------------|
|                                                    | Wor                                                                                             | king set   | point        |                |                    |                   |            |                                                                                                 |
| PC01                                               | Chiller Superheat Set<br>Point                                                                  | 6.0        | 0.5<br>(1.0) | 30.0<br>(50.0) | 0.1 °K<br>(0.1 °R) | 1539              | R/W        | Overheating SP SET1                                                                             |
| PP01                                               | Heat Pump Superheat<br>Set Point                                                                | 6.0        | 0.5<br>(1.0) | 30.0<br>(50.0) | 0.1 °K<br>(0.1 °R) | 1546              | R/W        | Overheating SP SET2                                                                             |
| Pd01                                               | Defrost Superheat Set<br>Point                                                                  | 6.0        | 0.5<br>(1.0) | 30.0<br>(50.0) | 0.1 °K<br>(0.1 °R) | 1553              | R/W        | Overheating SP SET3                                                                             |
| OPERA<br>By defar<br>Set1 Pa<br>Set2 Pa<br>Set3 Pa | TING MODE: (select one<br>ult:<br>rameters= Chiller<br>rameters= Heat Pump<br>rameters= Defrost | of 3 possi | ble param    | neter sets)    |                    |                   |            |                                                                                                 |
| SEtP                                               | Operating Mode                                                                                  | 1          | 1            | 3              | -                  | 1538              | R/W        | 1= Set1 Parameters<br>2= Set2 Parameters<br>3= Set3 Parameters                                  |
| SYSTE                                              | M SETTINGS                                                                                      |            |              |                |                    |                   |            |                                                                                                 |
| P100                                               | Refrigerant type                                                                                | 1          | 0            | 7              | -                  | 1607              | R/W        | 0 = R22<br>1 = R134A<br>2 = R507<br>3 = R404A<br>4 = R407C<br>5 = R410A<br>6 = R124<br>7 = R744 |
| PI03                                               | Superheat control method                                                                        | 0          | 2            | 2              | -                  | 1608              | R/W        | 0 = standard<br>1 = slow<br>2 = PID                                                             |

| Code  | Parameter<br>Description                | Default | Min              | Max              | .м.                | Modbus<br>Address | Read/Write | Note                                                                                                    |
|-------|-----------------------------------------|---------|------------------|------------------|--------------------|-------------------|------------|----------------------------------------------------------------------------------------------------|
| SYSTE | M SETTINGS                              |         |                  |                  |                    |                   |            |                                                                                                    |
| PI07  | Valve type                              | 2       | 1                | 7                | -                  | 1609              | R/W        | 1 = EX4 Alco<br>2 = EX5 Alco<br>3 = EX6 Alco<br>4 = EX7 Alco<br>5 = EX8 Alco<br>6 = EX9 Alco<br>7 = EXM-246/EXL-246<br>Alco |
| P108  | Evaporation pressure<br>transducer type | 0       | 0                | 9                | -                  | 1610              | R/W        | 0 = 07 bar/420 mA<br>1 = 018 bar/420 mA<br>2 = 030 bar/420 mA<br>3 = 050 bar/420 mA                                         |
| PI09  | Restricted Use (Do not modify)          |         |                  |                  |                    | 1611              | R/W        |                                                                                                    |
| PI10  | Restricted Use (Do not modify)          |         |                  |                  |                    | 1612              | R/W        |                                                                                                    |
| PI11  | Restricted Use (Do not modify)          |         |                  |                  |                    | 1613              | R/W        |                                                                                                    |
| SET1  |                                         |         |                  |                  |                    |                   |            |                                                                                                    |
| PC02  | Low Chiller Superheat<br>Set Point      | 2.0     | 0.5<br>(1.0)     | 30.0<br>(50.0)   | 0.1 °K<br>(0.1 °R) | 1540              | R/W        |                                                                                                    |
| PC03  | High Chiller<br>Superheat SP Alarm      | 30.0    | 0.5<br>(1.0)     | 50.0<br>(90.0)   | 0.1 °K<br>(0.1 °R) | 1541              | R/W        |                                                                                                    |
| PC04  | LOP Chiller<br>Temperature              | -30.0   | -40.0<br>(-40.0) | +40.0<br>(100.0) | 0.1 °C<br>(0.1 °F) | 1542              | R/W        |                                                                                                    |
| PC05  | MOP Chiller<br>Temperature              | 30      | -40.0<br>(-400)  | +40.0 (100.0)    | 0.1 °C<br>(0.1 °F) | 1543              | R/W        |                                                                                                    |
| PC06  | Valve opening duration from Start-up    | 5       | 1                | 30               | s                  | 1544              | R/W        |                                                                                                    |
| PC07  | Valve opening % from<br>Start-up        | 50      | 10               | 100              | %                  | 1545              | R/W        |                                                                                                    |

| Code | Parameter<br>Description                  | Default | Min              | Max              | U.M.               | Modbus<br>Address | Read/Write | Note                      |
|------|-------------------------------------------|---------|------------------|------------------|--------------------|-------------------|------------|---------------------------|
| SET2 |                                           |         |                  |                  |                    |                   |            |                           |
| PP02 | Low Heat Pump<br>Superheat Set Point      | 2.0     | 0.5<br>(1.0)     | 30.0<br>(500)    | 0.1 °K<br>(0.1 °R) | 1547              | R/W        |                           |
| PP03 | High Heat Pump<br>Superheat SP Alarm      | 30.0    | 0.5<br>(1.0)     | 50.0<br>(90.0)   | 0.1 °K<br>(0.1 °R) | 1548              | R/W        |                           |
| PP04 | LOP Heat Pump<br>Temperature              | -30.0   | -40.0<br>(-40.0) | +40.0<br>(100.0) | 0.1 °C<br>(0.1 °F) | 1549              | R/W        |                           |
| PP05 | MOP Heat Pump<br>Temperature              | 30      | -40.0<br>(-40.0) | +40.0<br>(100.0) | 0.1 °C<br>(0.1 °F) | 1550              | R/W        |                           |
| PP06 | Valve opening duration<br>from Start-up   | 5       | 1                | 30               | s                  | 1551              | R/W        |                           |
| PP07 | Valve opening % from<br>Start-up          | 50      | 10               | 100              | %                  | 1552              | R/W        |                           |
| SET3 |                                           |         |                  |                  |                    |                   |            |                           |
| Pd02 | Defrost Low<br>Superheat Set Point        | 2.0     | 0.5<br>(1.0)     | 30.0<br>(500)    | 0.1 °K<br>(0.1 °R) | 1554              | R/W        |                           |
| Pd03 | <b>Defrost</b> High<br>Superheat SP Alarm | 30.0    | 0.5<br>(1.0)     | 50.0<br>(900)    | 0.1 °K<br>(0.1 °R) | 1555              | R/W        |                           |
| Pd04 | <b>Defrost</b> LOP<br>Temperature         | -30.0   | -40.0<br>(-40.0) | +40.0<br>(100.0) | 0.1 °C<br>(0.1 °F) | 1556              | R/W        |                           |
| Pd05 | Defrost MOP<br>Temperature                | 30      | -40.0<br>(-40.0) | +40.0<br>(100.0) | 0.1 °C<br>(0.1 °F) | 1557              | R/W        |                           |
| Pd06 | Valve opening duration<br>from Start-up   | 5       | 1                | 30               | s                  | 1558              | R/W        |                           |
| Pd07 | Valve opening % from<br>Start-up          | 50      | 10               | 100              | %                  | 1559              | R/W        |                           |
|      | Pf                                        | ROTECTI |                  | IS               |                    |                   |            | -                         |
| PA01 | Enables communication Alarm               | 0       | 0                | 1                | -                  | 1560              | R/W        | 0= disabled<br>1= enabled |
| PA02 | Communication Alarm<br>Delay Time         | 30      | 5                | 200              | s                  | 1561              | R/W        |                           |
| PA10 | Enable Low Superheat<br>Alarm             | 0       | 0                | 1                | 1                  | 1562              | R/W        | 0= disabled<br>1= enabled |
| PA11 | Low Superheat alarm hysteresis            | 3.0     | 0.5<br>(1.0)     | 30.0<br>(50.0)   | 0.1 K<br>(0.1 °R)  | 1563              | R/W        |                           |
| PA12 | Low Superheat alarm delay T.              | 3       | 0                | 250              | min                | 1564              | R/W        |                           |
| PA20 | Enable High<br>Superheat Alarm            | 0       | 0                | 1                | -                  | 1565              | R/W        | 0= disabled<br>1= enabled |

| r     |                                    | r       | 1               | T               | 1                    |                   |            |                                                              |
|-------|------------------------------------|---------|-----------------|-----------------|----------------------|-------------------|------------|--------------------------------------------------------------|
| Code  | Parameter<br>Description           | Default | Min             | Max             | U.M.                 | Modbus<br>Address | Read/Write | Note                                                         |
| PA21  | High Superheat alarm<br>hysteresis | 3.0     | 0.5<br>(1.0)    | 30.0<br>(50.0)  | 0.1 °K<br>(0.1 °R)   | 1566              | R/W        |                                                              |
| PA22  | High Superheat alarm<br>delay T.   | 3       | 0               | 250             | min                  | 1567              | R/W        |                                                              |
| PA30  | Enable Low Pressure<br>Alarm       | 0       | 0               | 1               | -                    | 1568              | R/W        | 0= disabled<br>1= enabled                                    |
| PA31  | SP Low Pressure<br>Alarm           | 0       | -0.8<br>(-10.0) | 50.0<br>(700.0) | 0.1 Bar<br>(0.1 psi) | 1569              | R/W        |                                                              |
| PA32  | Low Pressure alarm<br>hysteresis   | 0.3     | 0.1<br>(0.1)    | 1.0<br>(15.0)   | 0.1 Bar<br>(0.1 psi) | 1570              | R/W        |                                                              |
| PA33  | Low Pressure alarm delay T.        | 3       | 0               | 250             | min                  | 1571              | R/W        |                                                              |
| PA40  | Enable LOP Protection<br>Alarm     | 0       | 0               | 1               | -                    | 1572              | R/W        | 0= disabled<br>1= enabled                                    |
| PA41  | LOP alarm hysteresis               | 3.0     | 0.1<br>(0.1)    | 15.0<br>(35.0)  | 0.1 °C<br>(0.1 °F)   | 1573              | R/W        |                                                              |
| PA42  | LOP alarm delay T.                 | 3       | 0               | 250             | min                  | 1574              | R/W        |                                                              |
| PA50  | Enables MOP<br>Protection Alarm    | 0       | 0               | 1               | -                    | 1575              | R/W        | 0= disabled<br>1= enabled                                    |
| PA51  | Hysteresis Alarm MOP<br>Alarm      | 3.0     | 0.1<br>0.1      | 15.0<br>30.0    | °C<br>°F             | 1576              | R/W        |                                                              |
| PdA52 | MOP Alarm Delay<br>Time            | 30      | 5               | 200             | s                    | 1577              | R/W        |                                                              |
|       | DIS                                | PLAY    |                 |                 |                      |                   |            |                                                              |
|       |                                    |         |                 |                 |                      |                   |            | 0 = Overheating<br>value (K)                                 |
|       |                                    |         |                 |                 |                      |                   |            | 1 = Measured<br>evaporation pressure<br>(bar)                |
|       |                                    |         |                 |                 |                      |                   |            | 2 = Valve opening %                                          |
| PdIS  | Value to be shown on the display   | 0       | 0               | 6               | -                    | 1578              | R/W        | 3 = Measured<br>aspiration<br>temperature (°C)               |
|       |                                    |         |                 |                 |                      |                   |            | 4 = Saturated gas<br>temperature (°C)<br>calculated (from P) |
|       |                                    |         |                 |                 |                      |                   |            | 5 = Overheating SP<br>value                                  |
|       |                                    |         |                 |                 |                      |                   |            | 6 = Selected<br>parameter SET                                |

| Code         | Parameter<br>Description                           | Default | Min | Max | U.M. | Modbus<br>Address | Read/Write | Note                                                                                                    |
|--------------|----------------------------------------------------|---------|-----|-----|------|-------------------|------------|----------------------------------------------------------------------------------------------------|
| VALVE        | and Driver enabling                                |         |     |     |      |                   |            |                                                                                                    |
| Pr02         | Enables manual valve operation                     | 0       | 0   | 1   | -    | 1579              | R/W        | 0= No<br>1= Yes, manual<br>2= Yes, manual for<br>debugging                                                                                                    |
| Pr03         | Sets the valve output<br>% for manual<br>operation | 0       | 0   | 100 | %    | 1580              | R/W        |                                                                                                    |
| Pr04         | Enables valve forcing with sensor errors           | 0       | 0   | 1   | -    | 1581              | R/W        | 0= No<br>1= Yes                                                                                                    |
| Pr05         | Valve % in case of sensor detected errors          | 0       | 0   | 100 | %    | 1582              | R/W        |                                                                                                    |
| Pr06<br>Prd0 | Valve regulation<br>enabling mode<br>Step rate     | 0       | 0   | 3   | -    | 1583              | R/W        | 0= From DI1 digital<br>input<br>1= From DIHV<br>digital input<br>2= From serial<br>Intrabus<br>3= From serial RS-<br>485 (Modbus via an<br>external serial<br>interface)<br>Step rate (ms) = |
| Prd1         | Minimum opening %                                  | 0       | 0   | 100 | %    | 1585              | R/W        | Prd0*100                                                                                                    |
| Prd2         | Minimum opening %                                  | 100     | 0   | 100 | %    | 1586              | R/W        |                                                                                                    |
| BACKU        | Ρ                                                  | L       | I   | 1   |      | L                 | L          |                                                                                                    |
| Pb01         | Backup battery                                     | 0       | 0   | 1   | -    | 1587              | R/W        | 0= absent<br>1= present                                                                                                    |
| VARIOU       | JS                                                 | 1       | ſ   | I   | 1    | 1                 | 1          | I                                                                                                    |
| PH01         | Enables alarm relay                                | 0       | 0   | 3   | -    | 1588              | R/W        | 0= disabled<br>1= enabled by any<br>alarm<br>2 = enabled only for<br>sensor detected<br>errors                                                                                               |
| PH02         | Alarm relay logic                                  | 0       | 0   | 1   | -    | 1589              | R/W        | 0= normally not<br>stimulated<br>1= normally<br>stimulated                                                                                                    |

| Code  | Parameter<br>Description                                                         | Default | Min | Max | U.M. | Modbus<br>Address | Read/Write | Note                                                        |
|-------|----------------------------------------------------------------------------------|---------|-----|-----|------|-------------------|------------|-------------------------------------------------------------|
| VARIO | JS                                                                               |         |     |     |      |                   |            |                                                             |
| PH10  | Sets DI1 digital input<br>logic                                                  | 0       | 0   | 1   | -    | 1590              | R/W        | 0= Normally open<br>NO<br>1= Normally closed<br>NC          |
| PH11  | Sets DI2 digital input<br>logic                                                  | 1       | 0   | 1   | -    | 1591              | R/W        | 0= Normally open<br>NO<br>1= Normally closed<br>NC          |
| PH12  | Sets DIHV digital input<br>logic                                                 | 0       | 0   | 1   | -    | 1592              | R/W        | 0= Normally open<br>NO<br>1= Normally closed<br>NC          |
| PH20  | Sets the unit of measure for pressure                                            | 0       | 0   | 1   | -    | 1593              | R/W        | 0= Bar<br>1= psi                                            |
| PH21  | Sets the unit of<br>measure for<br>temperature                                   | 0       | 0   | 1   | -    | 1594              | R/W        | 0= °C<br>1=°F<br>Note K for<br>overheating                  |
| PH30  | Disables set point<br>modification with the<br>SET/ENTER control<br>panel button | 0       | 0   | 1   | -    | 1596              | R/W        | 0= lock function<br>disabled<br>1= lock function<br>enabled |
| PSPI  | Restricted Use (Do not modify)                                                   | 2       |     |     |      | 1597              | R/W        |                                                             |
| MODBL | JS PORT                                                                          |         |     |     |      |                   |            |                                                             |
| Mod5  | Module address                                                                   | 1       | 1   | 247 | n    | 1602              | R/W        |                                                             |
| Mod6  | Card communication<br>Baud Rate                                                  | 2       | 0   | 3   | n    | 1603              | R/W        | 0= 2400<br>1= 4800<br>2= 9600<br>3= 19200                   |
| Mod7  | Modbus Parity                                                                    | 2       | 0   | 2   | n    | 1604              | R/W        | 0= none<br>1= Odd<br>2= Even                                |
| Mod8  | Modbus StopBits                                                                  | 0       | 0   | 1   | n    | 1605              | R/W        | 0= 1bit<br>1= 2bit                                          |

| Code  | Parameter<br>Description                     | Default | Min | Max | U.M. | Modbus<br>Address | Read/Write | Note |
|-------|----------------------------------------------|---------|-----|-----|------|-------------------|------------|------|
| PASSW | /ORD                                         |         |     |     |      |                   |            |      |
| PASS  | Sets the Installer level protection password | -19     | -99 | 999 | n    | 1606              | R/W        |      |

### Modbus Menu (Additional Information accessible through Modbus)

#### Legend:

Accessible through Modbus Master

Accessible with Read/Write function blocks

| Parameter Description                        | Min | Max | U.M.                 | Modbus<br>Address | Read/Write | Note                         |
|----------------------------------------------|-----|-----|----------------------|-------------------|------------|------------------------------|
| PROBES AREA                                  |     |     |                      |                   |            |                              |
| Suction pressure in mA                       |     |     | 0.01 mA              | 514               | R          |                              |
| Coil Out temperature                         |     |     | 0.1 °C<br>(0.1 °F)   | 515               | R          |                              |
| Saturation temperature from suction pressure |     |     | 0.1 °C<br>(0.1 °F)   | 516               | R          |                              |
| Suction pressure in Bar/psi                  |     |     | 0.1 Bar<br>(0.1 psi) | 517               | R          |                              |
| DIGITAL OUTPUTS                              |     |     |                      |                   |            |                              |
| Relay status                                 | 0   | 1   | -                    | 386               | R          | Bit0 = Alarm relay<br>status |

| Parameter Description                        | Min      | Мах     | U.M.                 | Modbus<br>Address | Read/Write | Note                                                                                                    |
|----------------------------------------------|----------|---------|----------------------|-------------------|------------|----------------------------------------------------------------------------------------------------|
| CONTIGUOUS INFORMATIONS                      | ABOUT IN | STRUMEN | IT STATUS            |                   |            |                                                                                                    |
| Digital inputs/output                        |          |         | -                    | 1361              | R          | Bit0= di1<br>Bit1= battery status<br>Bit2= diHV<br>Bit3= reserved<br>Bit4= reserved<br>Bit8= Alarm relay<br>status |
| Suction pressure in mA                       |          |         | 0.01 mA              | 1362              | R          | Same data as register 514                                                                                          |
| Coil out temperature                         |          |         | 0.1 °C<br>(0.1 °F)   | 1363              | R          | Same data as<br>register 515                                                                                       |
| Saturation temperature from suction pressure |          |         | 0.1 °C<br>(0.1 °F)   | 1364              | R          | Same data as<br>register 516                                                                                       |
| Suction pressure in Bar/psi                  |          |         | 0.1 Bar<br>(0.1 psi) | 1365              | R          | Same data as register 517                                                                                          |
| Superheat value [K]                          |          |         | 0.1 °K               | 1366              | R          | See rl03                                                                                                    |
| Valve opening in %                           |          |         | %                    | 1367              | R          | See rl04                                                                                                    |

| Parameter Description   |          |          |           | lbus<br>ress | Nrite                             |                                                               |
|-------------------------|----------|----------|-----------|--------------|-----------------------------------|---------------------------------------------------------------|
|                         | Min      | Max      | U.M.      | Mod<br>Add   | Read/                             | Note                                                          |
| CONTIGUOUS INFORMATIONS | ABOUT IN | ISTRUMEN | IT STATUS | I            | I                                 |                                                               |
|                         |          |          |           |              |                                   | Bit0= Low superheat                                           |
|                         |          |          |           |              |                                   | Bit1= High superheat                                          |
|                         |          |          |           |              |                                   | Bit2= LOP                                                     |
|                         |          |          |           |              |                                   | Bit3= MOP                                                     |
|                         |          |          |           |              |                                   | Bit4= SPI<br>communication<br>detected error                  |
|                         |          |          | - 1368 F  |              |                                   | Bit5= Battery status<br>(1= battery empty or<br>charging)     |
|                         |          |          |           |              |                                   | Bit6= Low pressure                                            |
| Alarms                  |          |          |           | R            | Bit7= Electrical net is<br>active |                                                               |
|                         |          |          |           |              |                                   | Bit8= Pressure probe<br>inoperable                            |
|                         |          |          |           |              |                                   | Bit9= Temperature<br>probe inoperable                         |
|                         |          |          |           |              |                                   | Bit10= Motor<br>inoperable                                    |
|                         |          |          |           |              |                                   | Bit 11= reserved                                              |
|                         |          |          |           |              |                                   | Bit12= Detected error<br>in TM168APARAKEY<br>saving           |
|                         |          |          |           |              |                                   | Bit13= Detected error<br>in TM168APARAKEY<br>loading          |
|                         |          |          |           |              |                                   | Bit0= Manual function<br>activated                            |
|                         |          |          |           |              |                                   | Bit1= Enabling input status                                   |
|                         |          |          |           |              |                                   | Bit3= Input HV                                                |
| Regulator Flag          |          |          |           | 1369         | R                                 | Bit4= Manual function<br>activated during probe<br>inoperable |
|                         |          |          |           |              |                                   | Bit5= Remote valve<br>enabling                                |
|                         |          |          |           |              |                                   | Bit6= On/off status                                           |
|                         |          |          |           |              |                                   | Bit7= VCM module<br>compatibility                             |

| Parameter Description                          | Min | Max | U.M.               | Modbus<br>Address | Read/Write | Note                                                                                                |
|------------------------------------------------|-----|-----|--------------------|-------------------|------------|----------------------------------------------------------------------------------------------------|
| DEVICE STATUS                                  |     |     |                    |                   |            |                                                                                                    |
|                                                |     |     |                    |                   |            | Bit0= Power failure occurred                                                                        |
| Status Flag                                    |     |     |                    | 1370              | R          | Bit1= Device<br>configuration<br>changed                                                            |
|                                                |     |     |                    |                   |            | Bit5= Hardware<br>status changed (For<br>example, DI1, DI2,<br>and DIHV).                           |
|                                                |     |     |                    |                   |            | Equal to <i>SEtP</i> data.                                                                          |
| Mode configuration ( <i>SEtP</i> parameter)    |     |     |                    | 1371              | R          | Data available at a<br>different address to<br>allow use of multiple<br>register read<br>functions. |
| Superheat set point                            |     |     | 0.1 °K<br>(0.1 °R) | 1372              | R          |                                                                                                    |
| VALVE STATUS                                   |     |     |                    |                   |            |                                                                                                    |
| Valve status                                   | 0   | 4   | -                  | 1283              | R          | 0= off<br>1= starting<br>2= running<br>3= close (<5 %)<br>4= open (>95 %)                           |
| LOP temperature set point                      |     |     | 0.1 °C<br>(0.1 °F) | 1297              | R          |                                                                                                    |
| MOP temperature set point                      |     |     | 0.1 °C<br>(0.1 °F) | 1298              | R          |                                                                                                    |
| Set point super heat                           |     |     | 0.1 °K<br>(0.1 °R) | 1299              | R          |                                                                                                    |
| Length of valve initialization                 |     |     | s                  | 1300              | R          |                                                                                                    |
| Percent opening during valve<br>initialization |     |     | %                  | 1301              | R          |                                                                                                    |
| Set point low superheat alarm                  |     |     |                    | 1302              | R          |                                                                                                    |
| Set point high superheat alarm                 |     |     |                    | 1303              | R          |                                                                                                    |

| Parameter Description       | Min | Max | M.U | Modbus<br>Address | Read/Write | Note               |
|-----------------------------|-----|-----|-----|-------------------|------------|--------------------|
| PARAMETERS                  |     |     |     |                   |            |                    |
| Number of parameters        |     |     |     | 1537              | R          |                    |
| Kbd lock                    |     |     |     | 57428             | R          | 1= keyboard locked |
| INFO                        |     |     |     |                   |            |                    |
| Firmware ID                 |     |     |     | 65289             | R          |                    |
| Firmware variation/revision |     |     |     | 65290             | R          |                    |

### 4.9. Modbus Communication

### 4.9.1. Communication Accessory

Modbus communication is available through TM168AVCMCOM module. This module connects on MicroMatch Connector on one side.

### 4.9.2. Addressing Conventions

Please note that according to MODBUS specs:

- the first register is called register 1
- register x must be read ad address x-1

### 4.9.3. Implemented Modbus Function Codes

| Command                             | Function Code | Notes                           |  |  |
|-------------------------------------|---------------|---------------------------------|--|--|
| READ HOLDING REGISTERS              | \$03          | Maximum 95 registers at once    |  |  |
| WRITE SINGLE REGISTER               | \$06          |                                 |  |  |
| WRITE MULTIPLE HOLDING<br>REGISTERS | \$10          | Maximum 95 registers<br>at once |  |  |

### 4.9.4. Data Exchange Examples

#### Example 1:

| Reading Holding Register at register | 1538 (the SEtP parameter). |
|--------------------------------------|----------------------------|
|--------------------------------------|----------------------------|

|    | Slave<br>Address | Function<br>Code | High<br>Starting<br>Address | Low<br>Starting<br>Address | High<br>Quantity<br>of register | Low<br>Quality of<br>register | Low CRC | High CRC |
|----|------------------|------------------|-----------------------------|----------------------------|---------------------------------|-------------------------------|---------|----------|
| тх | \$F7             | \$03             | \$06                        | \$01                       | \$00                            | \$01                          | \$C1    | \$D4     |

|    | Slave<br>Address | Function<br>Code | High<br>Starting<br>Address | Low<br>Starting<br>Address | High<br>Quantity<br>of register | Low<br>Quality of<br>register | Low CRC | High CRC |
|----|------------------|------------------|-----------------------------|----------------------------|---------------------------------|-------------------------------|---------|----------|
| RX | \$F7             | \$03             | \$06                        | \$01                       | \$00                            | \$01                          | \$C1    | \$D4     |

The value is 1.

#### Example 2:

Reading Holding Register at register 65289, representing the FW.ID field (FirmWare IDentifier).

|    | Slave<br>Address | Function<br>Code | High<br>Starting<br>Address | Low<br>Starting<br>Address | High<br>Quantity<br>of register | Low<br>Quality of<br>register | Low CRC | High CRC |
|----|------------------|------------------|-----------------------------|----------------------------|---------------------------------|-------------------------------|---------|----------|
| тх | \$F7             | \$03             | \$FF                        | \$08                       | \$00                            | \$01                          | \$21    | \$4A     |

|    | Slave<br>Address | Function<br>Code | High<br>Starting<br>Address | Low<br>Starting<br>Address | High<br>Quantity<br>of register | Low<br>Quality of<br>register | Low CRC |  |
|----|------------------|------------------|-----------------------------|----------------------------|---------------------------------|-------------------------------|---------|--|
| RX | \$F7             | \$03             | \$02                        | \$01                       | \$8D                            | \$B1                          | \$A4    |  |

The value is \$018D = 397.

#### Example 3:

Writing two Holding Register at register 1543 (parameters PC06 and PC07) with values 10 and 100.

|    | Slave<br>Address | Funct<br>ion<br>Code | High<br>Starting<br>Address | Low<br>Start-<br>ing<br>Addr-<br>ess | High<br>Num<br>HR | Low<br>Num<br>HR | Byte<br>cnt | Data1<br>High | Data1<br>Low | Data2<br>High | Data2<br>Low | CRC<br>High | CRC<br>High |
|----|------------------|----------------------|-----------------------------|--------------------------------------|-------------------|------------------|-------------|---------------|--------------|---------------|--------------|-------------|-------------|
| ΤХ | \$F7             | \$10                 | \$06                        | \$07                                 | \$00              | \$02             | \$04        | \$00          | \$0A         | \$00          | \$64         | \$A5        | \$8B        |

|    | Slave<br>Address | Function<br>Code | High<br>Starting<br>Address | Low<br>Starting<br>Address | High<br>Num<br>HR | Low<br>Num<br>HR | CRC<br>High | CRC<br>High |
|----|------------------|------------------|-----------------------------|----------------------------|-------------------|------------------|-------------|-------------|
| RX | \$F7             | \$10             | \$06                        | \$07                       | \$00              | \$02             | \$E4        | \$17        |

### 4.10. Backup Battery Module

If the back-up battery is present (Pb01=1), it will be possible to close the valve even in the case of loss of power.

For this purpose, a rechargeable 12 Vdc battery is used along with a TM168AVCM module for battery charging. The charge status of the battery can be monitored with the DI2 digital input

**NOTE**: The parameter of the inputs can be modified in order to reverse its logic.

If closed, the input indicates that the battery is fully charged. If open, it indicates that the battery is being charged or that the input is not connected. The status of the charge input is represented by an icon, as well as by a status bit in serial communication.

The battery charger module has 2 additional led indicators.

- 1. A green illuminated led indicator indicates that the charger is receiving electrical current.
- 2. A red illuminated led indicator indicates that the battery is being charged.

#### Dimensions:

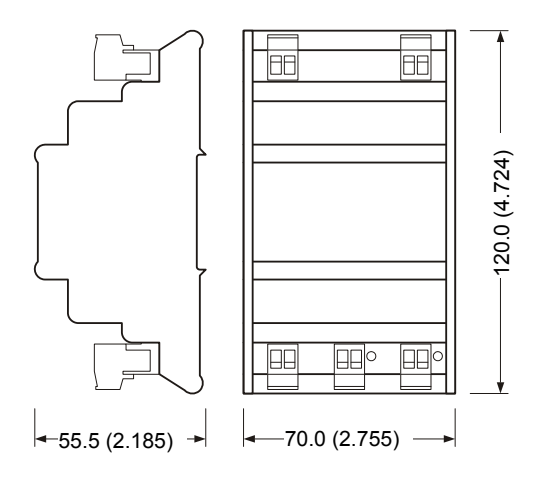

#### TM168AVCM Wiring Layout

Below picture indicates the typical wiring between the electronic expansion valve driver module and the battery backup module.

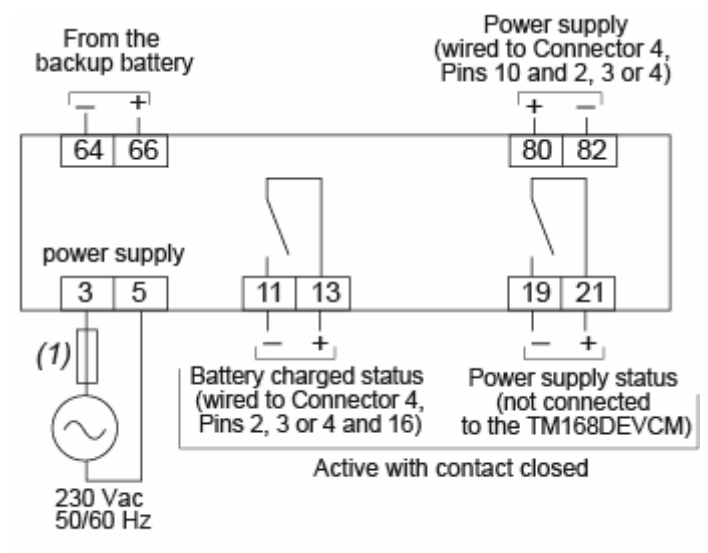

(1) External fuse 2 A Type T 250 V

# 

#### **EXPLOSIVE POTENTIAL**

- Verify the polarity of the connections between the TM168AVCM module and the 12 Vdc lead battery.
- Always connect positive to positive and negative to negative.

# Failure to follow these instructions will result in death or serious injury.

# **APPENDIX - 1**

#### NTC 10k beta 3435 Resistance - Temperature Table

| T (⁰C) | Rt (Ω) 103AP-2 |
|--------|----------------|
| -40    | 187,400        |
| -39    | 177,500        |
| -38    | 168,200        |
| -37    | 159,400        |
| -36    | 151,100        |
| -35    | 143,400        |
| -34    | 136,100        |
| -33    | 129,200        |
| -32    | 122,800        |
| -31    | 116,700        |
| -30    | 110,900        |
| -29    | 105,400        |
| -28    | 100,100        |
| -27    | 95,220         |
| -26    | 90,570         |
| -25    | 86,180         |
| -24    | 82,040         |
| -23    | 78,130         |
| -22    | 74,440         |
| -21    | 70,940         |
| -20    | 67,640         |
| -19    | 64,440         |
| -18    | 61,420         |
| -17    | 58,570         |
| -16    | 55,870         |
| -15    | 53,310         |
| -14    | 50,880         |

| T (⁰C) | Rt (Ω) 103AP-2 |
|--------|----------------|
| -13    | 48,590         |
| -12    | 46,410         |
| -11    | 44,350         |
| -10    | 42,390         |
| -9     | 40,500         |
| -8     | 38,700         |
| -7     | 37,000         |
| -6     | 35,380         |
| -5     | 33,850         |
| -4     | 32,390         |
| -3     | 31,000         |
| -2     | 29,690         |
| -1     | 28,440         |
| 0      | 27,250         |
| 1      | 26,100         |
| 2      | 25,000         |
| 3      | 23,960         |
| 4      | 22,970         |
| 5      | 22,030         |
| 6      | 21,130         |
| 7      | 20,280         |
| 8      | 19,460         |
| 9      | 18,690         |
| 10     | 17,950         |
| 11     | 17,230         |
| 12     | 16,550         |
| 13     | 15,900         |
| 14     | 15,270         |
| 15     | 14,680         |
| 16     | 14,110         |

| T (⁰C) | Rt (Ω) 103AP-2 |
|--------|----------------|
| 17     | 13,570         |
| 18     | 13,050         |
| 19     | 12,560         |
| 20     | 12,090         |
| 21     | 11,630         |
| 22     | 11,200         |
| 23     | 10,780         |
| 24     | 10,380         |
| 25     | 10,000         |
| 26     | 9,633          |
| 27     | 9,281          |
| 28     | 8,945          |
| 29     | 8,623          |
| 30     | 8,314          |
| 31     | 8,016          |
| 32     | 7,730          |
| 33     | 7,456          |
| 34     | 7,193          |
| 35     | 6,941          |
| 36     | 6,700          |
| 37     | 6,468          |
| 38     | 6,246          |
| 39     | 6,033          |
| 40     | 5,829          |
| 41     | 5,630          |
| 42     | 5,440          |
| 43     | 5,257          |
| 44     | 5,081          |
| 45     | 4,912          |
| 46     | 4,750          |

| T ( <sup>0</sup> C) | Rt (Ω) 103AP-2 |
|---------------------|----------------|
| 47                  | 4,594          |
| 48                  | 4,444          |
| 49                  | 4,300          |
| 50                  | 4,162          |
| 51                  | 4,027          |
| 52                  | 3,897          |
| 53                  | 3,773          |
| 54                  | 3,653          |
| 55                  | 3,537          |
| 56                  | 3,426          |
| 57                  | 3,319          |
| 58                  | 3,216          |
| 59                  | 3,117          |
| 60                  | 3,022          |
| 61                  | 2,929          |
| 62                  | 2,839          |
| 63                  | 2,753          |
| 64                  | 2,670          |
| 65                  | 2,589          |
| 66                  | 2,512          |
| 67                  | 2,438          |
| 68                  | 2,366          |
| 69                  | 2,296          |
| 70                  | 2,229          |
| 71                  | 2,164          |
| 72                  | 2,101          |
| 73                  | 2,040          |
| 74                  | 1,981          |
| 75                  | 1,925          |
| 76                  | 1,870          |

| T ( <sup>0</sup> C) | Rt (Ω) 103AP-2 |
|---------------------|----------------|
| 77                  | 1,817          |
| 78                  | 1,766          |
| 79                  | 1,716          |
| 80                  | 1,669          |
| 81                  | 1,622          |
| 82                  | 1,577          |
| 83                  | 1,534          |
| 84                  | 1,492          |
| 85                  | 1,451          |
| 86                  | 1,412          |
| 87                  | 1,374          |
| 88                  | 1,337          |
| 89                  | 1,301          |
| 90                  | 1,266          |
| 91                  | 1,233          |
| 92                  | 1,200          |
| 93                  | 1,169          |
| 94                  | 1,138          |
| 95                  | 1,108          |
| 96                  | 1,080          |
| 97                  | 1,052          |
| 98                  | 1,025          |
| 99                  | 999.0          |
| 100                 | 973.7          |
| 101                 | 949.0          |
| 102                 | 925.0          |
| 103                 | 901.8          |
| 104                 | 879.3          |
| 105                 | 857.4          |
| 106                 | 836.3          |

| T ( <sup>0</sup> C) | Rt (Ω) 103AP-2 |
|---------------------|----------------|
| 107                 | 815.7          |
| 108                 | 795.8          |
| 109                 | 776.4          |
| 110                 | 757.6          |
| 111                 | 739.2          |
| 112                 | 721.4          |
| 113                 | 704.1          |
| 114                 | 687.3          |
| 115                 | 671.0          |
| 116                 | 655.2          |
| 117                 | 639.8          |
| 118                 | 624.8          |
| 119                 | 610.3          |
| 120                 | 596.1          |

# **APPENDIX - 2**

#### PTC KTY81\_121 Resistance - Temperature Table

| T (⁰C) | Rt (Ω) KTY81_121 |
|--------|------------------|
| -50    | 509.71           |
| -49    | 514.74           |
| -48    | 519.81           |
| -47    | 524.92           |
| -46    | 530.06           |
| -45    | 535.24           |
| -44    | 540.46           |
| -43    | 545.71           |
| -42    | 551.00           |
| -41    | 556.33           |
| -40    | 561.69           |
| -39    | 567.09           |
| -38    | 572.53           |
| -37    | 578.01           |
| -36    | 583.52           |
| -35    | 589.07           |
| -34    | 594.66           |
| -33    | 600.29           |
| -32    | 605.95           |
| -31    | 611.65           |
| -30    | 617.38           |
| -29    | 623.16           |
| -28    | 628.97           |
| -27    | 634.81           |
| -26    | 640.70           |
| -25    | 646.62           |
| -24    | 652.58           |

| T (⁰C) | Rt (Ω) KTY81_121 |
|--------|------------------|
| -23    | 658.57           |
| -22    | 664.61           |
| -21    | 670.68           |
| -20    | 676.78           |
| -19    | 682.93           |
| -18    | 689.11           |
| -17    | 695.33           |
| -16    | 701.58           |
| -15    | 707.87           |
| -14    | 714.20           |
| -13    | 720.57           |
| -12    | 726.97           |
| -11    | 733.41           |
| -10    | 739.89           |
| -9     | 746.41           |
| -8     | 752.96           |
| -7     | 759.55           |
| -6     | 766.18           |
| -5     | 772.84           |
| -4     | 779.54           |
| -3     | 786.28           |
| -2     | 793.05           |
| -1     | 799.86           |
| 0      | 806.71           |
| 1      | 813.60           |
| 2      | 820.52           |
| 3      | 827.48           |
| 4      | 834.48           |
| 5      | 841.52           |
| 6      | 848.59           |
| T (⁰C) | Rt (Ω) KTY81_121 |
|--------|------------------|
| 7      | 855.70           |
| 8      | 862.84           |
| 9      | 870.03           |
| 10     | 877.25           |
| 11     | 884.50           |
| 12     | 891.80           |
| 13     | 899.13           |
| 14     | 906.50           |
| 15     | 913.90           |
| 16     | 921.35           |
| 17     | 928.83           |
| 18     | 936.34           |
| 19     | 943.90           |
| 20     | 951.49           |
| 21     | 959.12           |
| 22     | 966.78           |
| 23     | 974.48           |
| 24     | 982.22           |
| 25     | 990.00           |
| 26     | 997.81           |
| 27     | 1005.66          |
| 28     | 1013.55          |
| 29     | 1021.48          |
| 30     | 1029.44          |
| 31     | 1037.44          |
| 32     | 1045.48          |
| 33     | 1053.55          |
| 34     | 1061.66          |
| 35     | 1069.81          |
| 36     | 1077.99          |

| T (⁰C) | Rt (Ω) KTY81_121 |
|--------|------------------|
| 37     | 1086.21          |
| 38     | 1094.47          |
| 39     | 1102.77          |
| 40     | 1111.10          |
| 41     | 1119.47          |
| 42     | 1127.88          |
| 43     | 1136.33          |
| 44     | 1144.81          |
| 45     | 1153.33          |
| 46     | 1161.88          |
| 47     | 1170.48          |
| 48     | 1179.11          |
| 49     | 1187.77          |
| 50     | 1196.48          |
| 51     | 1205.22          |
| 52     | 1214.00          |
| 53     | 1222.81          |
| 54     | 1231.67          |
| 55     | 1240.56          |
| 56     | 1249.48          |
| 57     | 1258.45          |
| 58     | 1267.45          |
| 59     | 1276.49          |
| 60     | 1285.56          |
| 61     | 1294.67          |
| 62     | 1303.82          |
| 63     | 1313.01          |
| 64     | 1322.23          |
| 65     | 1331.49          |
| 66     | 1340.79          |

| T (⁰C) | Rt (Ω) KTY81_121 |
|--------|------------------|
| 67     | 1350.13          |
| 68     | 1359.50          |
| 69     | 1368.91          |
| 70     | 1378.36          |
| 71     | 1387.84          |
| 72     | 1397.36          |
| 73     | 1406.92          |
| 74     | 1416.51          |
| 75     | 1426.14          |
| 76     | 1435.81          |
| 77     | 1445.52          |
| 78     | 1455.26          |
| 79     | 1465.04          |
| 80     | 1474.86          |
| 81     | 1484.72          |
| 82     | 1494.61          |
| 83     | 1504.54          |
| 84     | 1514.50          |
| 85     | 1524.50          |
| 86     | 1534.55          |
| 87     | 1544.62          |
| 88     | 1554.74          |
| 89     | 1564.89          |
| 90     | 1575.08          |
| 91     | 1585.30          |
| 92     | 1595.57          |
| 93     | 1605.86          |
| 94     | 1616.20          |
| 95     | 1626.58          |
| 96     | 1636.99          |

| T ( <sup>0</sup> C) | Rt (Ω) KTY81_121 |
|---------------------|------------------|
| 97                  | 1647.44          |
| 98                  | 1657.92          |
| 99                  | 1668.44          |
| 100                 | 1679.00          |
| 101                 | 1689.60          |
| 102                 | 1700.23          |
| 103                 | 1710.90          |
| 104                 | 1721.61          |
| 105                 | 1732.34          |
| 106                 | 1743.11          |
| 107                 | 1753.91          |
| 108                 | 1764.74          |
| 109                 | 1775.59          |
| 110                 | 1786.47          |
| 111                 | 1797.37          |
| 112                 | 1808.28          |
| 113                 | 1819.21          |
| 114                 | 1830.14          |
| 115                 | 1841.09          |
| 116                 | 1852.04          |
| 117                 | 1862.98          |
| 118                 | 1873.93          |
| 119                 | 1884.86          |
| 120                 | 1895.78          |
| 121                 | 1906.68          |
| 122                 | 1917.56          |
| 123                 | 1928.42          |
| 124                 | 1939.24          |
| 125                 | 1950.02          |
| 126                 | 1960.75          |

| T (⁰C) | Rt (Ω) KTY81_121 |
|--------|------------------|
| 127    | 1971.44          |
| 128    | 1982.08          |
| 129    | 1992.65          |
| 130    | 2003.16          |
| 131    | 2013.59          |
| 132    | 2023.95          |
| 133    | 2034.22          |
| 134    | 2044.40          |
| 135    | 2054.48          |
| 136    | 2064.45          |
| 137    | 2074.31          |
| 138    | 2084.06          |
| 139    | 2093.67          |
| 140    | 2103.15          |
| 141    | 2112.49          |
| 142    | 2121.68          |
| 143    | 2130.71          |
| 144    | 2139.58          |
| 145    | 2148.27          |
| 146    | 2156.79          |
| 147    | 2165.11          |
| 148    | 2173.23          |
| 149    | 2181.15          |
| 150    | 2188.85          |

# **APPENDIX - 3**

### PT1000 Resistance - Temperature Table

| T ( <sup>0</sup> C) | Rt (PT1000) |
|---------------------|-------------|
| -100                | 602.56      |
| -99                 | 606.61      |
| -98                 | 610.66      |
| -97                 | 614.71      |
| -96                 | 618.76      |
| -95                 | 622.80      |
| -94                 | 626.84      |
| -93                 | 630.88      |
| -92                 | 634.92      |
| -91                 | 638.96      |
| -90                 | 643.00      |
| -89                 | 647.03      |
| -88                 | 651.06      |
| -87                 | 655.09      |
| -86                 | 659.12      |
| -85                 | 663.15      |
| -84                 | 667.17      |
| -83                 | 671.20      |
| -82                 | 675.22      |
| -81                 | 679.24      |
| -80                 | 683.25      |
| -79                 | 687.27      |
| -78                 | 691.29      |
| -77                 | 695.30      |
| -76                 | 699.31      |
| -75                 | 703.32      |
| -74                 | 707.33      |

| T (⁰C) | Rt (PT1000) |
|--------|-------------|
| -73    | 711.34      |
| -72    | 715.34      |
| -71    | 719.34      |
| -70    | 723.35      |
| -69    | 727.35      |
| -68    | 731.34      |
| -67    | 735.34      |
| -66    | 739.34      |
| -65    | 743.33      |
| -64    | 747.32      |
| -63    | 751.31      |
| -62    | 755.30      |
| -61    | 759.29      |
| -60    | 763.28      |
| -59    | 767.26      |
| -58    | 771.25      |
| -57    | 775.23      |
| -56    | 779.21      |
| -55    | 783.19      |
| -54    | 787.17      |
| -53    | 791.14      |
| -52    | 795.12      |
| -51    | 799.09      |
| -50    | 803.06      |
| -49    | 807.03      |
| -48    | 811.00      |
| -47    | 814.97      |
| -46    | 818.94      |
| -45    | 822.90      |
| -44    | 826.87      |

| T (⁰C) | Rt (PT1000) |
|--------|-------------|
| -43    | 830.83      |
| -42    | 834.79      |
| -41    | 838.75      |
| -40    | 842.71      |
| -39    | 846.66      |
| -38    | 850.62      |
| -37    | 854.57      |
| -36    | 858.53      |
| -35    | 862.48      |
| -34    | 866.43      |
| -33    | 870.38      |
| -32    | 874.32      |
| -31    | 878.27      |
| -30    | 882.22      |
| -29    | 886.16      |
| -28    | 890.10      |
| -27    | 894.04      |
| -26    | 897.98      |
| -25    | 901.92      |
| -24    | 905.86      |
| -23    | 909.80      |
| -22    | 913.73      |
| -21    | 917.67      |
| -20    | 921.60      |
| -19    | 925.53      |
| -18    | 929.46      |
| -17    | 933.39      |
| -16    | 937.32      |
| -15    | 941.24      |
| -14    | 945.17      |

| Т (⁰С) | Rt (PT1000) |
|--------|-------------|
| -13    | 949.09      |
| -12    | 953.02      |
| -11    | 956.94      |
| -10    | 960.86      |
| -9     | 964.78      |
| -8     | 968.70      |
| -7     | 972.61      |
| -6     | 976.53      |
| -5     | 980.44      |
| -4     | 984.36      |
| -3     | 988.27      |
| -2     | 992.18      |
| -1     | 996.09      |
| 0      | 1000.00     |
| 1      | 1003.91     |
| 2      | 1007.81     |
| 3      | 1011.72     |
| 4      | 1015.62     |
| 5      | 1019.53     |
| 6      | 1023.43     |
| 7      | 1027.33     |
| 8      | 1031.23     |
| 9      | 1035.13     |
| 10     | 1039.03     |
| 11     | 1042.92     |
| 12     | 1046.82     |
| 13     | 1050.71     |
| 14     | 1054.60     |
| 15     | 1058.49     |
| 16     | 1062.38     |

| T (⁰C) | Rt (PT1000) |
|--------|-------------|
| 17     | 1066.27     |
| 18     | 1070.16     |
| 19     | 1074.05     |
| 20     | 1077.94     |
| 21     | 1081.82     |
| 22     | 1085.70     |
| 23     | 1089.59     |
| 24     | 1093.47     |
| 25     | 1097.35     |
| 26     | 1101.23     |
| 27     | 1105.10     |
| 28     | 1108.98     |
| 29     | 1112.86     |
| 30     | 1116.73     |
| 31     | 1120.60     |
| 32     | 1124.47     |
| 33     | 1128.35     |
| 34     | 1132.21     |
| 35     | 1136.08     |
| 36     | 1139.95     |
| 37     | 1143.82     |
| 38     | 1147.68     |
| 39     | 1151.55     |
| 40     | 1155.41     |
| 41     | 1159.27     |
| 42     | 1163.13     |
| 43     | 1166.99     |
| 44     | 1170.85     |
| 45     | 1174.70     |
| 46     | 1178.56     |

| T (⁰C) | Rt (PT1000) |
|--------|-------------|
| 47     | 1182.41     |
| 48     | 1186.27     |
| 49     | 1190.12     |
| 50     | 1193.97     |
| 51     | 1197.82     |
| 52     | 1201.67     |
| 53     | 1205.52     |
| 54     | 1209.36     |
| 55     | 1213.21     |
| 56     | 1217.05     |
| 57     | 1220.90     |
| 58     | 1224.74     |
| 59     | 1228.58     |
| 60     | 1232.42     |
| 61     | 1236.26     |
| 62     | 1240.09     |
| 63     | 1243.93     |
| 64     | 1247.77     |
| 65     | 1251.60     |
| 66     | 1255.43     |
| 67     | 1259.26     |
| 68     | 1263.09     |
| 69     | 1266.92     |
| 70     | 1270.75     |
| 71     | 1274.58     |
| 72     | 1278.40     |
| 73     | 1282.23     |
| 74     | 1286.05     |
| 75     | 1289.87     |
| 76     | 1293.70     |

| T (⁰C) | Rt (PT1000) |
|--------|-------------|
| 77     | 1297.52     |
| 78     | 1301.33     |
| 79     | 1305.15     |
| 80     | 1308.97     |
| 81     | 1312.78     |
| 82     | 1316.60     |
| 83     | 1320.41     |
| 84     | 1324.22     |
| 85     | 1328.03     |
| 86     | 1331.84     |
| 87     | 1335.65     |
| 88     | 1339.46     |
| 89     | 1343.26     |
| 90     | 1347.07     |
| 91     | 1350.87     |
| 92     | 1354.68     |
| 93     | 1358.48     |
| 94     | 1362.28     |
| 95     | 1366.08     |
| 96     | 1369.87     |
| 97     | 1373.67     |
| 98     | 1377.47     |
| 99     | 1381.26     |
| 100    | 1385.06     |
| 101    | 1388.85     |
| 102    | 1392.64     |
| 103    | 1396.43     |
| 104    | 1400.22     |
| 105    | 1404.00     |
| 106    | 1407.79     |

| T (⁰C) | Rt (PT1000) |
|--------|-------------|
| 107    | 1411.58     |
| 108    | 1415.36     |
| 109    | 1419.14     |
| 110    | 1422.93     |
| 111    | 1426.71     |
| 112    | 1430.49     |
| 113    | 1434.26     |
| 114    | 1438.04     |
| 115    | 1441.82     |
| 116    | 1445.59     |
| 117    | 1449.37     |
| 118    | 1453.14     |
| 119    | 1456.91     |
| 120    | 1460.68     |
| 121    | 1464.45     |
| 122    | 1468.22     |
| 123    | 1471.98     |
| 124    | 1475.75     |
| 125    | 1479.51     |
| 126    | 1483.28     |
| 127    | 1487.04     |
| 128    | 1490.80     |
| 129    | 1494.56     |
| 130    | 1498.32     |
| 131    | 1502.08     |
| 132    | 1505.83     |
| 133    | 1509.59     |
| 134    | 1513.34     |
| 135    | 1517.10     |
| 136    | 1520.85     |

| T (⁰C) | Rt (PT1000) |
|--------|-------------|
| 137    | 1524.60     |
| 138    | 1528.35     |
| 139    | 1532.10     |
| 140    | 1535.84     |
| 141    | 1539.59     |
| 142    | 1543.33     |
| 143    | 1547.08     |
| 144    | 1550.82     |
| 145    | 1554.56     |
| 146    | 1558.30     |
| 147    | 1562.04     |
| 148    | 1565.78     |
| 149    | 1569.52     |
| 150    | 1573.25     |
| 151    | 1576.99     |
| 152    | 1580.72     |
| 153    | 1584.45     |
| 154    | 1588.18     |
| 155    | 1591.91     |
| 156    | 1595.64     |
| 157    | 1599.37     |
| 158    | 1603.09     |
| 159    | 1606.82     |
| 160    | 1610.54     |
| 161    | 1614.27     |
| 162    | 1617.99     |
| 163    | 1621.71     |
| 164    | 1625.43     |
| 165    | 1629.15     |
| 166    | 1632.86     |

| T (⁰C) | Rt (PT1000) |
|--------|-------------|
| 167    | 1636.58     |
| 168    | 1640.30     |
| 169    | 1644.01     |
| 170    | 1647.72     |
| 171    | 1651.43     |
| 172    | 1655.14     |
| 173    | 1658.85     |
| 174    | 1662.56     |
| 175    | 1666.27     |
| 176    | 1669.97     |
| 177    | 1673.68     |
| 178    | 1677.38     |
| 179    | 1681.08     |
| 180    | 1684.78     |
| 181    | 1688.48     |
| 182    | 1692.18     |
| 183    | 1695.88     |
| 184    | 1699.58     |
| 185    | 1703.27     |
| 186    | 1706.96     |
| 187    | 1710.66     |
| 188    | 1714.35     |
| 189    | 1718.04     |
| 190    | 1721.73     |
| 191    | 1725.42     |
| 192    | 1729.10     |
| 193    | 1732.79     |
| 194    | 1736.48     |
| 195    | 1740.16     |
| 196    | 1743.84     |

| T (⁰C) | Rt (PT1000) |
|--------|-------------|
| 197    | 1747.52     |
| 198    | 1751.20     |
| 199    | 1754.88     |
| 200    | 1758.56     |

## Index

#### 4

4 Module M168E17 Wiring Layout, 36

## Α

Addressing Conventions, 134 Analog (Fan) Outputs, 53 Analog Inputs, 41

#### В

Backup Battery Module, Battery Back-up Power Supply Input (connector 4), BMS Connectivity, Built-in User Interface,

## С

Cabling Length, *38*, Communication Accessory, Configuration Memory, Configuration Screens, *68*, Configuring a device through the interface, Configuring the Interface, Connection Rules, Controller and Expansion Range, Controllers and I/O Expansions, CPU, *87* 

#### D

Data Exchange Examples, Default Display of the Quantities Diagnostics, Digital Inputs, Digital Output (Connector 1), Digital Outputs, Dimensions, Display Configuration Parameters, Display Connections, Display of firmware identification, Display Operations, Display Wiring Layout (Product Backside), Displays,

## Ε

Electrical Characteristics, *40*, *93*, Enabling valve regulation, Environmental Features, *31*, *91*, Expansion Bus Designations, Expansion Bus Serial Port, Expansion Module VCM, 101 Expansions, 15

#### F

First Start-Up, *30* Free Contact Digital Input (connector 4), *110* Free Contact Digital Inputs, *45* 

#### Η

High Voltage Digital Input (connector 1), 109 Housing, 32, 91, 104

#### I

I/O and Connections, 33, 104
Implemented Modbus Function Codes, 134
Installation, 26, 90, 102
Installation and Maintenance Requirements, 26, 90
Installation on Din Rail, 30, 102
Interface Definition, 111
IO Modules M168D23 and M168B23 Wiring Layout, 33

#### Μ

Main Features, Main Screen, Manual Operation, Modbus Communication, Modbus Serial Port MBS1, Modbus Serial Port MBS2,

#### Ν

NTC 10k beta 3435 Resistance -Temperature Table, *138* NTC Input (Connector 4), *110* 

#### 0

Overview, 89

## Ρ

Parameter key, 20 Parameter Sets, 121 Parameters List, 121 Physical Description of a Controller, 22 Physical Description of a TM168DEVCM Module, 101 Physical Description of a TM168GDB/ TM168GDTS Display, 89 Physical Description of an I/O Expansion, 24 Power Supply, 40 Power Supply (Connector 4), 109 Preliminary Information, 94 Presentation, 101 Pressure Input (Connector 4), 111 Programming Port, 67 PT1000 Resistance - Temperature Table, 151 PTC KTY81\_121 Resistance - Temperature Table, 144

### R

Restore the Default Value of the Configuration Parameters, *116* RTC (Real Time Clock), *88*, *100* 

## S

Setting the configuration parameters, 114

Setting the work set-point, 114

## Т

TM168AVCM Wiring Layout, TM168D23•• Configuration Screens, TM168DEVCM Wiring Description, TM168DEVCM wiring layout, TM168E17 Configuration Screens,

## U

User Interface, 111

## V

Valve Monitoring and Operation, *117* Valve Output (Connector 2), *111* Valve status, *118*